# Vector Packet Processor Documentation

Release 0.1

John DeNisco

Jul 19, 2018

## Contents

| 1 | Overview31.1What is VPP?31.2Features51.3Performance101.4Architectures and Operating Systems12                                                                                                    |
|---|----------------------------------------------------------------------------------------------------|
| 2 | Getting Started Guides         13           2.1         Users         13           2.2         Developers         71                                                                                                    |
| 3 | Use Cases973.1FD.io VPP with Containers973.2FD.io VPP with Virtual Machines1043.3Using VPP as a Home Gateway1123.4vSwitch/vRouter116                                                                                                    |
| 4 | Troubleshooting         117           4.1         CPU Load/Usage         117                                                                                                    |
| 5 | User Guides         121           5.1         Progressive VPP Tutorial         121           5.2         API User Guides         145                                                                                                    |
| 6 | Events         147           6.1         Conferences         147           6.2         Summits         149           6.3         Meetings         159           6.4         Calls         161           6.5         Fd.io Training Event         162 |
| 7 | Reference         169           7.1         Command Line Reference         169           7.2         VM's with Vagrant         180                                                                                                    |

This is beta VPP Documentation it is not meant to be complete or accurate yet!!!!

FD.io Vector Packet Processing (VPP) is a fast, scalable and multi-platform network stack.

FD.io VPP is, at it's core, a scalable layer 2-4 network stack. It supports integration into both Open Stack and Kubernetes environments. It supports network management features including configuration, counters and sampling. It supports extending with plugins, tracing and debugging. It supports use cases such as vSwitch, vRouter, Gateways, Firewalls and Load Balancers, to name but a few. Finally it is useful both a software development kit or an appliance out of the box.

## CHAPTER 1

## Overview

## 1.1 What is VPP?

FD.io's Vector Packet Processing (VPP) technology is a *Fast, Scalable and Deterministic, Packet Processing* stack that runs on commodity CPUs. It provides out-of-the-box production quality switch/router functionality and much, much more. FD.io VPP is at the same time, an *Extensible and Modular Design* and *Developer Friendly* framework, capable of boot-strapping the development of packet-processing applications. The benefits of FD.io VPP are its high performance, proven technology, its modularity and flexibility, integrations and rich feature set.

FD.io VPP is vector packet processing software, to learn more about what that means, see the what-is-vector-packet-processing section.

For more detailed information on FD.io features, see the following sections:

## 1.1.1 Packet Processing

- Layer 2 4 Network Stack
  - Fast lookup tables for routes, bridge entries
  - Arbitrary n-tuple classifiers
  - Control Plane, Traffic Management and Overlays
- Linux and FreeBSD support
  - Wide support for standard Operating System Interfaces such as AF\_Packet, Tun/Tap & Netmap.
- Wide network and cryptograhic hardware support with DPDK.
- · Container and Virtualization support
  - Para-virtualized intefaces; Vhost and Virtio
  - Network Adapters over PCI passthrough
  - Native container interfaces; MemIF

- Universal Data Plane: one code base, for many use cases
  - Discrete appliances; such as Routers and Switches.
  - Cloud Infrastructure and Virtual Network Functions
  - Cloud Native Infrastructure
  - The same binary package for all use cases.
- Out of the box production quality, with thanks to CSIT.

For more information, please see *Features* for the complete list.

#### 1.1.2 Fast, Scalable and Deterministic

- · Continuous integration and system testing
  - Including continuous & extensive, latency and throughput testing
- Layer 2 Cross Connect (L2XC), typically achieve 15+ Mpps per core.
- Tested to achieve zero packet drops and ~15µs latency.
- Performance scales linearly with core/thread count
- Supporting millions of concurrent lookup tables entries

Please see Performance for more information.

## **1.1.3 Developer Friendly**

- Extensive runtime counters; throughput, intructions per cycle, errors, events etc.
- Integrated pipeline tracing facilities
- Multi-language API bindings
- · Integrated command line for debugging
- Fault-tolerant and upgradable
  - Runs as a standard user-space process for fault tolerance, software crashes seldom require more than a
    process restart.
  - Improved fault-tolerance and upgradability when compared to running similar packet processing in the kernel, software updates never require system reboots.
  - Development expierence is easier compared to similar kernel code
  - Hardware isolation and protection (iommu)
- · Built for security
  - Extensive white-box testing
  - Image segment base address randomization
  - Shared-memory segment base address randomization
  - Stack bounds checking
  - Static analysis with Coverity

## 1.1.4 Extensible and Modular Design

- Pluggable, easy to understand & extend
- Mature graph node architecture
- Full control to reorganize the pipeline
- Fast, plugins are equal citizens

#### Modular, Flexible, and Extensible

The FD.io VPP packet processing pipeline is decomposed into a 'packet processing graph'. This modular approach means that anyone can 'plugin' new graph nodes. This makes VPP easily exensible and means that plugins can be customized for specific purposes. VPP is also configurable through it's Low-Level API.

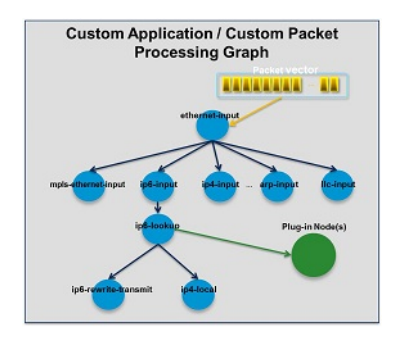

Fig. 1: Extensible and modular graph node architecture.

At runtime, the FD.io VPP platform assembles a vector of packets from RX rings, typically up to 256 packets in a single vector. The packet processing graph is then applied, node by node (including plugins) to the entire packet vector. The received packets typically traverse the packet processing graph nodes in the vector, when the network processing represented by each graph node is applied to each packet in turn. Graph nodes are small and modular, and loosely coupled. This makes it easy to introduce new graph nodes and rewire existing graph nodes.

Plugins are shared libraries and are loaded at runtime by VPP. VPP find plugins by searching the plugin path for libraries, and then dynamically loads each one in turn on startup. A plugin can introduce new graph nodes or rearrange the packet processing graph. You can build a plugin completely independently of the FD.io VPP source tree, which means you can treat it as an independent component.

## **1.2 Features**

| SDN & Cloud Integrations |         | Control Plane      | Plugins |
|--------------------------|---------|--------------------|---------|
| Tunnels                  | Layer 4 |                    |         |
|                          | Layer 3 | Traffic Management | 1       |
|                          | Layer 2 |                    |         |
| Devices                  |         |                    |         |

## 1.2.1 Devices

#### Hardware

• DPDK

- Network Interfaces
- Cryptographic Devices
- Open Data Plane
- Intel Ethernet Adaptive Virtual Function

## **Operating System**

- Netmap
- af\_packet
- Tap V2 (FastTap)

#### Virtualization:

- SSVM
- Vhost / VirtIO

#### Containers

- Vhost-user
- MemIF

## 1.2.2 SDN & Cloud Integrations

## 1.2.3 Traffic Management

#### **IP Layer Input Checks**

- Source Reverse Path Forwarding
- Time To Live expiration
- IP header checksum
- Layer 2 Length < IP Length

#### Classifiers

• Multiple million Classifiers - Arbitrary N-tuple

#### **Policers**

- Colour Aware & Token Bucket
- Rounding Closest/Up/Down
- Limits in PPS/KBPS
- Types:

- Single Rate Two Colour
- Single Rate Three Colour
- Dual Rate Three Colour
- Action Triggers
  - Conform
  - Exceed
  - Violate
- Actions Type
  - Drop
  - Transmit
  - Mark-and-transmit

Switched Port Analyzer (SPAN) \* mirror traffic to another switch port

#### ACLs

- Stateful
- Stateless

#### COP

#### **MAC/IP** Pairing

(security feature).

## 1.2.4 Layer 2

## **MAC Layer**

• Ethernet

#### **Discovery**

- Cisco Discovery Protocol
- Link Layer Discovery Protocol (LLDP)

#### Link Layer Control Protocol

- Bit Index Explicit Replication Link Layer Multi-cast forwarding.
- Link Layer Control (LLC) multiplex protocols over the MAC layer.
- Spatial Reuse Protocol (SRP)
- High-Level Data Link Control (HDLC)
- Logical link control (LLC)

• Link Agg Control Protocol (Active/Active, Active/Passive) - 18.04

#### **Virtual Private Networks**

- MPLS
  - MPLS-o-Ethernet Deep label stacks supported
- Virtual Private LAN Service (VPLS)
- VLAN
- Q-in-Q
- Tag-rewrite (VTR) push/pop/Translate (1:1,1:2, 2:1,2:2)
- Ethernet flow point Filtering
- Layer 2 Cross Connect

### Bridging

- Bridge Domains
- MAC Learning (50k addresses)
- Split-horizon group support
- Flooding

#### ARP

- Proxy
- Termination
- Bidirectional Forwarding Detection

#### Integrated Routing and Bridging (IRB)

- Flexibility to both route and switch between groups of ports.
- Bridged Virtual Interface (BVI) Support, allows traffic switched traffic to be routed.

## 1.2.5 Layer 3

#### **IP Layer**

- ICMP
- IPv4
- IPv6
- IPSEC
- Link Local Addressing

### **MultiCast**

- Multicast FiB
- IGMP

#### Virtual Routing and forwarding (VRF)

- VRF scaling, thousands of tables.
- Controlled cross-VRF lookups

#### **Multi-path**

- Equal Cost Multi Path (ECMP)
- Unequal Cost Multi Path (UCMP)

#### IPv4

- ARP
- ARP Proxy
- ARP Snooping

#### IPv6

- Neighbour discovery (ND)
- ND Proxy
- Router Advertisement
- Segment Routing
- Distributed Virtual Routing Resolution

#### Forwarding Information Base (FIB)

- Hierarchical FIB
- Memory efficient
- Multi-million entry scalable
- Lockless/concurrent updates
- Recursive lookups
- Next hop failure detection
- Shared FIB adjacencies
- Multicast support
- MPLS support

## 1.2.6 Layer 4

## 1.2.7 Tunnels

## Layer 2

- L2TP
- PPP
- VLAN

## Layer 3

- Mapping of Address and Port with Encapsulation (MAP-E)
- Lightweight IPv4 over IPv6
  - An Extension to the Dual-Stack Lite Architecture
- GENEVE
- VXLAN

## **Segment Routing**

- IPv6
- MPLS

Generic Routing Encapsulation (GRE) \* GRE over IPSEC \* GRE over IP \* MPLS \* NSH

## 1.2.8 Control Plane

- DHCP client/proxy
- DHCPv6 Proxy

## 1.2.9 Plugins

• iOAM

## **1.3 Performance**

## 1.3.1 Overview

One of the benefits of FD.io VPP, is high performance on relatively low-power computing, this performance is based on the following features:

- A high-performance user-space network stack designed for commodity hardware.
  - L2, L3 and L4 features and encapsulations.
- Optimized packet interfaces supporting a multitude of use cases.

- An integrated vhost-user backend for high speed VM-to-VM connectivity.
- An integrated memif container backend for high speed Container-to-Container connectivity.
- An integrated vhost based interface to punt packets to the Linux Kernel.
- The same optimized code-paths run execute on the host, and inside VMs and Linux containers.
- Leverages best-of-breed open source driver technology: DPDK.
- Tested at scale; linear core scaling, tested with millions of flows and mac addresses.

These features have been designed to take full advantage of common micro-processor optimization techniques, such as:

- Reducing cache and TLS misses by processing packets in vectors.
- Realizing IPC gains with vector instructions such as: SSE, AVX and NEON.
- Eliminating mode switching, context switches and blocking, to always be doing useful work.
- Cache-lined aliged buffers for cache and memory efficiency.

## 1.3.2 Packet Throughput Graphs

These are some of the packet throughput graphs for FD.io VPP 18.04 from the CSIT 18.04 benchmarking report.

#### L2 Ethernet Switching Throughput Tests

VPP NDR 64B packet throughput in 1 Core, 1 Thread setup, is presented in the graph below.

#### **NDR Performance Tests**

This is a VPP NDR 64B packet throughput in 1 Core, 1 Thread setup, live graph of the NDR (No Drop Rate) L2 Performance Tests.

#### **IPv4 Routed-Forwarding Performance Tests**

VPP NDR 64B packet throughput in 1t1c setup (1thread, 1core) is presented in the graph below.

#### **IPv6 Routed-Forwarding Performance Tests**

VPP NDR 78B packet throughput in 1t1c setup (1 thread, 1 core) is presented in the graph below.

## 1.3.3 Trending Throughput Graphs

These are some of the trending packet throughput graphs from the CSIT trending dashboard. **Please note that**, performance in the trending graphs will change on a nightly basis in line with the software development cycle.

#### L2 Ethernet Switching Performance Tests

This is a live graph of the 1 Core, 1 Thread, L2 Ethernet Switching Performance Tests Test on the x520 NIC.

#### **IPv4 Routed-Forwarding Performance Tests**

This is a live graph of the IPv4 Routed Forwarding Switching Performance Tests.

#### **IPv6 Routed-Forwarding Performance Tests**

VPP NDR 78B packet throughput in 1t1c setup (1 thread, 1 core) is presented in the trending graph below.

## 1.3.4 For More information on CSIT

These are FD.io Continuous System Integration and Testing (CSIT)'s documentation links.

- CSIT Code Documentation
- CSIT Test Overview
- VPP Performance Dashboard

## **1.4 Architectures and Operating Systems**

## **1.4.1 Architectures**

- The FD.io VPP platform supports:
  - \* x86/64
  - \* ARM

## **1.4.2 Operating Systems and Packaging**

FD.io VPP supports package installation on the following recent LTS operating systems releases:

- Operating Systems:
  - \* Debian

٠

- \* Ubuntu
- \* CentOS
- \* OpenSUSE

# CHAPTER 2

## **Getting Started Guides**

## 2.1 Users

## 2.1.1 Installing and Running VPP Binaries from Packages

If you are simply using vpp, it can be convenient to install the binaries from existing packages. This guide will describe how pull, install and run the VPP packages.

#### **Package Descriptions**

The following is a brief description of the packages to be installed with VPP.

#### **Packages**

#### vpp

Vector Packet Processing executables. This is the primary package that must be installed to use VPP. This package contains:

- vpp the vector packet engine
- vpp\_api\_test vector packet engine API test tool
- vpp\_json\_test vector packet engine JSON test tool

#### vpp-lib

Vector Packet Processing runtime libraries. The '*vpp*' package depends on this package, so it will always be installed. This package contains the VPP shared libraries, including:

• vppinfra - Foundation library supporting vectors, hashes, bitmaps, pools, and string formatting.

- svm vm library
- vlib vector processing library
- vlib-api binary API library
- vnet network stack library

## vpp-plugins

Vector Packet Processing plugin modules.

- acl
- dpdk
- flowprobe
- gtpu
- ixge
- kubeproxy
- 12e
- lb
- memif
- nat
- pppoe
- sixrd
- stn

#### vpp-dbg

Vector Packet Processing debug symbols.

#### vpp-dev

Vector Packet Processing development support. This package contains development support files for the VPP libraries.

#### vpp-api-java

JAVA binding for the VPP Binary API.

#### vpp-api-python

Python binding for the VPP Binary API.

#### vpp-api-lua

Lua binding for the VPP Binary API.

#### vpp-selinux-policy

This package contains the VPP Custom SELinux Policy. It is only generated for Fedora and CentOS distros. For those distros, the '*vpp*' package depends on this package, so it will always be installed. It will not enable SELinux on the system. It will install a Custom VPP SELinux policy that will be used if SELinux is enabled at any time.

#### **Prerequisites**

The following is a list of steps needed before installing VPP on a system.

#### **Prerequisites**

#### hugepages

VPP requires '*hugepages*' to run. VPP will overwrite existing hugepage settings when VPP is installed. By default, VPP sets the number of hugepages on a system to 1024 2M hugepages (1G hugepages are no longer supported). This is the number of hugepages on the system, not just used by VPP. When VPP is installed, the following file is copied to the system and used to apply the hugepage settings on VPP installation and system reboot:

```
$ cat /etc/sysctl.d/80-vpp.conf
# Number of 2MB hugepages desired
vm.nr_hugepages=1024
# Must be greater than or equal to (2 * vm.nr_hugepages).
vm.max_map_count=3096
# All groups allowed to access hugepages
vm.hugetlb_shm_group=0
# Shared Memory Max must be greator or equal to the total size of hugepages.
# For 2MB pages, TotalHugepageSize = vm.nr_hugepages * 2 * 1024 * 1024
# If the existing kernel.shmmax setting (cat /sys/proc/kernel/shmmax)
# is greater than the calculated TotalHugepageSize then set this parameter
# to current shmmax value.
kernel.shmmax=2147483648
```

Depending on how the system is being used, this file can be updated to adjust the number of hugepages reserved on a system. Below are some examples of possible values.

For a small VM with minimal workload:

```
vm.nr_hugepages=512
vm.max_map_count=2048
kernel.shmmax=1073741824
```

For a large system running multiple VMs, each needing its own set of hugepages:

vm.nr\_hugepages=32768 vm.max\_map\_count=66560 kernel.shmmax=68719476736

**Note:** If VPP is being run in a Virtual Machine (VM), the VM must have hugepage backing. When VPP is installed, it will attempt to overwrite existing hugepage setting. If the VM does not have hugepage backing, this will fail, but this may go unnoticed. When the VM is rebooted, on system startup, '*vm.nr\_hugepages*' will be reapplied, will fail, and the VM will abort kernel boot, locking up the VM. To avoid this scenario, ensure the VM has enough hugepage backing.

#### **Installing VPP Binaries**

#### Installing on Ubuntu

The following are instructions on how to install VPP on Ubuntu.

#### Ubuntu 16.04 - Setup the fd.io Repository

From the following choose one of the releases to install.

#### Update the OS

It is probably a good idea to update and upgrade the OS before starting

```
apt-get update
```

#### Point to the Repository

Create a file "/etc/apt/sources.list.d/99fd.io.list" with the contents that point to the version needed. The contents needed are shown below.

#### **VPP latest Release**

Create the file /etc/apt/sources.list.d/99fd.io.list with contents:

#### VPP stable/1804 Branch

Create the file /etc/apt/sources.list.d/99fd.io.list with contents:

#### **VPP master Branch**

Create the file /etc/apt/sources.list.d/99fd.io.list with contents:

#### **Install the Mandatory Packages**

```
sudo apt-get update
sudo apt-get install vpp vpp-lib vpp-plugin
```

#### **Install the Optional Packages**

```
sudo apt-get install vpp-dbg vpp-dev vpp-api-java vpp-api-python vpp-api-lua
```

#### **Uninstall the Packages**

sudo apt-get remove --purge vpp\*

#### **Installing on Centos**

The following are instructions on how to install VPP on Centos.

#### Setup the fd.io Repository - Centos 7

#### Update the OS

It is probably a good idea to update and upgrade the OS before starting:

\$ sudo yum update

#### Point to the Repository

For CentOS based systems, there are two respositories to pull VPP binaries from.

- CentOS NFV SIG Repository
- Nexus Repository

#### **CentOS NFV SIG Repository**

VPP is not in the official CentOS 7 distro. However, CentOS has Special Interest Groups (SIG), which are smaller groups within the CentOS community that focus on a small set of issues. The CentOS NFV (Network Function

Virtualization) SIG was created to provide a CentOS-based stack that will serve as a platform for the deployment and testing of virtual network functions (VNFs). VPP has been included in this SIG.

To install released packages from the CentOS NFV SIG Repository on an updated Centos 7 system, first, install the CentOS NFV SIG FIDO repo file:

```
$ sudo yum install centos-release-fdio
```

then 'Install VPP RPMs', as described below.

This will install the latest VPP version from the repository. To install an older version, once the CentOS NFV SIG FDIO repo file has been installed, list the stored versions:

| \$ sudo vumshowduplicates list vpp*   expand |           |             |  |  |  |  |  |
|----------------------------------------------|-----------|-------------|--|--|--|--|--|
| Loaded plugins: fastestmirror                |           |             |  |  |  |  |  |
| Loading mirror speeds from cached hostfile   |           |             |  |  |  |  |  |
| * base: repos-va.psychz.net                  |           |             |  |  |  |  |  |
| * epel: download-ib01.fedoraproject.org      |           |             |  |  |  |  |  |
| * extras: mirror.siena.edu                   |           |             |  |  |  |  |  |
| * updates: repol.ash.innoscale.net           |           |             |  |  |  |  |  |
| Available Packages                           |           |             |  |  |  |  |  |
| vpp.x86_64                                   | 17.10-1   | centos-fdio |  |  |  |  |  |
| vpp.x86_64                                   | 18.01.1-1 | centos-fdio |  |  |  |  |  |
| vpp.x86_64                                   | 18.01.2-1 | centos-fdio |  |  |  |  |  |
| vpp.x86_64                                   | 18.04-1   | centos-fdio |  |  |  |  |  |
| vpp-api-java.x86_64                          | 17.10-1   | centos-fdio |  |  |  |  |  |
| vpp-api-java.x86_64                          | 18.01.1-1 | centos-fdio |  |  |  |  |  |
| vpp-api-java.x86_64                          | 18.01.2-1 | centos-fdio |  |  |  |  |  |
| vpp-api-java.x86_64                          | 18.04-1   | centos-fdio |  |  |  |  |  |
| vpp-api-lua.x86_64                           | 17.10-1   | centos-fdio |  |  |  |  |  |
| vpp-api-lua.x86_64                           | 18.01.1-1 | centos-fdio |  |  |  |  |  |
| vpp-api-lua.x86_64                           | 18.01.2-1 | centos-fdio |  |  |  |  |  |
| vpp-api-lua.x86_64                           | 18.04-1   | centos-fdio |  |  |  |  |  |
| vpp-api-python.x86_64                        | 17.10-1   | centos-fdio |  |  |  |  |  |
| vpp-api-python.x86_64                        | 18.01.1-1 | centos-fdio |  |  |  |  |  |
| vpp-api-python.x86_64                        | 18.01.2-1 | centos-fdio |  |  |  |  |  |
| vpp-api-python.x86_64                        | 18.04-1   | centos-fdio |  |  |  |  |  |
| vpp-devel.x86_64                             | 17.10-1   | centos-fdio |  |  |  |  |  |
| vpp-devel.x86_64                             | 18.01.1-1 | centos-fdio |  |  |  |  |  |
| vpp-devel.x86_64                             | 18.01.2-1 | centos-fdio |  |  |  |  |  |
| vpp-devel.x86_64                             | 18.04-1   | centos-fdio |  |  |  |  |  |
| vpp-lib.x86_64                               | 17.10-1   | centos-fdio |  |  |  |  |  |
| vpp-lib.x86_64                               | 18.01.1-1 | centos-fdio |  |  |  |  |  |
| vpp-lib.x86_64                               | 18.01.2-1 | centos-fdio |  |  |  |  |  |
| vpp-lib.x86_64                               | 18.04-1   | centos-fdio |  |  |  |  |  |
| vpp-plugins.x86_64                           | 17.10-1   | centos-fdio |  |  |  |  |  |
| vpp-plugins.x86_64                           | 18.01.1-1 | centos-fdio |  |  |  |  |  |
| vpp-plugins.x86_64                           | 18.01.2-1 | centos-fdio |  |  |  |  |  |
| vpp-plugins.x86_64                           | 18.04-1   | centos-fdio |  |  |  |  |  |
| vpp-selinux-policy.x86_64                    | 18.04-1   | centos-fdio |  |  |  |  |  |

Then install a particular version:

\$ sudo yum install vpp-17.10-1.x86\_64

#### **Nexus Repository**

Build artifacts are also posted to a FD.io Nexus Repository. This includes official point releases, as well as nightly builds. To use any of these build artifacts, create a file '/etc/yum.repos.d/fdio-release.repo' with the content that points to the version needed. Below are some common examples of the content needed:

#### **VPP Latest Release**

To allow 'yum' access to the official VPP releases, create the file '/etc/yum.repos.d/fdio-release.repo' with the following content:

```
$ cat /etc/yum.repos.d/fdio-release.repo
[fdio-release]
name=fd.io release branch latest merge
baseurl=https://nexus.fd.io/content/repositories/fd.io.centos7/
enabled=1
gpgcheck=0
```

The 'yum install vpp' command will install the most recent release. To install older releases, run the following command to get the list of releases provided:

\$ sudo yum --showduplicates list vpp\* | expand

Then choose the release to install. See 'CentOS NFV SIG Repository' for sample 'yum –showduplicates list' output and an example of installing a particular version of the RPMs.

#### **VPP Stable Branch**

To allow *yum* access to the build artifacts for a VPP stable branch, create the file '*/etc/yum.repos.d/fdio-release.repo*' with the following content:

```
$ cat /etc/yum.repos.d/fdio-release.repo
[fdio-stable-1804]
name=fd.io stable/1804 branch latest merge
baseurl=https://nexus.fd.io/content/repositories/fd.io.stable.1804.centos7/
enabled=1
gpgcheck=0
```

For other stable branches, replace the '1804' from the above content with the desired release. Examples: 1606, 1609, 1701, 1704, 1707, 1710, 1804, 1807

The 'yum install vpp' command will install the most recent build on the branch, not the latest offical release. Run the following command to get the list of images produce by the branch:

\$ sudo yum --showduplicates list vpp\* | expand

Then choose the image to install. See 'CentOS NFV SIG Repository' for sample 'yum –showduplicates list' output and an example of installing a particular version of the RPMs.

#### **VPP Master Branch**

To allow *yum* access to the nightly builds from the VPP master branch, create the file '*/etc/yum.repos.d/fdio-release.repo*' with the following content:

```
$ cat /etc/yum.repos.d/fdio-release.repo
[fdio-master]
name=fd.io master branch latest merge
baseurl=https://nexus.fd.io/content/repositories/fd.io.master.centos7/
enabled=1
gpgcheck=0
```

The 'yum install vpp' command will install the most recent build on the branch. Run the following command to get the list of images produce by the branch:

\$ sudo yum --showduplicates list vpp\* | expand

Then choose the image to install. See 'CentOS NFV SIG Repository' for sample 'yum –showduplicates list' output and an example of installing a particular version of the RPMs.

#### **Install VPP RPMs**

To install the VPP packet engine, run the following:

\$ sudo yum install vpp

The 'vpp' RPM depend on the 'vpp-lib' and 'vpp-selinux-policy' RPMs, so they will be installed as well.

**Note:** The **'vpp-selinux-policy'** will not enable SELinux on the system. It will install a Custom VPP SELinux policy that will be used if SELinux is enabled at any time.

There are additional packages that are optional. These packages can be combined with the command above and installed all at once, or installed as needed:

\$ sudo yum install vpp-plugins vpp-devel vpp-api-python vpp-api-lua vpp-api-java

#### Starting VPP

Once VPP is installed on the system, to run VPP as a systemd service on CentOS, run:

\$ sudo systemctl start vpp

Then to enable VPP to start on system reboot:

\$ sudo systemctl enable vpp

Outside of running VPP as a systemd service, VPP can be started manually or made to run within GDB for debugging. See *Running VPP* for more details and ways to tailor VPP to a specific system.

#### **Uninstall the VPP RPMs**

\$ sudo yum autoremove vpp\*

#### Installing on openSUSE

The following are instructions on how to install VPP on openSUSE.

#### Installing

Top install VPP on openSUSE first pick the following release and execute the appropriate commands.

#### openSUSE Tumbleweed (rolling release)

```
sudo zypper install vpp vpp-plugins
```

#### openSUSE Leap 42.3

```
sudo zypper addrepo --name network https://download.opensuse.org/repositories/network/
→openSUSE_Leap_42.3/network.repo
sudo zypper install vpp vpp-plugins
```

#### Uninstall

sudo zypper remove -u vpp vpp-plugins

#### openSUSE Tumbleweed (rolling release)

sudo zypper remove -u vpp vpp-plugins

#### openSUSE Leap 42.3

```
sudo zypper remove -u vpp vpp-plugins
sudo zypper removerepo network
```

#### For More Information

For more information on VPP with openSUSE, please look at the following post.

https://www.suse.com/communities/blog/vector-packet-processing-vpp-opensuse/

#### **Running VPP**

The following are tips and notes on how to manage and run VPP once it is installed.

#### **Running VPP**

#### 'vpp' Usergroup

When VPP is installed, a new usergroup '*vpp*' is created. To avoid running the VPP CLI (vppctl) as root, add any existing users to the new group that need to interact with VPP:

\$ sudo usermod -a -G vpp user1

Update your current session for the group change to take effect:

\$ newgrp vpp

#### VPP Systemd File - 'vpp.service'

When the VPP is installed, a systemd service files is also installed. This file, vpp.service (Ubuntu: /lib/systemd/system/vpp.service), controls how VPP is run as a service. For example, whether or not to restart on failure and if so, with how much delay. Also, which UIO driver should be loaded and location of the '*startup.conf*' file.

```
$ cat /usr/lib/systemd/system/vpp.service
[Unit]
Description=Vector Packet Processing Process
After=syslog.target network.target auditd.service
[Service]
ExecStartPre=-/bin/rm -f /dev/shm/db /dev/shm/global_vm /dev/shm/vpe-api
ExecStartPre=-/sbin/modprobe uio_pci_generic
ExecStart=/usr/bin/vpp -c /etc/vpp/startup.conf
Type=simple
Restart=on-failure
RestartSec=5s
[Install]
WantedBy=multi-user.target
```

**Note:** Some older versions of the '*uio\_pci\_generic*' driver don't bind all the supported NICs properly, so the '*igb\_uio*' driver built from DPDK needs to be installed. This file controls which driver is loaded at boot. '*startup.conf*' file controls which driver is used.

#### VPP Configuration File - 'startup.conf'

After a successful installation, VPP installs a startup config file named '*startup.conf*' in the '*/etc/vpp/*'' directory. This file can be tailored to make VPP run as desired, but contains default values for typical installations. Below are more details about this file and parameter and values it contains.

#### Introduction

The VPP network stack comes with several configuration options that can be provided either on the command line when VPP is started, or in a configuration file. Specific applications built on the stack have been known to require a dozen arguments, depending on requirements.

#### **Command-line Arguments**

Parameters are grouped by a section name. When providing more than one parameter to a section, all parameters for that section must be wrapped in curly braces. For example, to start VPP with configuration data via the command line with the section name '*unix*':

```
$ sudo /usr/bin/vpp unix { interactive cli-listen 127.0.0.1:5002 }
```

The command line can be presented as a single string or as several; anything given on the command line is concatenated with spaces into a single string before parsing. VPP applications must be able to locate their own executable images. The simplest way to ensure this will work is to invoke a VPP application by giving its absolute path. For example: *'/usr/bin/vpp <options>'* At startup, VPP applications parse through their own ELF-sections [primarily] to make lists of init, configuration, and exit handlers.

When developing with VPP, in gdb it's often sufficient to start an application like this:

```
(gdb) run unix interactive
```

#### **Configuration File**

It is also possible to supply the configuration parameters in a startup configuration. The path of the file is provided to the VPP application on its command line. The format of the configuration file is a simple text file with the same content as the command line, but with the benefit of being able to use newlines to make the content easier to read. For example:

```
$ cat /etc/vpp/startup.conf
unix {
   nodaemon
   log /var/log/vpp/vpp.log
   full-coredump
   cli-listen localhost:5002
}
api-trace {
   on
  }
dpdk {
   dev 0000:03:00.0
}
```

VPP is then instructed to load this file with the -c option. For example:

```
$ sudo /usr/bin/vpp -c /etc/vpp/startup.conf
```

When the VPP service is started, VPP is started with this option via another installed file, vpp.service (Ubuntu: /lib/system/vpp.service and CentOS: /usr/lib/system/vpp.service). See '*ExecStart*' below:

```
$ cat /lib/systemd/system/vpp.service
[Unit]
Description=vector packet processing engine
After=network.target
[Service]
Type=simple
ExecStartPre=-/bin/rm -f /dev/shm/db /dev/shm/global_vm /dev/shm/vpe-api
ExecStartPre=-/sbin/modprobe uio_pci_generic
ExecStart=/usr/bin/vpp -c /etc/vpp/startup.conf
ExecStopPost=/bin/rm -f /dev/shm/db /dev/shm/global_vm /dev/shm/vpe-api
Restart=always
[Install]
WantedBy=multi-user.target
```

## **Configuration Parameters**

Below is the list of section names and their associated parameters. This is not an exhaustive list of parameters available. The command-line argument parsers can be found in the source code by searching for instances of the **VLIB\_CONFIG\_FUNCTION** and **VLIB\_EARLY\_CONFIG\_FUNCTION** macro.

For example, the invocation '*VLIB\_CONFIG\_FUNCTION* (*foo\_config, "foo"*)' will cause the function '*foo\_config*' to receive all parameters given in a parameter block named "foo": "foo { arg1 arg2 arg3 ... }".

#### "acl-plugin" Parameters

The following parameters should only be set by those that are familiar with the interworkings of VPP and the ACL Plugin.

• connection hash buckets <n> TBD

Example: TBD

• connection hash memory <n> TBD

Example: TBD

• connection count max <n> TBD

Example: TBD

• main heap size <n>G|<n>M|<n>K|<n> TBD

Example: TBD

hash lookup heap size <n>G|<n>M|<n>K|<n> TBD

Example: TBD

hash lookup hash buckets <n> TBD

Example: TBD

hash lookup hash memory <n> TBD

Example: TBD

• use tuple merge <n> TBD

Example: TBD

- tuple merge split threshold <n> TBD
  - Example: TBD
- reclassify sessions <n> TBD

Example: TBD

#### "api-queue" Parameters

The following parameters should only be set by those that are familiar with the interworkings of VPP.

length <n> Sets the api queue length. Minimum valid queue length is 1024, which is also the default.
 Example: length 2048

#### "api-segment" Parameters

These values control various aspects of the binary API interface to VPP.

prefix <path> Sets the prefix prepended to the name used for shared memory (SHM) segments. The default is
empty, meaning shared memory segments are created directly in the SHM directory '/dev/shm'. It is worth
noting that on many systems '/dev/shm' is a symbolic link to somewhere else in the file system; Ubuntu
links it to '/run/shm'.

**Example:** prefix /run/shm

• **uid <number|name>** Sets the user ID or name that should be used to set the ownership of the shared memory segments. Defaults to the same user that VPP is started with, probably root.

Example: uid root

• gid <number|name> Sets the group ID or name that should be used to set the ownership of the shared memory segments. Defaults to the same group that VPP is started with, probably root.

Example: gid vpp

The following parameters should only be set by those that are familiar with the interworkings of VPP.

• **baseva** <**x**> Set the base address for SVM global region. If not set, on AArch64, the code will try to determine the base address. All other default to 0x30000000.

Example: baseva 0x2000000

• global-size <n>Gl<n>Ml<n> Set the global memory size, memory shared across all router instances, packet buffers, etc. If not set, defaults to 64M. The input value can be set in GB, MB or bytes.

Example: global-size 2G

• global-pvt-heap-size <n>Mlsize <n> Set the size of the global VM private mheap. If not set, defaults to 128k. The input value can be set in MB or bytes.

Example: global-pvt-heap-size size 262144

• api-pvt-heap-size <n>Mlsize <n> Set the size of the api private mheap. If not set, defaults to 128k. The input value can be set in MB or bytes.

Example: api-pvt-heap-size 1M

• api-size <n>M|<n>G|<n> Set the size of the API region. If not set, defaults to 16M. The input value can be set in GB, MB or bytes.

Example: api-size 64M

#### "api-trace" Parameters

The ability to trace, dump, and replay control-plane API traces makes all the difference in the world when trying to understand what the control-plane has tried to ask the forwarding-plane to do.

• **onlenable** Enable API trace capture from the beginning of time, and arrange for a post-mortem dump of the API trace if the application terminates abnormally. By default, the (circular) trace buffer will be configured to capture 256K traces. The default *'startup.conf'* file has trace enabled by default, and unless there is a very strong reason, it should remain enabled.

#### Example: on

- nitems <n> Configure the circular trace buffer to contain the last <n> entries. By default, the trace buffer captures the last 256K API messages received.
  - **Example:** nitems 524288
- save-api-table <filename> Dumps the API message table to /tmp/<filename>.

Example: save-api-table apiTrace-07-04.txt

Typically, one simply enables the API message trace scheme:

api-trace { on }

#### "buffers" Parameters

Command line Buffer configuration controls buffer management.

• memory-size-in-mb <n> Configure the memory size used for buffers. If not set, VPP defaults to 32MB.

**Example:** memory-size-in-mb 64

#### "cj" Parameters

The circular journal (CJ) thread-safe circular log buffer scheme is occasionally useful when chasing bugs. Calls to it should not be checked in. See .../vlib/vlib/unix/cj.c. The circular journal is disables by default. When enabled, the number of records must be provided, there is no default value.

• records <n> Configure the number of circular journal records in the circular buffer. The number of records should be a power of 2.

Example: records 131072

• on Turns on logging at the earliest possible moment.

Example: on

#### "cpu" Parameters

Command-line CPU configuration controls the creation of named thread types, and the cpu affinity thereof. In the VPP there is one main thread and optionally the user can create worker(s). The main thread and worker thread(s) can be pinned to CPU core(s) automatically or manually.

#### **Automatic Pinning:**

• workers <n> Create <n> worker threads.

Example: workers 4

• io <n> Create <n> i/o threads.

Example: io 2

• main-thread-io Handle i/o devices from thread 0, hand off traffic to worker threads. Requires "workers <n>".

**Example:** main-thread-io

skip-cores <n> Sets number of CPU core(s) to be skipped (1 ... N-1). Skipped CPU core(s) are not used for pinning main thread and working thread(s). The main thread is automatically pinned to the first available CPU core and worker(s) are pinned to next free CPU core(s) after core assigned to main threadLeave the low nn bits of the process affinity mask clear.

Example: skip-cores 4

#### **Manual Pinning:**

• main-core <n> Assign main thread to a specific core.

Example: main-core 1

• coremask-workers <hex-mask> Place worker threads according to the bitmap hex-mask.

• corelist-workers <list> Same as coremask-workers but accepts a list of cores instead of a bitmap.

Example: corelist-workers 2-3,18-19

• coremask-io <hex-mask> Place I/O threads according to the bitmap hex-mask.

Example: coremask-io 0x0000000003000030

• **corelist-io <list>** Same as coremask-io but accepts a list of cores instead of a bitmap.

Example: corelist-io 4-5,20-21

• **coremask-hqos-threads <hex-mask>** Place HQoS threads according to the bitmap hex-mask. A HQoS thread can run multiple HQoS objects each associated with different output interfaces.

• corelist-hqos-threads <list> Same as coremask-hqos-threads but accepts a list of cores instead of a bitmap.

Example: corelist-hqos-threads 6-7,22-23

#### Other:

• use-pthreads TBD

**Example:** use-pthreads

• **thread-prefix <prefix>** Set a prefix to be prepended to each thread name. The thread name already contains an underscore. If not provided, the default is '*vpp*'. Currently, prefix used on threads: '*vpp\_main*', '*vpp\_stats*'

Example: thread-prefix vpp1

• scheduler-policy rrlfifolbatchlidlelother TBD

Example: scheduler-policy fifo

 scheduler-priority <n> Set the scheduler priority. Only valid if the 'scheduler-policy' is set to 'fifo' or 'rr'. The valid ranges for the scheduler priority depends on the 'scheduler-policy' and the current kernel version running. The range is typically 1 to 99, but see the linux man pages for 'sched' for more details. If this value is not set, the current linux kernel default is left in place.

Example: scheduler-priority 50

<thread-name> <count> Set the number of threads for a given thread (by name). Some threads, like 'stats', have a fixed number of threads and cannot be changed. List of possible threads include (but not limited too): hqos-threads, workers

Example: hqos-threads 2

Note: The "main" thread always occupies the lowest core-id specified in the DPDK [process-level] coremask.

Here's a full-bore manual placement example:

#### "dpdk" Parameters

Command line DPDK configuration controls a number of parameters, including device whitelisting, the number of CPUs available for launching dpdk-eal-controlled threads, the number of I/O buffers, and the process affinity mask. In addition, the DPDK configuration function attempts to support all of the DPDK EAL configuration parameters.

All of the DPDK EAL options should be available. See ../src/plugins/dpdk/device/dpdk\_priv.h, look at the set of "foreach\_eal\_XXX" macros.

#### **Popular options include:**

- dev <pci-dev> White-list [as in, attempt to drive] a specific PCI device. PCI-dev is a string of the form "DDDD:BB:SS.F" where:
  - DDDD = Domain BB = Bus Number SS = Slot number F = Function

This is the same format used in the linux sysfs tree (i.e. /sys/bus/pci/devices) for PCI device directory names.

Example: dev 0000:02:00.0

- dev <pci-dev> { .. } When whitelisting specific interfaces by specifying PCI address, additional custom parameters can also be specified. Valid options include:
  - num-rx-queues <n> Number of receive queues. Also enables RSS. Default value is 1.
  - num-tx-queues <n> Number of transmit queues. Default is equal to number of worker threads or 1 if no workers treads.
  - num-rx-desc <n> Number of descriptors in receive ring. Increasing or reducing number can impact performance. Default is 1024.
  - num-rt-desc <n> Number of descriptors in transmit ring. Increasing or reducing number can impact performance. Default is 1024.

- workers TBD
- vlan-strip-offload onloff: VLAN strip offload mode for interface. VLAN stripping is off by default for all NICs except VICs, using ENIC driver, which has VLAN stripping on by default.
- hqos Enable the Hierarchical Quaity-of-Service (HQoS) scheduler, default is disabled. This enables HQoS on specific output interface.
- hqos { .. } HQoS can also have its own set of custom parameters. Setting a custom parameter also enables HQoS.
  - \* **hqos-thread <n>** HQoS thread used by this interface. To setup a pool of threads that are shared by all HQoS interfaces, set via the\*'cpu'\* section using either 'corelist-hqos-threads' or 'coremask-hqos-threads'.
- rss TBD

#### **Example:**

```
dev 0000:02:00.1 {
    num-rx-queues 2
    num-tx-queues 2
}
```

- vdev <eal-command> Provide a DPDK EAL command to specify bonded Ethernet interfaces, operating
  - modes and PCI addresses of slave links. Only XOR balanced (mode 2) mode is supported.

#### Example:

```
vdev eth_bond0,mode=2,slave=0000:0f:00.0,slave=0000:11:00.0,xmit_policy=134
vdev eth_bond1,mode=2,slave=0000:10:00.0,slave=0000:12:00.0,xmit_policy=134
```

 num-mbufs <n> Increase number of buffers allocated. May be needed in scenarios with large number of interfaces and worker threads, or a lot of physical interfaces with multiple RSS queues. Value is per CPU socket. Default is 16384.

Example: num-mbufs 128000

• **no-pci** When VPP is started, if an interface is not owned by the linux kernel (interface is administratively down), VPP will attempt to manage the interface. *'no-pci'* indicates that VPP should not walk the PCI table looking for interfaces.

Example: no-pci

• no-hugetlb Don't use huge TLB pages. Potentially useful for running simulator images.

Example: no-hugetlb

• kni <n> Number of KNI interfaces. Refer to the DPDK documentation.

Example: kni 2

• uio-driver uio\_pci\_genericligb\_uiolvfio-pcilauto Change UIO driver used by VPP. Default is 'auto'.

**Example:** uio-driver igb\_uio

 socket-mem <n> Change hugepages allocation per-socket, needed only if there is need for larger number of mbufs. Default is 64 hugepages on each detected CPU socket.

Example: socket-mem 2048,2048

#### **Other options include:**

• enable-tcp-udp-checksum Enables UDP/TCP RX checksum offload.

Example: enable-tcp-udp-checksum

• no-multi-seg Disable multi-segment buffers, improves performance but disables Jumbo MTU support.

Example: no-multi-seg

• **no-tx-checksum-offload** Disables UDP/TCP TX checksum offload. Typically needed for use faster vector PMDs (together with no-multi-seg).

**Example:** no-tx-checksum-offload

• decimal-interface-names Format DPDK device names with decimal, as opposed to hexadecimal.

Example: decimal-interface-names

• **log-level emergencylalertlcriticallerrorlwarninglnoticelinfoldebug** Set the log level for DPDK logs. Default is *'notice'*.

Example: log-level error

• dev default { .. } Change default settings for all intefaces. This sections supports the same set of custom parameters described in 'dev <pci-dev> { .. }'.

#### Example:

```
dev default {
    num-rx-queues 3
    num-tx-queues 3
}
```

#### "dns" Parameters

```
• max-cache-size <n> TBD
```

Example: TBD

• max-ttl <n> TBD

Example: TBD

#### "heapsize" Parameters

Heapsize configuration controls the size of the main heap. The heap size is configured very early in the boot sequence, before loading plug-ins or doing much of anything else.

• heapsize <n>Ml<n>G Specifies the size of the heap in MB or GB. The default is 1GB. Setting the main heap size to 4GB or more requires recompilation of the entire system with CLIB\_VEC64 > 0. See .../clib/clib/vec\_bootstrap.h.

**Example:** heapsize 2G

#### "ip" Parameters

IPv4 heap configuration. he heap size is configured very early in the boot sequence, before loading plug-ins or doing much of anything else.

 heap-size <n>G|<n>M|<n>K|<n> Set the IPv4 mtrie heap size, which is the amount of memory dedicated to the destination IP lookup table. The input value can be set in GB, MB, KB or bytes. The default value is 32MB.

Example: heap-size 64M

#### "ip6" Parameters

IPv6 heap configuration. he heap size is configured very early in the boot sequence, before loading plug-ins or doing much of anything else.

• heap-size <n>G|<n>M|<n>K|<n> Set the IPv6 forwarding table heap size. The input value can be set in GB, MB, KB or bytes. The default value is 32MB.

**Example:** heap-size 64M

• hash-buckets <n> Set the number of IPv6 forwarding table hash buckets. The default value is 64K (65536).

Example: hash-buckets 131072

#### "I2learn" Parameters

Configure Layer 2 MAC Address learning parameters.

• limit <n> Configures the number of L2 (MAC) addresses in the L2 FIB at any one time, which limits the size of the L2 FIB to <n> concurrent entries. Defaults to 4M entries (4194304).

Example: limit 8388608

#### "I2tp" Parameters

IPv6 Layer 2 Tunnelling Protocol Version 3 (IPv6-L2TPv3) configuration controls the method used to locate a specific IPv6-L2TPv3 tunnel. The following settings are mutually exclusive:

• lookup-v6-src Lookup tunnel by IPv6 source address.

**Example:** lookup-v6-src

• lookup-v6-dst Lookup tunnel by IPv6 destination address.

**Example:** lookup-v6-dst

• lookup-session-id Lookup tunnel by L2TPv3 session identifier.

Example: lookup-session-id

#### "logging" Parameters

• size <n> TBD

Example: TBD

• unthrottle-time <n> TBD

Example: TBD

• default-log-level emerglalertcritlerrlwarn|noticelinfoldebugldisabled TBD

Example: TBD

· default-syslog-log-level emerglalertcritlerrlwarn|notice|infoldebug|disabled TBD

Example: TBD

#### "mactime" Parameters

• lookup-table-buckets <n> TBD

Example: TBD

lookup-table-memory <n>G|<n>M|<n>K|<n>

**TBD** The input value can be set in GB, MB, KB or bytes. The default value is 256KB.

Example: TBD

• timezone\_offset <n> TBD

Example: TBD

#### "map" Parameters

• customer edge TBD

Example: customer edge

#### "mc" Parameters

MC Test Process.

• interface <name> TBD

Example: TBD

• n-bytes <n> TBD

Example: TBD

• max-n-bytes <n> TBD

Example: TBD

• min-n-bytes <n> TBD

Example: TBD

• seed <n> TBD

Example: TBD

• window <n> TBD

Example: TBD

• verbose TBD

Example: verbose

• no-validate TBD

Example: no-validate

• min-delay <n.n> TBD

Example: TBD

• max-delay <n.n> TBD

Example: TBD
- no-delay TBD
  - Example: no-delay
- n-packets <n.n> TBD
  - Example: TBD

#### "nat" Parameters

translation hash buckets <n> TBD

Example: TBD

translation hash memory <n> TBD

Example: TBD

• user hash buckets <n> TBD

Example: TBD

• user hash memory <n> TBD

Example: TBD

• max translations per user <n> TBD

Example: TBD

outside VRF id <n> TBD

Example: TBD

• outside ip6 VRF id <n> TBD

Example: TBD

• inside VRF id <n> TBD

Example: TBD

• inside VRF id <n> TBD

Example: TBD

- static mapping only TBD Example: static mapping only
- connection tracking TBD

Example: connection tracking

• deterministic TBD

Example: deterministic

• nat64 bib hash buckets <n> TBD

Example: TBD

• nat64 bib hash memory <n> TBD

Example: TBD

nat64 st hash buckets <n> TBD

Example: TBD

• nat64 st hash memory <n> TBD

Example: TBD

• out2in dpo TBD

Example: out2in dpo

• dslite ce TBD

Example: dslite ce

• endpoint-dependent TBD

Example: endpoint-dependent

#### "oam" Parameters

OAM configuration controls the (ip4-icmp) interval, and number of misses allowed before reporting an oam target down to any registered listener.

interval <n.n> Interval, floating-point seconds, between sending OAM IPv4 ICMP messages. Default is 2.04 seconds.

Example: interval 3.5

• misses-allowed <n> Number of misses before declaring an OAM target down. Default is 3 misses.

Example: misses-allowed 5

### "plugins" Parameters

A plugin can be disabled by default. It may still be in an experimental phase or only be needed in special circumstances. If this is the case, the plugin can be explicitly enabled in *'startup.conf'*. Also, a plugin that is enabled by default can be explicitly disabled in *'startup.conf'*.

Another useful use of this section is to disable all the plugins, then enable only the plugins that are desired.

• **path <path>** Adjust the plugin path depending on where the VPP plugins are installed.

Example: path /home/bms/vpp/build-root/install-vpp-native/vpp/lib64/vpp\_plugins

• name-filter <filter-name> TBD

Example: TBD

• vat-path <path> TBD

Example: TBD

• vat-name-filter <filter-name> TBD

Example: TBD

- plugin <plugin.so> { .. } Configure parameters for a given plugin. Valid parameters are as follows:
  - enable Enable the given plugin.
  - disable Disable the given plugin.
  - skip-version-check In the plugin registration, if '.version\_required' is set, the plugin will not be loaded if there is version mismatch between plugin and VPP. This can be bypassed by setting "skip-version-check" for specific plugin.

Example: plugin ila\_plugin.so { enable skip-version-check }

• plugin default { .. } Set the default behavior for all plugins. Valid parameters are as follows:

- disable Disable all plugins.

#### **Example:**

plugin default { disable }
plugin dpdk\_plugin.so { enable }
plugin acl\_plugin.so { enable }

### "plugin\_path" Parameters

Alternate syntax to choose plugin path. Plugin\_path configuration controls the set of directories searched for vlib plugins. Supply a colon-separated list of (absolute) directory names: plugin\_path dir1:dir2:...:dirN

Example: plugin\_path /home/bms/vpp/build-root/install-vpp-native/vpp/lib64/vpp\_plugins

### "punt" Parameters

• socket <path> TBD

Example: TBD

### "session" Parameters

• event-queue-length <n> TBD

Example: TBD

• preallocated-sessions <n> TBD

Example: TBD

• v4-session-table-buckets <n> TBD

Example: TBD

• v4-halfopen-table-buckets <n> TBD

Example: TBD

• v6-session-table-buckets <n> TBD

Example: TBD

• v6-halfopen-table-buckets <n> TBD

Example: TBD

- v4-session-table-memory <n>G|<n>M|<n>K|<n> TBD The input value can be set in GB, MB, KB or bytes.
   Example: TBD
- v4-halfopen-table-memory <n>G|<n>M|<n>K|<n> TBD The input value can be set in GB, MB, KB or bytes.
   Example: TBD
- v6-session-table-memory <n>G|<n>M|<n>K|<n> TBD The input value can be set in GB, MB, KB or bytes.
   Example: TBD

- v6-halfopen-table-memory <n>G|<n>M|<n>K|<n> TBD The input value can be set in GB, MB, KB or bytes.
   Example: TBD
- local-endpoints-table-memory <n>G|<n>M|<n>K|<n> TBD The input value can be set in GB, MB, KB or bytes.

Example: TBD

• local-endpoints-table-buckets <n> TBD

Example: TBD

• evt\_qs\_memfd\_seg TBD

Example: evt\_qs\_memfd\_seg

# "socketsvr" Parameters

Create a socket server for API server (.../vlibmemory/socksvr\_vlib.c.). If not set, API server doesn't run.

• socket-name <filename> Configure API socket filename.

Example: socket-name /run/vpp/vpp-api.sock

• **default** Use the default API socket (/run/vpp-api.sock).

Example: default

## "stats" Parameters

Create a socket server for '*stats*' poller. If not set, 'stats'\* poller doesn't run.

• **socket-name <filename>** Configure '*stats*' socket filename.

**Example:** socket-name /run/vpp/stats.sock

• **default** Use the default '*stats*' socket (/run/vpp/stats.sock).

Example: default

### "statseg" Parameters

size <n>G|<n>M|<n>K|<n> TBD The input value can be set in GB, MB, KB or bytes.
 Example: TBD

## "tapcli" Parameters

• mtu <n> TBD

Example: TBD

• disable TBD

Example: disable

### "tcp" Parameters

• preallocated-connections <n> TBD

Example: TBD

• preallocated-half-open-connections <n> TBD

Example: TBD

• buffer-fail-fraction <n.n> TBD

Example: TBD

### "tls" Parameters

• se-test-cert-in-ca TBD

Example: se-test-cert-in-ca

• ca-cert-path <filename> TBD If not set, the default is set to '/etc/ssl/certs/ca-certificates.crt'.

Example: TBD

### "tuntap" Parameters

The "tuntap" driver configures a point-to-point interface between the vpp engine and the local Linux kernel stack. This allows e.g. users to ssh to the host | VM | container via vpp "revenue" interfaces. It's marginally useful, and is currently disabled by default. To [dynamically] create TAP interfaces - the preferred scheme - see the "tap\_connect" binary API. The Linux network stack "vnet" interface needs to manually configure, and VLAN and other settings if desired.

• enableIdisable Enable or disable the tun/tap driver.

Example: enable

- ethernetlether Create a tap device (ethernet MAC) instead of a tun device (point-to-point tunnel). The two keywords are aliases for the same function.
  - Example: ethernet
- have-normal-interfacelhave-normal Treat the host Linux stack as a routing peer instead of programming VPP interface L3 addresses onto the tun/tap devices. The two keywords are aliases for the same function.

Example: have-normal-interface

• name <name> Assign name to the tun/tap device.

Example: name vpp1

Here's a typical multiple parameter invocation:

tuntap { ethernet have-normal-interface name vpp1 }

### "unix" Parameters

Configure VPP startup and behavior type attributes, as well and any OS based attributes.

• interactive Attach CLI to stdin/out and provide a debugging command line interface. Implies nodaemon.

Example: interactive

• **nodaemon** Do not fork / background the vpp process. Typical when invoking VPP applications from a process monitor. Set by default in the default '*startup.conf*' file.

#### Example: nodaemon

• log <filename> Logs the startup configuration and all subsequent CLI commands in filename. Very useful in situations where folks don't remember or can't be bothered to include CLI commands in bug reports. The default 'startup.conf' file is to write to '/var/log/vpp/vpp.log'.

In VPP 18.04, the default log file location was moved from '/tmp/vpp.log' to '/var/log/vpp/vpp.log'. The VPP code is indifferent to the file location. However, if SELinux is enabled, then the new location is required for the file to be properly labeled. Check your local '*startup.conf*' file for the log file location on your system.

Example: log /var/log/vpp/vpp-debug.log

• execlstartup-config <filename> Read startup operational configuration from filename. The contents of the file will be performed as though entered at the CLI. The two keywords are aliases for the same function; if both are specified, only the last will have an effect. The file contains CLI commands, for example:

\$ cat /usr/share/vpp/scripts/interface-up.txt set interface state TenGigabitEthernet1/0/0 up set interface state TenGigabitEthernet1/0/1 up

Example: startup-config /usr/share/vpp/scripts/interface-up.txt

• gid number name> Sets the effective group ID to the input group ID or group name of the calling process.

Example: gid vpp

• full-coredump Ask the Linux kernel to dump all memory-mapped address regions, instead of just text+data+bss.

Example: full-coredump

• **coredump-size unlimited**|**<n**>**G**|**<n**>**M**|**<n**>**K**|**<n**> Set the maximum size of the coredump file. The input value can be set in GB, MB, KB or bytes, or set to '*unlimited*'.

Example: coredump-size unlimited

• cli-listen <ipaddress:port>

**Example:** cli-listen localhost:5002 **Example:** cli-listen /run/vpp/cli.sock

• cli-line-mode Disable character-by-character I/O on stdin. Useful when combined with, for example, emacs M-x gud-gdb.

Example: cli-line-mode

• **cli-prompt <string>** Configure the CLI prompt to be string.

**Example:** cli-prompt vpp-2

cli-history-limit <n> Limit command history to <n> lines. A value of 0 disables command history. Default value: 50

Example: cli-history-limit 100

• cli-no-banner Disable the login banner on stdin and Telnet connections.

Example: cli-no-banner

• **cli-no-pager** Disable the output pager.

Example: cli-no-pager

 cli-pager-buffer-limit <n> Limit pager buffer to <n> lines of output. A value of 0 disables the pager. Default value: 100000

Example: cli-pager-buffer-limit 5000

• **runtime-dir** <**dir**> Set the runtime directory, which is the default location for certain files, like socket files. Default is based on User ID used to start VPP. Typically it is '*root*', which defaults to '*/run/vpp/*'. Otherwise, defaults to '*/run/user/<uid>/vpp/*'.

Example: runtime-dir /tmp/vpp

• poll-sleep-usec <n> Add a fixed-sleep between main loop poll. Default is 0, which is not to sleep.

Example: poll-sleep-usec 100

• **pidfile <filename>** Writes the pid of the main thread in the given filename.

Example: pidfile /run/vpp/vpp1.pid

#### "vhost-user" Parameters

Vhost-user configuration parameters control the vhost-user driver.

• **coalesce-frames** <**n>** Subject to deadline-timer expiration - see next item - attempt to transmit at least <**n>** packet frames. Default is 32 frames.

**Example:** coalesce-frames 64

• **coalesce-time <seconds>** Hold packets no longer than (floating-point) seconds before transmitting them. Default is 0.001 seconds

**Example:** coalesce-time 0.002

• **dont-dump-memory** vhost-user shared-memory segments can add up to a large amount of memory, so it's handy to avoid adding them to corefiles when using a significant number of such interfaces.

Example: dont-dump-memory

#### "vlib" Parameters

• memory-trace TBD

**Example:** memory-trace

• elog-events <n> TBD

Example: TBD

• elog-post-mortem-dump TBD

**Example:** elog-post-mortem-dump

# 2.1.2 FD.io VPP Configuration Utility

### Purpose of FD.io VPP Configuration Utility

The FD.io VPP Configuration Utility, or vpp-config, allows the user to configure FD.io VPP in a simple and safe manner. The utility takes input from the user and then modifies the key configuration files. The user can then examine these files to be sure they are correct and then actually apply the configuration. The utility also includes an installation utility and some basic tests.

### FD.io VPP Configuration Utility Guide

The following guide provides instructions on how to install, use, and develop vpp-config.

### Installing the FD.io VPP Configuration Utility

The installation and executing of the FD.io VPP Configuration Utility, or vpp-config, is simple. First install the python pip module. Then using pip,

#### **Run as Root**

#### Run the terminal as root

\$ sudo -H bash

Afterwards, install the vpp-config utility through the pip command.

```
# pip install vpp-config
```

### Using the FD.io VPP Configuration Utility

vpp-config utility provides the user with a menu that offers a variety of useful features used to configure the devices which will be used by VPP, hugepages, and allowing VPP to be the only process running on its specified CPU.

### FD.io VPP Configuration Tool Main Menu

It is recommended that these menu options are executed in order.

- 1. Show basic system information
- 2. Dry Run
- 3. Full Configuration
- 4. List/Install/Uninstall VPP
- 5. Execute some basic tests

### **Target Files**

The following files will be modified by VPP config: .. code-block:: console

/etc/vpp/startup.conf /etc/sysctl.d/80-vpp.conf /etc/default/grub

Once vpp-config is installed simply type:

```
# vpp-config
Welcome to the VPP system configuration utility
What would you like to do?
1) Show basic system information
2) Dry Run (Will save the configuration files in /usr/local/vpp/vpp-config/dryrun for
inspection)
and user input in /usr/local/vpp/vpp-config/configs/auto-config.yaml
3) Full configuration (WARNING: This will change the system configuration)
4) List/Install/Uninstall VPP.
5) Execute some basic tests.
9 or q) Quit
Command:
and answer the questions. If you are not sure what to answer choose the
default.
```

### **Configuring FD.io VPP with Default Values**

If you do not choose to modify the default for any of the questions prompted by vpp-config, you may press the ENTER key to select the default options:

- Questions that ask [Y/n], the capital letter Y is the default answer.
- Numbers have their default within brackets, such as in [1024], the 1024 is the default.

#### **Command 1. Show System Information**

#### **Before Configuration**

When the utility is first started we can show the basic system information.

```
# vpp-config
Welcome to the VPP system configuration utility
These are the files we will modify:
    /etc/vpp/startup.conf
    /etc/sysctl.d/80-vpp.conf
    /etc/default/grub
Before we change them, we'll create working copies in /usr/local/vpp/vpp-config/dryrun
Please inspect them carefully before applying the actual configuration (option 3)!
```

```
# vpp-config
What would you like to do?
1) Show basic system information
2) Dry Run (Will save the configuration files in /usr/local/vpp/vpp-config/dryrun for
→inspection)
       and user input in /usr/local/vpp/vpp-config/configs/auto-config.yaml
3) Full configuration (WARNING: This will change the system configuration)
4) List/Install/Uninstall VPP.
5) Execute some basic tests.
9 or q) Quit
Command: 1
_____
NODE: DUT1
CPU:
          Model name: Intel(R) Xeon(R) CPU E5-2667 v3 @ 3.20GHz
             CPU(s): 32
  Thread(s) per core: 2
  Core(s) per socket: 8
           Socket(s): 2
   NUMA node0 CPU(s): 0-7,16-23
   NUMA node1 CPU(s): 8-15,24-31
         CPU max MHz: 3600.0000
         CPU min MHz:
                          1200.0000
                 SMT:
                          Enabled
VPP Threads: (Name: Cpu Number)
Grub Command Line:
Current: BOOT_IMAGE=/boot/vmlinuz-4.4.0-97-generic root=UUID=d760b82f-f37b-47e2-
→9815-db8d479a3557 ro
 Configured: GRUB_CMDLINE_LINUX_DEFAULT=""
Huge Pages:
 Total System Memory : 65863484 kB
Total Free Memory : 56862700 kB
  Total Free Memory
                                 : 56862700 kB
 Total Free Memory: 5080.Actual Huge Page Total: 1024
  Configured Huge Page Total : 1024
 Huge Pages Free : 1024
 Huge Page Size
                                : 2048 kB
Devices:
Devices with link up (can not be used with VPP):
0000:08:00.0 enp8s0f0
                                           I350 Gigabit Network Connection
Devices bound to kernel drivers:

        0000:90:00.0
        enp144s0
        VIC Ethernet NIC

        0000:8f:00.0
        enp143s0
        VIC Ethernet NIC

        0000:84:00.0
        enp132s0f0,enp132s0f0d1
        Ethernet Controller XL710 for 40GbE QSFP+

0000:84:00.1 enp132s0f1,enp132s0f1d1 Ethernet Controller XL710 for 40GbE QSFP+
                                     I350 Gigabit Network Connection
0000:08:00.1 enp8s0f1
0000:02:00.0 enp2s0f0
                                            82599ES 10-Gigabit SFI/SFP+ Network_
→Connection
```

```
0000:02:00.1 enp2sOf1 82599ES 10-Gigabit SFI/SFP+ Network_

→Connection
No devices bound to DPDK drivers
VPP Service Status:
Not Installed
```

#### **After Configuration**

When we show the system information after the system is configured notice that the VPP workers and the VPP main core is on the correct Numa Node. Notice also that VPP is running and the interfaces are shown.

```
# vpp-config
What would you like to do?
1) Show basic system information
2) Dry Run (Will save the configuration files in /usr/local/vpp/vpp-config/dryrun for_
\rightarrow inspection)
      and user input in /usr/local/vpp/vpp-config/configs/auto-config.yaml
3) Full configuration (WARNING: This will change the system configuration)
4) List/Install/Uninstall VPP.
5) Execute some basic tests.
9 or q) Quit
Command: 1
------
NODE: DUT1
CPU:
        Model name: Intel(R) Xeon(R) Gold 6140 CPU @ 2.30GHz
           CPU(s):
                       72
Thread(s) per core:
                      2.
Core(s) per socket:
                      18
        Socket(s): 2
NUMA node0 CPU(s): 0-17,36-53
NUMA nodel CPU(s): 18-35,54-71
        CPU max MHz: 3700.0000
        CPU min MHz: 1000.0000
               SMT: Enabled
VPP Threads: (Name: Cpu Number)
vpp_main : 0
vpp_stats : 0
Grub Command Line:
Current: BOOT_IMAGE=/vmlinuz-3.10.0-693.21.1.el7.x86_64 root=UUID=cc995b4c-3c20-4ca5-
→ae26-d6ed364af63f ro crashkernel=auto biosdevname=0 net.ifnames=0 rhgb quiet intel_
→iommu=on
Configured: GRUB_CMDLINE_LINUX="crashkernel=auto biosdevname=0 net.ifnames=0 rhgb_
→quiet intel_iommu=on"
```

```
Huge Pages:
Total System Memory: 196583908 kBTotal Free Memory: 113683588 kB
Total Free Memory: 113683588 kBActual Huge Page Total: 4096
Actual Huge Page Total : 8192
Configured Huge Page Total : 8192
: 3960
Huge Pages Free
Huge Page Size
                             : 2048 kB
Devices:
Devices with link up (can not be used with VPP):
0000:3d:00.0 eth2
                                         Ethernet Connection X722 for 10GBASE-T
Devices bound to kernel drivers:
0000:3d:00.1 eth3
                                         Ethernet Connection X722 for 10GBASE-T
0000:18:02.1 eth7
                                         Ethernet Virtual Function 700 Series
0000:18:02.0 eth6
                                        Ethernet Virtual Function 700 Series
0000:18:02.3 eth9
                                        Ethernet Virtual Function 700 Series
0000:18:02.2
               eth8
                                         Ethernet Virtual Function 700 Series
0000:18:00.0
              eth0
                                         Ethernet Controller XXV710 for 25GbE SFP28
0000:86:00.0
             eth4
                                         Ethernet Controller XXV710 for 25GbE SFP28
0000:86:00.1 eth5
                                         Ethernet Controller XXV710 for 25GbE SFP28
No devices bound to DPDK drivers
VPP Service Status:
activating (auto
_____
```

## Command 2. Dry Run

With VPP installed we can now execute a configuration dry run. This option will create the configuration files and put them in a dryrun directory. This directory is located for **Ubuntu** in /usr/local/vpp/vpp-config/dryrun and for **Centos** in /usr/vpp/vpp-config/dryrun. These files should be examined to be sure that they are valid before actually applying the configuration with option 3.

\_\_\_\_\_ 0000:86:00.0 82599ES 10-Gigabit SFI/SFP+ Network Connection 0000:86:00.1 82599ES 10-Gigabit SFI/SFP+ Network Connection Would you like to give any of these devices back to the OS [Y/n]? y Would you like to use device 0000:86:00.0 for the OS [y/N]? y Would you like to use device 0000:86:00.1 for the OS [y/N]? y These devices have kernel interfaces, but appear to be safe to use with VPP. PCT TD Kernel Interface(s) Description \_\_\_\_\_ ↔----0000:90:00.0 enp144s0 VIC Ethernet NIC 0000:8f:00.0 enp143s0 VIC Ethernet NIC 0000:84:00.0 enp132s0f0,enp132s0f0d1 Ethernet Controller XL710 for 40GbE QSFP+ 0000:84:00.1 enp132s0f1,enp132s0f1d1 Ethernet Controller XL710 for 40GbE QSFP+ 0000:08:00.1 enp8s0f1 I350 Gigabit Network Connection 0000:02:00.0 enp2s0f0 82599ES 10-Gigabit SFI/SFP+ Network -→Connection 0000:02:00.1 enp2s0f1 82599ES 10-Gigabit SFI/SFP+ Network -→Connection 0000:86:00.0 enp134s0f0 82599ES 10-Gigabit SFI/SFP+ Network →Connection 0000:86:00.1 enp134s0f1 82599ES 10-Gigabit SFI/SFP+ Network <u>
→
Connection
</u> Would you like to use any of these device(s) for VPP [y/N]? y Would you like to use device 0000:90:00.0 for VPP [y/N]? Would you like to use device 0000:8f:00.0 for VPP [y/N]? Would you like to use device 0000:84:00.0 for VPP [y/N]? Would you like to use device 0000:84:00.1 for VPP [y/N]? Would you like to use device 0000:08:00.1 for VPP [y/N]? Would you like to use device 0000:02:00.0 for VPP [y/N]? Would you like to use device 0000:02:00.1 for VPP [y/N]? Would you like to use device 0000:86:00.0 for VPP [y/N]?  ${\rm y}$ Would you like to use device 0000:86:00.1 for VPP [y/N]? y These device(s) will be used by VPP. PCI ID Description 0000:86:00.0 82599ES 10-Gigabit SFI/SFP+ Network Connection 0000:86:00.1 82599ES 10-Gigabit SFI/SFP+ Network Connection Would you like to remove any of these device(s) [y/N]? These device(s) will be used by VPP, please rerun this option if this is incorrect. PCI ID Description \_\_\_\_\_ 0000:86:00.0 82599ES 10-Gigabit SFI/SFP+ Network Connection 0000:86:00.1 82599ES 10-Gigabit SFI/SFP+ Network Connection Your system has 32 core(s) and 2 Numa Nodes. To begin, we suggest not reserving any cores for VPP or other processes. Then to improve performance try reserving cores as needed.

```
How many core(s) do you want to reserve for processes other than VPP? [0-16][0]?
How many core(s) shall we reserve for VPP workers[0-4][0]? 2
Should we reserve 1 core for the VPP Main thread? [y/N]? y
How many active-open / tcp client sessions are expected [0-10000000][0]?
How many passive-open / tcp server sessions are expected [0-10000000][0]?
There currently 1024 2048 kB huge pages free.
Do you want to reconfigure the number of huge pages [y/N]? y
There currently a total of 1024 huge pages.
How many huge pages do you want [1024 - 19414][1024]? 8192
```

#### **Command 3. Apply Full Configuration**

After the configuration files have been examined we can apply the configuration with option 3. Notice the default is NOT to change the grub command line. If the option to change the grub command line is selected a reboot will be required.

```
# vpp-config
What would you like to do?
1) Show basic system information
2) Dry Run (Will save the configuration files in /usr/local/vpp/vpp-config/dryrun for...
\leftrightarrow inspection)
       and user input in /usr/local/vpp/vpp-config/configs/auto-config.vaml
3) Full configuration (WARNING: This will change the system configuration)
4) List/Install/Uninstall VPP.
5) Execute some basic tests.
9 or q) Quit
Command: 3
We are now going to configure your system(s).
Are you sure you want to do this [Y/n]? y
These are the changes we will apply to
the huge page file (/etc/sysctl.d/80-vpp.conf).
1,2d0
< vm.nr_hugepages=1024
4,7c2,3
< vm.max_map_count=3096
> vm.nr hugepages=8192
> vm.max_map_count=17408
8a5
> kernel.shmmax=17179869184
10,15d6
< kernel.shmmax=2147483648
Are you sure you want to apply these changes [Y/n]?
These are the changes we will apply to
```

```
the VPP startup file (/etc/vpp/startup.conf).
___
>
>
  main-core 8
>
   corelist-workers 9-10
>
>
  scheduler-policy fifo
  scheduler-priority 50
>
>
67,68c56,66
____
> dpdk {
>
>
  dev 0000:86:00.0 {
>
    num-rx-queues 2
  }
>
>
   dev 0000:86:00.1 {
>
   num-rx-queues 2
>
    }
>
   num-mbufs 25600
>
124c122
< # }
____
> }
Are you sure you want to apply these changes [Y/n]?
The configured grub cmdline looks like this:
GRUB_CMDLINE_LINUX_DEFAULT="isolcpus=8,9-10 nohz_full=8,9-10 rcu_nocbs=8,9-10"
The current boot cmdline looks like this:
BOOT_IMAGE=/boot/vmlinuz-4.4.0-97-generic root=UUID=d760b82f-f37b-47e2-9815-
→db8d479a3557 ro
Do you want to keep the current boot cmdline [Y/n]?
```

#### Command 4. List/Install/Uninstall VPP

Notice when the basic system information was shown, VPP was not installed.

```
VPP Service Status:
  Not Installed
------
```

We can now install FD.io VPP with option 4

```
# vpp-config
```

What would you like to do?

1) Show basic system information

```
2) Dry Run (Will save the configuration files in /usr/local/vpp/vpp-config/dryrun for_
\rightarrowinspection)
       and user input in /usr/local/vpp/vpp-config/configs/auto-config.yaml
3) Full configuration (WARNING: This will change the system configuration)
4) List/Install/Uninstall VPP.
5) Execute some basic tests.
9 or q) Quit
Command: 4
There are no VPP packages on node localhost.
Do you want to install VPP [Y/n]? y
INFO:root: Local Command: ls /etc/apt/sources.list.d/99fd.io.list.orig
INFO:root: /etc/apt/sources.list.d/99fd.io.list.orig
INFO:root: Local Command: rm /etc/apt/sources.list.d/99fd.io.list
INFO:root: Local Command: echo "deb [trusted=yes] https://nexus.fd.io/content/
→repositories/fd.io.ubuntu.xenial.main/ ./
" | sudo tee /etc/apt/sources.list.d/99fd.io.list
INFO:root: deb [trusted=yes] https://nexus.fd.io/content/repositories/fd.io.ubuntu.
→xenial.main/ ./
. . . . . . .
```

#### **Command 5. Execute Basic tests**

#### Set IPv4 Addresses

Once VPP is configured we can add some ip addresses to the configured interfaces. Once this is done you should be able to ping the configured addresses and VPP is ready to use. After this option, is run a script is created in */usr/local/vpp/vpp-config/scripts/set\_int\_ipv4\_and\_up* for **Ubuntu** and */usr/vpp/vpp-config/scripts/set\_int\_ipv4\_and\_up* for the ip addresses in the future.

```
# vpp-config
What would you like to do?
1) Show basic system information
2) Dry Run (Will save the configuration files in /usr/local/vpp/vpp-config/dryrun for_
\rightarrow inspection)
      and user input in /usr/local/vpp/vpp-config/configs/auto-config.yaml
3) Full configuration (WARNING: This will change the system configuration)
4) List/Install/Uninstall VPP.
5) Execute some basic tests.
9 or q) Quit
Command: 5
What would you like to do?
1) List/Create Simple IPv4 Setup
9 or q) Back to main menu.
Command: 1
These are the current interfaces with IP addresses:
```

TenGigabitEthernet86/0/0 Not Set dn TenGigabitEthernet86/0/1 Not Set dn Would you like to keep this configuration [Y/n]? n Would you like add address to interface TenGigabitEthernet86/0/0 [Y/n]? Please enter the IPv4 Address [n.n.n.n/n]: 30.0.0.2/24 Would you like add address to interface TenGigabitEthernet86/0/1 [Y/n]? y Please enter the IPv4 Address [n.n.n.n/n]: 40.0.0.2/24 A script as been created at /usr/local/vpp/vpp-config/scripts/set\_int\_ipv4\_and\_up This script can be run using the following: vppctl exec /usr/local/vpp/vpp-config/scripts/set\_int\_ipv4\_and\_up What would you like to do? 1) List/Create Simple IPv4 Setup 9 or q) Back to main menu. Command: 1 These are the current interfaces with IP addresses: TenGigabitEthernet86/0/0 30.0.2/24 up TenGigabitEthernet86/0/1 40.0.0.2/24 up Would you like to keep this configuration [Y/n]?

#### Developers section to vpp-config

Modifying the code is reasonable simple. Edit and debug the code from the root directory. In order to do this, we need a script that will copy or data files to the proper place. This is where they end up with pip install.

On Ubuntu, the root directory is found by:

```
# cd /usr/local/vpp/vpp-config
```

On Centos, the root directory is found by:

# cd /usr/vpp/vpp-config

#### Script: Clean the Environment

Run this script to clean the environment.

# ./scripts/clean.sh

Note: This allows the developer to start from scratch.

#### Script: Copying Relevant Files

Run this script to copy the relevant files correctly:

```
# ./scripts/cp-data.sh
```

### Steps to Run the Utility

These are the steps to run the utility in this environment. The scripts are meant to be run from the root directory.

```
# ./scripts/clean.sh
# ./scripts/cp-data.sh
# ./vpp_config.py
```

When the utility is installed with pip the wrapper scripts/vpp-config is written to /usr/local/bin. However, the starting point when debugging this script locally is

```
# ./vpp_config.py
Run the utility by executing (from the root directory)
```

# ./vpp\_config.py

The start point in the code is in vpp\_config.py. Most of the work is done in the files in ./vpplib

### Uploading to PyPi

To upload this utility to PyPi, simply do the following:

Note: Currently, I have my own account. When we want everyone to contribute we will need to change that.

```
$ sudo -H bash
# cd vpp_config
# python setup.py sdist bdist_wheel
# twine upload dist/*
```

# 2.1.3 Writing VPP Documentation

### **Building VPP Documents**

#### **Overview**

These instructions show how the VPP documentation sources are built.

FD.io VPP Documentation uses reStructuredText (rst) files, which are used by Sphinx. We will also cover how to view your build on Read the Docs in *Using Read the Docs*.

To build your files, you can either *Create a Virtual Environment using virtualenv*, which installs all the required applications for you, or you can *Install Sphinx manually*.

#### Create a Virtual Environment using virtualenv

For more information on how to use the Python virtual environment check out Installing packages using pip and virtualenv.

#### **Get the Documents**

For example start with a clone of the vpp-docs.

```
$ git clone https://github.com/fdioDocs/vpp-docs
$ cd vpp-docs/docs
```

#### Install the virtual environment

In your vpp-docs directory, run:

```
$ python -m pip install --user virtualenv
$ python -m virtualenv env
$ source env/bin/activate
$ pip install -r etc/requirements.txt
```

Which installs all the required applications into it's own, isolated, virtual environment, so as to not interfere with other builds that may use different versions of software.

### **Build the html files**

Be sure you are in your vpp-docs/docs directory, since that is where Sphinx will look for your **conf.py** file, and build the **.rst** files into an **index.html** file:

```
$ make html
```

### View the results

If there are no errors during the build process, you should now have an **index.html** file in your **vpp-docs/docs/\_build/html** directory, which you can then view in your browser.

| • • •        |                | 🚞 html                            |           |            |
|--------------|----------------|-----------------------------------|-----------|------------|
| <>           |                |                                   | Q         | Search     |
|              |                | html                              |           | -          |
| Favorites    | Name           | <ul> <li>Date Modified</li> </ul> | Size      | Kind       |
| Applications | _images        | Today at 3:24 PM                  |           | Folder     |
| Pictures     | _sources       | Today at 2:54 PM                  |           | Folder     |
| Recents      | _static        | Today at 2:54 PM                  |           | Folder     |
|              | concepts       | Today at 2:54 PM                  |           | Folder     |
| Desktop      | genindex.html  | Today at 3:24 PM                  | 4 KB      | HTML       |
| Andrew       | guides         | Today at 2:54 PM                  |           | Folder     |
| Documents    | 💿 index.html   | Today at 3:24 PM                  | 15 KB     | HTML       |
| Documento    | objects.inv    | Today at 3:24 PM                  | 730 bytes | Document   |
| Downloads    | reference      | Today at 2:54 PM                  |           | Folder     |
| AirDrop      | search.html    | Today at 3:24 PM                  | 5 KB      | HTML       |
|              | searchindex.js | Today at 3:24 PM                  | 7 KB      | JavaScript |
| Devices      | setup          | Today at 2:54 PM                  |           | Folder     |
| Macintosh    | tasks          | Today at 2:54 PM                  |           | Folder     |

Whenever you make changes to your .rst files that you want to see, repeat this build process.

Note: To exit from the virtual environment execute:

\$ deactivate

#### Install Sphinx manually

Skip this step if you created a *virtualenv* in the previous step. If you dont want to create a *virtualenv*, you should install Sphinx here, and follow their getting started guide.

Building these files will generate an **index.html** file, which you can then view in your browser to verify and see your file changes.

To *build* your files, make sure you're in your **vpp-docs/docs** directory, where your **conf.py** file is located, and run:

\$ make html

If there are no errors during the build process, you should now have an **index.html** file in your **vpp-docs/docs/\_build/html** directory, which you can then view in your browser.

| •••                                              |                | i html                            |           |            |
|--------------------------------------------------|----------------|-----------------------------------|-----------|------------|
| < >                                              |                |                                   | 0 Q       | Search     |
|                                                  |                | html                              |           | -          |
| Favorites                                        | Name           | <ul> <li>Date Modified</li> </ul> | Size      | Kind       |
| Applications                                     | _images        | Today at 3:24 PM                  |           | Folder     |
| Pictures                                         | _sources       | Today at 2:54 PM                  |           | Folder     |
| Recents                                          | static         | Today at 2:54 PM                  |           | Folder     |
|                                                  | concepts       | Today at 2:54 PM                  |           | Folder     |
| Desktop                                          | genindex.html  | Today at 3:24 PM                  | 4 KB      | HTML       |
| Andrew                                           | guides         | Today at 2:54 PM                  |           | Folder     |
| Decumente                                        | index.html     | Today at 3:24 PM                  | 15 KB     | HTML       |
|                                                  | objects.inv    | Today at 3:24 PM                  | 730 bytes | Document   |
| 🕑 Downloads                                      | reference      | Today at 2:54 PM                  |           | Folder     |
| AirDrop                                          | search.html    | Today at 3:24 PM                  | 5 KB      | HTML       |
| <b>V V</b> · · · · · · · · · · · · · · · · · · · | searchindex.js | Today at 3:24 PM                  | 7 KB      | JavaScript |
| Devices                                          | setup          | Today at 2:54 PM                  |           | Folder     |
| Macintosh                                        | tasks          | Today at 2:54 PM                  |           | Folder     |
|                                                  |                |                                   |           |            |

Whenever you make changes to your **.rst** files that you want to see, repeat this build process.

#### Using Read the Docs

Read the Docs is a website that "simplifies software documentation by automating building, versioning, and hosting of your docs for you". Essentially, it accesses your Github repo to generate the **index.html** file, and then displays it on its own *Read the Docs* webpage so others can view your documentation.

Create an account on Read the Docs if you haven't already.

| Go    | to           | your | dashboard | , | and         | click      | on | "Import | а | Project". |
|-------|--------------|------|-----------|---|-------------|------------|----|---------|---|-----------|
| Rea   | d the Docs   |      |           |   | 🔲 a-ole     | chtchouk 🔻 |    |         |   |           |
|       |              |      |           |   |             |            |    |         |   |           |
| Impor | rt a Project |      |           | ٩ | Search Read | the Docs   |    |         |   |           |

Fig. 1: This will bring you to a page where you can choose to import a repo from your Github account (only if you've linked your Github account to your Read the Docs account), or to import a repo manually. In this example, we'll do it manually. Click "Import Manually".

Chapter 2. Getting Started Guides

This will bring you to a page that asks for your repo details. Set "Name" to your forked repo name, or whatever you want. Set "Repository URL" to the URL of your forked repo (https://github.com/

YOURUSERNAME/vpp-docs). "Repository type" should already be selected to "Git". Then click "Next".

| Read the Docs                                                                                                    | 👖 a-olechtchouk 🔻                   |
|----------------------------------------------------------------------------------------------------|-------------------------------------|
|                                                                                                    |                                     |
| Project Details                                                                                                    |                                     |
| To import a project, start by entering a few details about your repository. Me<br>configured if you select Edit advanced project options. | pre advanced project options can be |
| Name:                                                                                                    |                                     |
| a-olechtchouk/vpp-docs                                                                                                    |                                     |
| Repository URL:                                                                                                    |                                     |
| https://github.com/a-olech                                                                                                    |                                     |
| Hosted documentation repository URL                                                                                                    |                                     |
| Repository type:                                                                                                    |                                     |
| Git ¢                                                                                                    |                                     |
| Edit advanced project options:                                                                                                    |                                     |
|                                                                                                    |                                     |
|                                                                                                    |                                     |
| Next                                                                                                    |                                     |
|                                                                                                    |                                     |

This will bring you to a project page of your repo on Read the Docs. You can confirm it's the correct repo by checking on the right side of the page the Repository URL.

Then click on "Build Version".

| Read the Docs                                       |                                          | a-olechtchouk 🔻                                                                                                    |
|-----------------------------------------------------|------------------------------------------|----------------------------------------------------------------------------------------------------|
| Projects ><br>a-olechtchouk/v<br>Overview Downloads | pp-docs TEST<br>Search Builds Versions 🗘 | View Docs                                                                                                    |
| Versions                                            | Public Edi                               | Repository                                                                                                    |
| Build a version<br>latest<br>Build version          | ¢                                        | A construction of the second second s |

Which takes you to another page showing your recent builds.

Then click on "Build Version:". This should "Trigger" a build. After about a minute or so you can refresh the page and see that your build "Passed".

| Projects ><br>a-olechto | chouk/v   | pp-docs  | TEST           |       | View Docs |
|-------------------------|-----------|----------|----------------|-------|-----------|
| Overview                | Downloads | Search B | uilds Versions | Admin |           |

Build Version: latest

1 minute ago

19 minutes ago 21 minutes ago

32 minutes ago

32 minutes ag

**Recent Builds** 

Passed version latest (html)

Passed version latest (html)

Passed version latest (html)
Passed version latest (html)

Now on your builds page from the previous image, you can click "View Docs" at the top-right, which will take you a *readthedocs.io* page of your generated build!

### Pushing your changes to the VPP Docs Repository

#### **Overview**

This section will cover how to fork your own branch of the fdioDocs/vpp-docs repository, clone that repo locally to your computer, make changes to it, and how to issue a pull request when you want your changes to be reflected on the main repo.

#### Forking your own branch

In your browser, navigate to the repo you want to branch off of. In this case, the fdioDocs/vpp-docs repo. At the top right of the page you should see this:

| 🕷 vpp-firstcut                       | Docs » This is beta VPP Documentation it is not meant to be complete or accurate!!!!                |
|--------------------------------------|----------------------------------------------------------------------------------------------------|
|                                      | O Edit on GitHub                                                                                    |
| The Universal Dataplane              | This is beta VPP Documentation it is not meant to                                                   |
| latest                               | be complete or accurate!!!!                                                                         |
| Search docs                          | FD.io (Fast data - Input/Output) is a collection of several projects and libraries to amplify the   |
| Concepts                             | platform. FD.io offers the Software Defined Infrastructure developer community a landing site with  |
| etup                                 | multiple projects fostering innovations in software-based packet processing towards the creation of |
| isks                                 | high-throughput, low-latency and resource-efficient IO services suitable to many architectures      |
| ser Guides                           | (x86, ARM, and PowerPC) and deployment environments (bare metal, VM, container).                    |
| ference                              | A key component is the Vector Packet Processing (VPP) library donated by Cisco.                     |
| Support Read the Docs!               | Concepts                                                                                            |
| Please help keep us sustainable by   | Setup                                                                                               |
| allowing our Ethical Ads in your ad  | Installing VPP Binaries from Packages     Package Descriptions                                      |
| locker or go ad-free by subscribing. | VDD                                                                                                 |
|                                      | <ul> <li>vpp-lib</li> </ul>                                                                         |
| Thank you! 🧡                         | <ul> <li>vpp-plugins</li> </ul>                                                                     |
|                                      | <ul> <li>vpp-dbg</li> </ul>                                                                         |
| Read the Docs v: latest -            | <ul> <li>vpp-dev</li> </ul>                                                                         |

Click on "Fork", and then a pop-up should appear where you should then click your Github username. Once this is done, it should automatically take you to the Github page where your new branch is located, just like in the image below.

| 🗿 Watch 👻 | 2 | ★ Star | 1 | Fork | 5 |
|-----------|---|--------|---|------|---|
|-----------|---|--------|---|------|---|

| 8 a-olecht<br>forked from f | chouk / vpp-docs        |                 |             |          |          | O Unwatch - | 1 | 🛨 Star | 0 | Fork | 5   |
|-----------------------------|-------------------------|-----------------|-------------|----------|----------|-------------|---|--------|---|------|-----|
| <> Code                     | 1) Pull requests 0      | Projects 0      | 💷 Wiki      | Insights | Settings |             |   |        |   |      |     |
| This reposit<br>Add topics  | ory will be used for th | e VPP documenta | tion projec | t        |          |             |   |        |   | E    | dit |

Now your **own branch** can be **cloned** to your computer using the URL

(https://github.com/YOURUSERNAME/vpp-docs) of the Github page where your branch is located.

#### Creating a local repository

Now that you have your own branch of the main repository on Github, you can store it locally on your computer. In your shell, navigate to the directory where you want to store your branch/repo. Then execute:

\$ git clone https://github.com/YOURUSERNAME/vpp-docs

This will create a directory on your computer named **vpp-docs**, the name of the repo.

Now that your branch is on your computer, you can modify and build files however you wish.

If you are not on the master branch, move to it.

```
$ git checkout master
```

#### Keeping your files in sync with the main repo

The following talks about remote branches, but keep in mind that there are currently *two* branches, your local "master" branch (on your computer), and your remote "origin or origin/master" branch (the one you created using "Fork" on the Github website).

You can view your remote repositories with:

\$ git remote -v

At this point, you may only see the remote branch that you cloned from.

```
Macintosh:docs Andrew$ git remote -v
origin https://github.com/a-olechtchouk/vpp-docs (fetch)
origin https://github.com/a-olechtchouk/vpp-docs (push)
```

Now you want to create a new remote repository of the main vpp-docs repo (naming it upstream).

\$ git remote add upstream https://github.com/fdioDocs/vpp-docs

You can verify that you have added a remote repo using the previous git remote -v command.

```
$ git remote -v
origin https://github.com/a-olechtchouk/vpp-docs (fetch)
origin https://github.com/a-olechtchouk/vpp-docs (push)
upstream https://github.com/fdioDocs/vpp-docs (fetch)
upstream https://github.com/fdioDocs/vpp-docs (push)
```

If there have been any changes to files in the main repo (hopefully not the same files you were working on!), you want to make sure your local branch is in sync with them.

To do so, fetch any changes that the main repo has made, and then merge them into your local master branch using:

```
$ git fetch upstream
$ git merge upstream/master
```

#### Note: This is optional, so don't do these commands if you just want one local branch!!!

You may want to have multiple branches, where each branch has its own different features, allowing you to have multiple pull requests out at a time. To create a new local branch:

```
$ git checkout -b cleanup-01
$ git branch
* cleanup-01
master
overview
Now you can redo the previous steps for "Keeping your files in sync with the main repo
- " for your newly created local branch, and then depending on which branch you want_
- to send out a pull regest for, proceed below.
```

#### Pushing to your branch

Now that your files are in sync, you want to add modified files, commit, and push them from *your local branch* to your *personal remote branch* (not the main fdioDocs repo).

To check the status of your files, run:

```
$ git status
```

In the output example below, I deleted gettingsources.rst, made changes to index.rst and pushingapatch.rst, and have created a new file called buildingrst.rst.

```
Macintosh:docs Andrew$ git status
On branch master
Your branch is up-to-date with 'origin/master'.
Changes to be committed:
  (use "git reset HEAD <file>..." to unstage)
    deleted: tasks/writingdocs/gettingsources.rst
Changes not staged for commit:
  (use "git add <file>..." to update what will be committed)
  (use "git checkout -- <file>..." to discard changes in working directory)
    modified: tasks/writingdocs/jushingapatch.rst
Untracked files:
    (use "git add <file>..." to include in what will be committed)
    tasks/writingdocs/buildingrst.rst
```

To add files (use **git add -A** to add all modified files):

\$ git add FILENAME1 FILENAME2

#### Commit and push using:

\$ git commit -m 'A descriptive commit message for two files.'

#### Push your changes for the branch where your changes were made

\$ git push origin <branch name>

Here, your personal remote branch is "origin" and your local branch is "master".

Note: Using git commit after adding your files saves a "Snapshot" of them, so it's very hard to lose your work if you *commit often*.

#### Initiating a pull request (Code review)

Once you've pushed your changes to your remote branch, go to your remote branch on Github (https://github.com/ YOURUSERNAME/vpp-docs), and click on "New pull request".

| a-olechtchouk / vpp-docs     forked from fdioDocs/vpp-docs |                                 | O Unwat                 | tch ▼ 1 ★       | Star 0 Fork 5       |
|------------------------------------------------------------|---------------------------------|-------------------------|-----------------|---------------------|
| <> Code                                                    | Projects 0 BWiki III Insights   | Settings                |                 |                     |
| This repository will be used for th<br>Add topics          | e VPP documentation project     |                         |                 | Edit                |
| To commits                                                 | ဖို <b> 1</b> branch            | $\heartsuit$ 0 releases | <b>11</b> 3     | contributors        |
| Branch: master   New pull request                          |                                 | Create new file Upload  | files Find file | Clone or download - |
| This branch is 5 commits ahead, 9 c                        | commits behind fdioDocs:master. |                         | រ៉ា Pull        | request 🖹 Compare   |

This will bring you to a "Comparing changes" page. Click "Create new pull request".

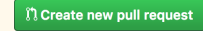

Which will open up text fields to add information to your pull request.

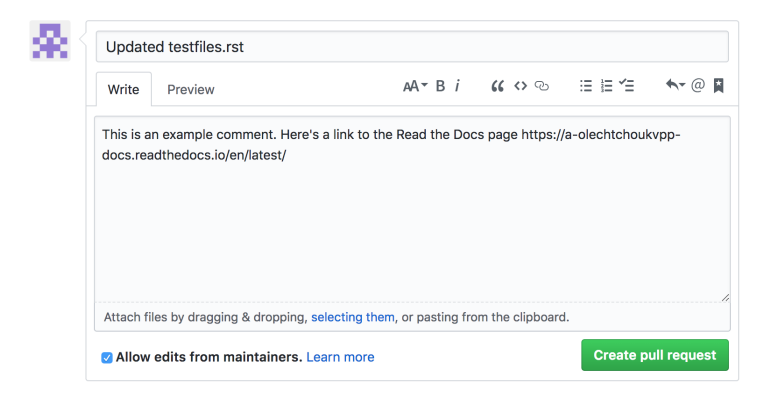

Fig. 2: Then finally click "Create pull request" to complete the pull request.

Your documents will be reviewed. To this same branch make the changes requested from the review and then push your new changes. There is no need to create another pull request.

```
$ git commit -m 'A descriptive commit message for the new changes'
$ git push origin <br/> branch name>
```

### **Additional Git commands**

You may find some of these Git commands useful:

Use git diff to quickly show the file changes and repo differences of your commits.

Use **git rm FILENAME** to stop tracking a file and to remove it from your remote branch and local directory. Use flag **-r** to remove folders/directories. E.g (**git rm -r oldfolder**)

### reStructured Text Style Guide

Most of the these documents are written ins reStructured Text (rst). This chapter describes some of the Sphinx Markup Constructs used in these documents. The Sphinx style guide can be found at: Sphinx Style Guide For a more detailed list of Sphinx Markup Constructs please refer to: Sphinx Markup Constructs

This document is also an example of a directory structure for a document that spans multiple pages. Notice we have the file **index.rst** and the then documents that are referenced in index.rst. The referenced documents are shown at the bottom of this page.

A label is shown at the top of this page. Then the first construct describes a the document title **FD.io Style Guide**. Text usually follows under each title or heading.

A **Table of Contents** structure is shown below. Using **toctree** in this way will show the headings in a nicely in the generated documents.

### Heading 1

This is the top heading level. More levels are shown below.

**Heading 2** 

**Heading 3** 

**Heading 4** 

**Heading 5** 

### **Bullets, Bold and Italics**

Bold text can be show with **Bold Text**, Italics with *Italic text*. Bullets like so:

- Bullet 1
- Bullet 2

#### Notes

A note can be used to describe something not in the normal flow of the paragragh. This is an example of a note.

**Note:** Using **git commit** after adding your files saves a "Snapshot" of them, so it's very hard to lose your work if you *commit often*.

### **Code Blocks**

This paragraph describes how to do **Console Commands**. When showing VPP commands it is reccomended that the command be executed from the linux console as shown. The Highlighting in the final documents shows up nicely this way.

| <pre>\$ sudo bash # vppctl show interface</pre> |     |       |            |            |
|-------------------------------------------------|-----|-------|------------|------------|
| Name                                            | Idx | State | Counter    | Count      |
| TenGigabitEthernet86/0/0                        | 1   | up    | rx packets | 6569213    |
|                                                 |     |       | rx bytes   | 9928352943 |
|                                                 |     |       | tx packets | 50384      |
|                                                 |     |       | tx bytes   | 3329279    |
| TenGigabitEthernet86/0/1                        | 2   | down  |            |            |
| VirtualEthernet0/0/0                            | 3   | up    | rx packets | 50384      |
|                                                 |     |       | rx bytes   | 3329279    |
|                                                 |     |       | tx packets | 6569213    |
|                                                 |     |       | tx bytes   | 9928352943 |
|                                                 |     |       | drops      | 1498       |
| local0                                          | 0   | down  |            |            |
| #                                               |     |       |            |            |

The code-block construct is also used for code samples. The following shows how to include a block of "C" code.

```
#include <vlib/unix/unix.h>
abf_policy_t *
abf_policy_get (u32 index)
{
    return (pool_elt_at_index (abf_policy_pool, index));
}
```

Diffs are generated in the final docs nicely with "::" at the end of the description like so:

```
diff --git a/src/vpp/vnet/main.c b/src/vpp/vnet/main.c
index 6e136e19..69189c93 100644
--- a/src/vpp/vnet/main.c
+++ b/src/vpp/vnet/main.c
@@ -18,6 +18,8 @@
#include <vlib/unix/unix.h>
#include <vnet/plugin/plugin.h>
#include <vnet/plugin/plugin.h>
#include <vnet/ethernet/ethernet.h>
+#include <vnet/ip/ip4_packet.h>
+#include <vnet/ip/format.h>
#include <vpp/app/version.h>
#include <vpp/api/vpe_msg_enum.h>
#include <limits.h>
@@ -400,6 +402,63 @@ VLIB_CLI_COMMAND (test_crash_command, static) = {
#endif
```

### **Tables**

There are two types of tables with different syntax, Grid Tables, and Simple Tables.

### **Grid Tables**

Grid Tables are described with a visual grid made up of the characters "-", "=", "l", and "+". The hyphen ("-") is used for horizontal lines (row separators). The equals sign ("=") may be used to separate optional header rows from the table body. The vertical bar ("l") is used for vertical lines (column separators). The plus sign ("+") is used for intersections of horizontal and vertical lines.

Here is example code for a grid table in a .rst file:

| <pre>+   Header row, column 1   (header rows optional)</pre> | +<br>  Header 2<br>           | +<br>  Header 3   Header 4<br>                     |
|--------------------------------------------------------------|-------------------------------|----------------------------------------------------|
| <pre>+</pre>                                                 |                               | column 3   column 4                                |
| body row 2                                                   | /<br>  Cells may sp<br>+      | pan columns.                                       |
| body row 3<br>+<br>  body row 4                              | Cells may<br>+ span rows.<br> | - Table cells<br>  - contain<br>  - body elements. |

This example code generates a grid table that looks like this:

| Header row, column 1   | Header 2                | Header 3         | Header 4 |
|------------------------|-------------------------|------------------|----------|
| (header rows optional) |                         |                  |          |
| body row 1, column 1   | column 2                | column 3         | column 4 |
| body row 2             | Cells may span columns. |                  |          |
| body row 3             | Cells may span rows.    | Table cells      |          |
|                        |                         | • contain        |          |
| body row 4             |                         | • body elements. |          |

### **Simple Tables**

Simple tables are described with horizontal borders made up of "=" and "-" characters. The equals sign ("=") is used for top and bottom table borders, and to separate optional header rows from the table body. The hyphen ("-") is used to indicate column spans in a single row by underlining the joined columns, and may optionally be used to explicitly and/or visually separate rows.

Simple tables are "simpler" to create than grid tables, but are more limited.

Here is example code for a simple table in a .rst file.

```
ABA and BABA and BFalseFalseFalseFalseFalseFalseFalseTrueFalseTrueTrueTrueFalseSalseSalse
```

This example code generates a simple table that looks like this:

| A     | В     | A and B |
|-------|-------|---------|
| False | False | False   |
| True  | False | False   |
| False | True  | False   |
| True  | True  | True    |

#### Labels, References

A link or reference to other paragraphs within these documents can be done with following construct.

In this example the reference points the label **showintcommand**. The label **styleguide03** is shown at the top of this page. A label used in this way must be above a heading or title.

Show Interface command.

### **External Links**

An external link is done with the following construct:

Sphinx Markup Constructs

#### Images

Images should be placed in the directory docs/\_images. They can then be referenced with following construct. This is the image created to show a pull request.

| write             | Preview                                            | A                    | A <b>-</b> B <i>i</i> | "              | ≣ ≣ ′≘        | ♠- @ |
|-------------------|----------------------------------------------------|----------------------|-----------------------|----------------|---------------|------|
| This is<br>docs.r | an example comment. He<br>eadthedocs.io/en/latest/ | e's a link to the Re | ad the Docs           | page https://a | a-olechtchouk | vpp- |
|                   |                                                    |                      |                       |                |               |      |
|                   |                                                    |                      |                       |                |               |      |

#### Including a file

A complete file should be included with the following construct. It is recommended it be included with it's own .rst file describing the file included. This is an example of an xml file is included.

#### An XML File

An example of an XML file.

```
<domain type='kvm' id='54'>
 <name>iperf-server</name>
 <memory unit='KiB'>1048576</memory>
 <currentMemory unit='KiB'>1048576</currentMemory>
 <memoryBacking>
   <hugepages>
     <page size='2048' unit='KiB'/>
   </hugepages>
 </memoryBacking>
 <vcpu placement='static'>1</vcpu>
 <resource>
   <partition>/machine</partition>
 </resource>
 <os>
   <type arch='x86_64' machine='pc-i440fx-xenial'>hvm</type>
   <boot dev='hd'/>
 </os>
 <features>
   <acpi/>
   <apic/>
 </features>
 <cpu mode='host-model'>
   <model fallback='allow'></model>
   <numa>
     <cell id='0' cpus='0' memory='262144' unit='KiB' memAccess='shared'/>
   </numa>
 </cpu>
 <clock offset='utc'>
   <timer name='rtc' tickpolicy='catchup'/>
   <timer name='pit' tickpolicy='delay'/>
   <timer name='hpet' present='no'/>
 </clock>
 <on_poweroff>destroy</on_poweroff>
 <on_reboot>restart</on_reboot>
 <on_crash>restart</on_crash>
 <max
   <suspend-to-mem enabled='no'/>
   <suspend-to-disk enabled='no'/>
 </pm>
 <devices>
   <emulator>/usr/bin/kvm</emulator>
   <disk type='file' device='disk'>
     <driver name='qemu' type='qcow2'/>
     <source file='/tmp/xenial-mod.img'/>
     <backingStore/>
     <target dev='vda' bus='virtio'/>
     <alias name='virtio-disk0'/>
     <address type='pci' domain='0x0000' bus='0x00' slot='0x07' function='0x0'/>
   </disk>
   <disk type='file' device='cdrom'>
     <driver name='qemu' type='raw'/>
     <source file='/scratch/jdenisco/sae/configs/cloud-config.iso'/>
     <backingStore/>
     <target dev='hda' bus='ide'/>
     <readonly/>
     <alias name='ide0-0-0'/>
     <address type='drive' controller='0' bus='0' target='0' unit='0'/>
```

```
(continued from previous page)
```

```
</disk>
   <controller type='usb' index='0' model='ich9-ehci1'>
     <alias name='usb'/>
     <address type='pci' domain='0x0000' bus='0x00' slot='0x06' function='0x7'/>
   </controller>
   <controller type='pci' index='0' model='pci-root'>
     <alias name='pci.0'/>
   </controller>
   <controller type='ide' index='0'>
     <alias name='ide'/>
     <address type='pci' domain='0x0000' bus='0x00' slot='0x01' function='0x1'/>
   </controller>
   <controller type='virtio-serial' index='0'>
     <alias name='virtio-serial0'/>
     <address type='pci' domain='0x0000' bus='0x00' slot='0x05' function='0x0'/>
   </controller>
   <interface type='vhostuser'>
     <mac address='52:54:00:4c:47:f2'/>
     <source type='unix' path='/tmp//vm00.sock' mode='server'/>
     <model type='virtio'/>
     <alias name='net1'/>
     <address type='pci' domain='0x0000' bus='0x00' slot='0x02' function='0x0'/>
   </interface>
   <serial type='pty'>
     <source path='/dev/pts/2'/>
     <target port='0'/>
     <alias name='serial0'/>
   </serial>
   <console type='pty' tty='/dev/pts/2'>
     <source path='/dev/pts/2'/>
     <target type='serial' port='0'/>
     <alias name='serial0'/>
   </console>
   <input type='mouse' bus='ps2'/>
   <input type='keyboard' bus='ps2'/>
   <graphics type='vnc' port='5900' autoport='yes' listen='127.0.0.1'>
     <listen type='address' address='127.0.0.1'/>
   </graphics>
   <memballoon model='virtio'>
     <alias name='balloon0'/>
     <address type='pci' domain='0x0000' bus='0x00' slot='0x08' function='0x0'/>
   </memballoon>
 </devices>
 <seclabel type='dynamic' model='apparmor' relabel='yes'>
   <label>libvirt-2c4c9317-c7a5-4b37-b789-386ccda7348a</label>
   <imagelabel>libvirt-2c4c9317-c7a5-4b37-b789-386ccda7348a</imagelabel>
 </seclabel>
</domain>
```

### **Raw HTML**

An html frame can be included with the following construct. It is recommended that references to raw html be included with it's own .rst file.

### **Raw HTML Example**

This example shows how to include include a CSIT performance graph.

### Markdown Style Guide

Most of these documents are written using *reStructured Text Style Guide* (rst), but pages can also be written in Markdown. This chapter describes some constructs used to write these documents. For a more detailed description of Markdown refer to Markdown Wikipedia

### **Heading 1**

This is the top heading level. More levels are shown below.

Heading 2

Heading 3

**Heading 4** 

**Heading 5** 

### **Bullets, Bold and Italics**

Bold text can be show with **Bold Text**, Italics with *Italic text*. Bullets like so:

- Bullet 1
- Bullet 2

### **Code Blocks**

This paragraph describes how to do **Console Commands**. When showing VPP commands it is reccomended that the command be executed from the linux console as shown. The Highlighting in the final documents shows up nicely this way.

| \$ sudo bash             |     |       |            |            |
|--------------------------|-----|-------|------------|------------|
| Name                     | Idx | State | Counter    | Count      |
| TenGigabitEthernet86/0/0 | 1   | up    | rx packets | 6569213    |
|                          |     |       | rx bytes   | 9928352943 |
|                          |     |       | tx packets | 50384      |
|                          |     |       | tx bytes   | 3329279    |
| TenGigabitEthernet86/0/1 | 2   | down  |            |            |
| VirtualEthernet0/0/0     | 3   | up    | rx packets | 50384      |
|                          |     |       | rx bytes   | 3329279    |
|                          |     |       | tx packets | 6569213    |
|                          |     |       | tx bytes   | 9928352943 |
|                          |     |       | drops      | 1498       |
| local0                   | 0   | down  | _          |            |
| #                        |     |       |            |            |

The code-block construct is also used for code samples. The following shows how to include a block of "C" code.

```
#include <vlib/unix/unix.h>
abf_policy_t *
abf_policy_get (u32 index)
{
   return (pool_elt_at_index (abf_policy_pool, index));
}
```

Diffs are generated in the final docs nicely with ":" at the end of the description like so:

```
diff --git a/src/vpp/vnet/main.c b/src/vpp/vnet/main.c
index 6e136e19..69189c93 100644
--- a/src/vpp/vnet/main.c
+++ b/src/vpp/vnet/main.c
@@ -18,6 +18,8 @@
#include <vlib/unix/unix.h>
#include <vnet/plugin/plugin.h>
#include <vnet/plugin/plugin.h>
#include <vnet/ip/ip4_packet.h>
+#include <vnet/ip/format.h>
#include <vp/app/version.h>
#include <vpp/api/vpe_msg_enum.h>
#include <limits.h>
@@ -400,6 +402,63 @@ VLIB_CLI_COMMAND (test_crash_command, static) = {
#endif
```

### Labels, References

A link or reference to other paragraphs within these documents can be done with following construct.

#### **External Links**

An external link is done with the following construct:

Sphinx Markup Constructs

#### Images

Images should be placed in the directory docs/\_images. They can then be referenced with following construct. This is the image created to show a pull request.

|           | Preview                 | AA                    | • B <i>i</i> | <b>(( &lt;&gt;</b> @ |                | <b>•</b> |
|-----------|-------------------------|-----------------------|--------------|----------------------|----------------|----------|
| This is a | n example comment. Here | 's a link to the Read | d the Doc    | s page https://      | /a-olechtchoul | (vpp-    |
| docs.rea  | adthedocs.io/en/latest/ |                       |              |                      |                |          |
|           |                         |                       |              |                      |                |          |
|           |                         |                       |              |                      |                |          |
|           |                         |                       |              |                      |                |          |
|           |                         |                       |              |                      |                |          |
|           |                         |                       |              |                      |                |          |

## To Do

This section describes pieces of these documents that need some work.

## **All Sections**

All the sections need to be spell checked. Checked for guidelines.

## FD.io VPP with Virtual Machines

### Topology

Get a better topology picture.

### **Creating the Virtual Machine**

The XML file refers to an iso image, come up with a procedure to build that image. That should work when used with a cloud image. It should also be mentioned where to get a cloud image.

It is mentioned that a queue size of 256 is not large enough. Come up wit a procedure to change the queue size.

### How to Report an Issue

Move the reporting issues section to troublshooting

### Writing VPP Documentation

Move the writing docs section out of getting started user guides.

### **Basic Configuration**

Create a Basic configuration section and put startup.conf and huge pages in it.

### Users

The getting started users guide needs an overview

### **Command Line Reference**

This section should be references to the doxygen links. The doxygen links will need to be cleaned up. This section could be a quick reference only using commands we have tested.

### **Progressive VPP Tutorial**

This section needs work. It needs to be split up and tested.

### vSwitch/vRouter

Needs some instructions or be removed.

### Downloading the jvpp jar

Not sure what value this provides.

# 2.1.4 How to Report an Issue

### **Reporting Bugs**

Although every situation is different, this page describes how to collect data which will help make efficient use of everyone's time when dealing with vpp bugs.

Before you press the Jira button to create a bug report - or email vpp-dev@lists.fd.io - please ask yourself whether there's enough information for someone else to understand and possibly to reproduce the issue given a reasonable amount of effort. Unicast emails to maintainers, committers, and the project PTL are strongly discouraged.

A good strategy for clear-cut bugs: file a detailed Jira ticket, and then send a short description of the issue to vpp-dev@lists.fd.io, perhaps from the Jira ticket description. It's fine to send email to vpp-dev@lists.fd.io to ask a few questions **before** filing Jira tickets.
#### Data to include in bug reports

#### Image version and operating environment

Please make sure to include the vpp image version and command-line arguments.

```
$ sudo bash
# vppctl show version verbose cmdline
Version: v18.07-rc0~509-gb9124828
Compiled by: vppuser
Compile host: vppbuild
Compile date: Fri Jul 13 09:05:37 EDT 2018
Compile location: /scratch/vpp-showversion
Compiler: GCC 7.3.0
Current PID: 5211
Command line arguments:
/scratch/vpp-showversion/build-root/install-vpp_debug-native/vpp/bin/vpp
unix
interactive
```

With respect to the operating environment: if misbehavior involving a specific VM / container / bare-metal environment is involved, please describe the environment in detail:

- Linux Distro (e.g. Ubuntu 14.04.3 LTS, CentOS-7, etc.)
- NIC type(s) (ixgbe, i40e, enic, etc. etc.), vhost-user, tuntap
- NUMA configuration if applicable

Please note the CPU architecture (x86\_86, aarch64), and hardware platform.

When practicable, please report issues against released software, or unmodified master/latest software.

#### "Show" command output

Every situation is different. If the issue involves a sequence of debug CLI command, please enable CLI command logging, and send the sequence involved. Note that the debug CLI is a developer's tool - **no warranty express or implied** - and that we may choose not to fix debug CLI bugs.

Please include "show error" [error counter] output. It's often helpful to "clear error", send a bit of traffic, then "show error" particularly when running vpp on a noisy networks.

Please include ip4 / ip6 / mpls FIB contents ("show ip fib", "show ip6 fib", "show mpls fib", "show mpls tunnel").

Please include "show hardware", "show interface", and "show interface address" output

Here is a consolidated set of commands that are generally useful before/after sending traffic. Before sending traffic.

```
vppctl clear hardware
vppctl clear interface
vppctl clear error
vppctl clear run
```

Send some traffic and then issue the following commands.

```
vppctl show version verbose
vppctl show hardware
vppctl show hardware address
vppctl show interface
```

vppctl show run vppctl show error

Here are some protocol specific show commands that may also make sense. Only include those features which have been configured.

```
vppctl show l2fib
vppctl show bridge-domain
vppctl show ip fib
vppctl show ip arp
vppctl show ip6 fib
vppctl show ip6 neighbors
vppctl show mpls fib
vppctl show mpls fib
```

#### **Network Topology**

Please include a crisp description of the network topology, including L2 / IP / MPLS / segment-routing addressing details. If you expect folks to reproduce and debug issues, this is a must.

At or above a certain level of topological complexity, it becomes problematic to reproduce the original setup.

#### **Packet Tracer Output**

If you capture packet tracer output which seems relevant, please include it.

vppctl trace add dpdk-input 100 # or similar

#### send-traffic

vppctl show trace

#### Capturing post-mortem data

It should go without saying, but anyhow: **please put post-mortem data in obvious, accessible places.** Time wasted trying to acquire accounts, credentials, and IP addresses simply delays problem resolution.

Please remember to add post-mortem data location information to Jira tickets.

#### Syslog Output

The vpp signal handler typically writes a certain amount of data in /var/log/syslog before exiting. Make sure to check for evidence, e.g via "grep /usr/bin/vpp /var/log/syslog" or similar.

#### **Binary API Trace**

If the issue involves a sequence of control-plane API messages - even a very long sequence - please enable control-plane API tracing. Control-plane API post-mortem traces end up in /tmp/api\_post\_mortem.pid>.

Please remember to put post-mortem binary api traces in accessible places.

These API traces are especially helpful in cases where the vpp engine is throwing traffic on the floor, e.g. for want of a default route or similar.

Make sure to leave the default stanza "... api-trace { on } ... " in the vpp startup configuration file /etc/vpp/startup.conf, or to include it in the command line arguments passed by orchestration software.

#### **Core Files**

Production systems, as well as long-running pre-production soak-test systems, **must** arrange to collect core images. There are various ways to configure core image capture, including e.g. the Ubuntu "corekeeper" package. In a pinch, the following very basic sequence will capture usable vpp core files in /tmp/dumps.

```
# mkdir -p /tmp/dumps
# sysctl -w debug.exception-trace=1
# sysctl -w kernel.core_pattern="/tmp/dumps/%e-%t"
# ulimit -c unlimited
# echo 2 > /proc/sys/fs/suid_dumpable
```

Vpp core files often appear enormous. Gzip typically compresses them to manageable sizes. A multi-GByte corefile often compresses to 10-20 Mbytes.

Please remember to put compressed core files in accessible places.

Make sure to leave the default stanza "... unix { ... full-coredump ... } ... " in the vpp startup configuration file /etc/vpp/startup.conf, or to include it in the command line arguments passed by orchestration software.

Core files from private, modified images are discouraged. If it's necessary to go that route, please copy the **exact** Debian packages (or RPMs) corresponding to the core file to the same public place as the core file. In particular.

- vpp\_<version>\_<arch>.deb # the vpp executable
- vpp-dbg\_<version>\_<arch>.deb # debug symbols
- vpp-dev\_<version>\_<arch>.deb # development package
- vpp-lib\_<version>\_<arch>.deb # shared libraries
- vpp-plugins\_<version>\_<arch>.deb # plugins

Please include the full commit-ID the Jira ticket.

If we go through the setup process only to discover that the image and core files don't match, it will simply delay resolution of the issue. And it will annoy the heck out of the engineer who just wasted their time. Exact means **exact**, not "oh, gee, I added a few lines of debug scaffolding since then..."

# 2.2 Developers

This chapter will describe how developers can get started to with FD.io VPP. In this section I can see writing a VPP pluguin, How to use the python api.

# 2.2.1 Building FD.io VPP

Once FD.io VPP has been installed, this getting started guide will be useful to aid you in building FD.io VPP.

#### **Building Commands**

The following are instructions on how to build FD.io VPP.

#### **Building VPP Commands**

#### Set up Proxies

Depending on the environment, proxies may need to be set. You may run these commands:

```
$ export http_proxy=http://<proxy-server-name>.com:<port-number>
$ export https_proxy=https://<proxy-server-name>.com:<port-number>
```

#### **Build VPP Dependencies**

Before building, make sure there are no FD.io VPP or DPDK packages installed by entering the following commands:

\$ dpkg -1 | grep vpp \$ dpkg -1 | grep DPDK

There should be no output, or packages showing after each of the above commands.

Run this to install the dependencies for FD.io VPP. If it hangs during downloading at any point, you may need to set up *proxies for this to work*.

```
$ make install-dep
Hit:1 http://us.archive.ubuntu.com/ubuntu xenial InRelease
Get:2 http://us.archive.ubuntu.com/ubuntu xenial-updates InRelease [109 kB]
Get:3 http://security.ubuntu.com/ubuntu xenial-security InRelease [107 kB]
Get:4 http://us.archive.ubuntu.com/ubuntu xenial-backports InRelease [107 kB]
Get:5 http://us.archive.ubuntu.com/ubuntu xenial-updates/main amd64 Packages [803 kB]
Get:6 http://us.archive.ubuntu.com/ubuntu xenial-updates/main i386 Packages [732 kB]
. . .
. . .
Update-alternatives: using /usr/lib/jvm/java-8-openjdk-amd64/bin/jmap to provide /usr/
→bin/jmap (jmap) in auto mode
Setting up default-jdk-headless (2:1.8-56ubuntu2) ...
Processing triggers for libc-bin (2.23-Oubuntu3) ...
Processing triggers for systemd (229-4ubuntu6) ...
Processing triggers for ureadahead (0.100.0-19) ...
Processing triggers for ca-certificates (20160104ubuntul) ...
Updating certificates in /etc/ssl/certs...
0 added, 0 removed; done.
Running hooks in /etc/ca-certificates/update.d...
done.
done.
```

#### Build VPP (Debug Mode)

This build version contains debug symbols which is useful to modify VPP. The command below will build debug version of VPP. This build will come with /build-root/vpp\_debug-native.

```
$ make build
make[1]: Entering directory '/home/vagrant/vpp-master/build-root'
0000 Arch for platform 'vpp' is native 0000
0000 Finding source for dpdk 0000
@@@@ Makefile fragment found in /home/vagrant/vpp-master/build-data/packages/dpdk.mk,
<u>→</u>@@@@
0000 Source found in /home/vagrant/vpp-master/dpdk 0000
0000 Arch for platform 'vpp' is native 0000
0000 Finding source for vpp 0000
@@@@ Makefile fragment found in /home/vagrant/vpp-master/build-data/packages/vpp.mk,
<u>→</u>@@@@
0000 Source found in /home/vagrant/vpp-master/src 0000
. . .
. . .
make[5]: Leaving directory '/home/vagrant/vpp-master/build-root/build-vpp_debug-
⇔native/vpp/vpp-api/java'
make[4]: Leaving directory '/home/vagrant/vpp-master/build-root/build-vpp_debug-
→native/vpp/vpp-api/java'
make[3]: Leaving directory '/home/vagrant/vpp-master/build-root/build-vpp_debug-
→native/vpp'
make[2]: Leaving directory '/home/vagrant/vpp-master/build-root/build-vpp_debug-
→native/vpp'
0000 Installing vpp: nothing to do 0000
make[1]: Leaving directory '/home/vagrant/vpp-master/build-root'
```

#### **Build VPP (Release Version)**

To build the release version of FD.io VPP. This build is optimized and will not create debug symbols. This build will come with /build-root/build-vpp-native

\$ make release

#### **Building Necessary Packages**

To build the debian packages, one of the following commands below depending on the system:

#### **Building Debian Packages**

\$ make pkg-deb

#### **Building RPM Packages**

\$ make pkg-rpm

The packages will be found in the build-root directory.

Packages built installed end up in build-root directory. Finally, the command below installs all built packages.

```
$ sudo bash
# dpkg -i *.deb
```

#### **Useful Directories**

#### **Useful Directories**

After pulling and building FD.io VPP there are a few directories worth looking at. src/vpp/conf

This directory contains default configuration files.

```
# ls
80-vpp.conf startup.conf
```

#### **User Tools**

This directory is provided with DPDK. The two import scripts are cpu\_layout.py and dpdk-devbind.py

#### build-root/build-vpp\_debug-native/dpdk/dpdk-17.02/usertools/

```
# ls ./build-root/build-vpp_debug-native/dpdk/dpdk-17.02/usertools/
cpu_layout.py dpdk-devbind.py dpdk-pmdinfo.py dpdk-setup.sh
```

#### **VPP/bin**

#### build-root/install-vpp\_debug-native/vpp/bin/

- This directory contains the vpp executables.
- The most useful files are vpp and vppctl.
- These files are copied to/usr/bin after FDIO is installed.
- You can use the binary file "vpp" located in this directory with gdb to help debug FDIO.

#### Devbind

#### dpdk-devbind.py

- The dpdk-devbind.py script is provided with the Intel DPDK.
- It is included with FD.io VPP.
- After FD.io VPP is built, this script and other DPDK tools can be found in build-root/build-vpp\_debugnative/dpdk/dpdk-17.02/usertools/.

#### vNet

#### src/scripts/vnet/

This directory has some very useful examples using the FDIO traffic generator and general configuration.

#### src/vnet/

This directory contains most of the important source code.

#### src/vnet/devices/

This directory contains the device drivers. For example, the vhost driver is in src/vnet/devices/virtio.

```
# ls src/vnet/devices/virtio/
dir.dox vhost_user.api vhost_user_api.c vhost-user.c vhost-user.h
```

# 2.2.2 Overview

Describe the software archetecture here.

#### Software Architecture

Add Overview Section.

The fd.io vpp implementation is a third-generation vector packet processing implementation specifically related to US Patent 7,961,636, as well as earlier work. Note that the Apache-2 license specifically grants non-exclusive patent licenses; we mention this patent as a point of historical interest.

For performance, the vpp dataplane consists of a directed graph of forwarding nodes which process multiple packets per invocation. This schema enables a variety of micro-processor optimizations: pipelining and prefetching to cover dependent read latency, inherent I-cache phase behavior, vector instructions. Aside from hardware input and hardware output nodes, the entire forwarding graph is portable code.

Depending on the scenario at hand, we often spin up multiple worker threads which process ingress-hashes packets from multiple queues using identical forwarding graph replicas.

#### Implemetation taxonomy

The vpp dataplane consists of four distinct layers:

- An infrastructure layer comprising vppinfra, vlib, svm, and binary api libraries. See .../src/{vppinfra, vlib, svm, vlibapi, vlibmemory}
- A generic network stack layer: vnet. See .../src/vnet
- An application shell: vpp. See .../src/vpp
- An increasingly rich set of data-plane plugins: see .../src/plugins

It's important to understand each of these layers in a certain amount of detail. Much of the implementation is best dealt with at the API level and otherwise left alone.

#### Vppinfra

Vppinfra is a collection of basic c-library services, quite sufficient to build standalone programs to run directly on bare metal. It also provides high-performance dynamic arrays, hashes, bitmaps, high-precision real-time clock support, fine-grained event-logging, and data structure serialization.

One fair comment / fair warning about vppinfra: you can't always tell a macro from an inline function from an ordinary function simply by name. Macros are used to avoid function calls in the typical case, and to cause (intentional) side-effects.

Vppinfra has been around for almost 20 years and tends not to change frequently.

#### Vectors

Vppinfra vectors are ubiquitous dynamically resized arrays with by user defined "headers". Many vpppinfra data structures (e.g. hash, heap, pool) are vectors with various different headers.

The memory layout looks like this:

```
User header (optional, uword aligned)
Alignment padding (if needed)
Vector length in elements
User's pointer -> Vector element 0
Vector element 1
```

```
...
Vector element N-1
```

As shown above, the vector APIs deal with pointers to the 0th element of a vector. Null pointers are valid vectors of length zero.

To avoid thrashing the memory allocator, one often resets the length of a vector to zero while retaining the memory allocation. Set the vector length field to zero via the vec\_reset\_length(v) macro. [Use the macro! It's smart about NULL pointers.]

Typically, the user header is not present. User headers allow for other data structures to be built atop vppinfra vectors. Users may specify the alignment for data elements via the vec\*\_aligned macros.

Vectors elements can be any C type e.g. (int, double, struct bar). This is also true for data types built atop vectors (e.g. heap, pool, etc.). Many macros have \_a variants supporting alignment of vector data and \_h variants supporting non-zero-length vector headers. The \_ha variants support both.

Inconsistent usage of header and/or alignment related macro variants will cause delayed, confusing failures.

Standard programming error: memorize a pointer to the ith element of a vector, and then expand the vector. Vectors expand by 3/2, so such code may appear to work for a period of time. Correct code almost always memorizes vector **indices** which are invariant across reallocations.

In typical application images, one supplies a set of global functions designed to be called from gdb. Here are a few examples:

- vl(v) prints vec\_len(v)
- pe(p) prints pool\_elts(p)
- pifi(p, index) prints pool\_is\_free\_index(p, index)
- debug\_hex\_bytes (p, nbytes) hex memory dump nbytes starting at p

Use the "show gdb" debug CLI command to print the current set.

#### **Bitmaps**

Vppinfra bitmaps are dynamic, built using the vppinfra vector APIs. Quite handy for a variety jobs.

#### **Pools**

Vppinfra pools combine vectors and bitmaps to rapidly allocate and free fixed-size data structures with independent lifetimes. Pools are perfect for allocating per-session structures.

#### Hashes

Vppinfra provides several hash flavors. Data plane problems involving packet classification / session lookup often use .../src/vppinfra/bihash\_template.[ch] bounded-index extensible hashes. These templates are instantiated multiple times, to efficiently service different fixed-key sizes.

Bihashes are thread-safe. Read-locking is not required. A simple spin-lock ensures that only one thread writes an entry at a time.

The original vppinfra hash implementation in .../src/vppinfra/hash.[ch] are simple to use, and are often used in control-plane code which needs exact-string-matching.

In either case, one almost always looks up a key in a hash table to obtain an index in a related vector or pool. The APIs are simple enough, but one must take care when using the unmanaged arbitrary-sized key variant. Hash\_set\_mem (hash\_table, key\_pointer, value) memorizes key\_pointer. It is usually a bad mistake to pass the address of a vector element as the second argument to hash\_set\_mem. It is perfectly fine to memorize constant string addresses in the text segment.

#### Format

Vppinfra format is roughly equivalent to printf.

Format has a few properties worth mentioning. Format's first argument is a (u8 \*) vector to which it appends the result of the current format operation. Chaining calls is very easy:

```
u8 * result;
result = format (0, "junk = %d, ", junk);
result = format (result, "more junk = %d\n", more_junk);
```

As previously noted, NULL pointers are perfectly proper 0-length vectors. Format returns a (u8 \*) vector, **not** a C-string. If you wish to print a (u8 \*) vector, use the "%v" format string. If you need a (u8 \*) vector which is also a proper C-string, either of these schemes may be used:

```
vec_add1 (result, 0)
or
result = format (result, "<whatever>%c", 0);
```

Remember to vec\_free() the result if appropriate. Be careful not to pass format an uninitialized (u8 \*).

Format implements a particularly handy user-format scheme via the "%U" format specification. For example:

```
u8 * format_junk (u8 * s, va_list *va)
{
    junk = va_arg (va, u32);
    s = format (s, "%s", junk);
    return s;
}
result = format (0, "junk = %U, format_junk, "This is some junk");
```

format\_junk() can invoke other user-format functions if desired. The programmer shoulders responsibility for argument type-checking. It is typical for user format functions to blow up if the va\_arg(va, type) macros don't match the caller's idea of reality.

#### Unformat

Vppinfra unformat is vaguely related to scanf, but considerably more general.

A typical use case involves initializing an unformat\_input\_t from either a C-string or a (u8 \*) vector, then parsing via unformat() as follows:

```
unformat_input_t input;
unformat_init_string (&input, "<some-C-string>");
/* or */
unformat_init_vector (&input, <u8-vector>);
```

Then loop parsing individual elements:

As with format, unformat implements a user-unformat function capability via a "%U" user unformat function scheme.

#### Vppinfra errors and warnings

Many functions within the vpp dataplane have return-values of type clib\_error\_t \*. Clib\_error\_t's are arbitrary strings with a bit of metadata [fatal, warning] and are easy to announce. Returning a NULL clib\_error\_t \* indicates "A-OK, no error."

Clib\_warning(format-args) is a handy way to add debugging output; clib warnings prepend function:line info to unambiguously locate the message source. Clib\_unix\_warning() adds perror()-style Linux system-call information. In production images, clib\_warnings result in syslog entries.

#### Serialization

Vppinfra serialization support allows the programmer to easily serialize and unserialize complex data structures.

The underlying primitive serialize/unserialize functions use network byte-order, so there are no structural issues serializing on a little-endian host and unserializing on a big-endian host.

#### Event-logger, graphical event log viewer

The vppinfra event logger provides very lightweight (sub-100ns) precisely time-stamped event-logging services. See .../src/vppinfra/{elog.c, elog.h}

Serialization support makes it easy to save and ultimately to combine a set of event logs. In a distributed system running NTP over a local LAN, we find that event logs collected from multiple system elements can be combined with a temporal uncertainty no worse than 50us.

A typical event definition and logging call looks like this:

```
ELOG_TYPE_DECLARE (e) =
{
    .format = "tx-msg: stream %d local seq %d attempt %d",
    .format_args = "i4i4i4",
};
struct { u32 stream_id, local_sequence, retry_count; } * ed;
ed = ELOG_DATA (m->elog_main, e);
ed->stream_id = stream_id;
ed->local_sequence = local_sequence;
ed->retry_count = retry_count;
```

The ELOG\_DATA macro returns a pointer to 20 bytes worth of arbitrary event data, to be formatted (offline, not at runtime) as described by format\_args. Aside from obvious integer formats, the CLIB event logger provides a couple of interesting additions. The "t4" format pretty-prints enumerated values:

```
ELOG_TYPE_DECLARE (e) =
{
    .format = "get_or_create: %s",
    .format_args = "t4",
    .n_enum_strings = 2,
    .enum_strings = { "old", "new", },
};
```

The "t" format specifier indicates that the corresponding datum is an index in the event's set of enumerated strings, as shown in the previous event type definition.

The "T" format specifier indicates that the corresponding datum is an index in the event log's string heap. This allows the programmer to emit arbitrary formatted strings. One often combines this facility with a hash table to keep the event-log string heap from growing arbitrarily large.

Noting the 20-octet limit per-log-entry data field, the event log formatter supports arbitrary combinations of these data types. As in: the "format" field may contain one or more instances of the following:

- i1 8-bit unsigned integer
- i2 16-bit unsigned integer
- i4 32-bit unsigned integer
- i8 64-bit unsigned integer
- f4 float
- f8 double
- s NULL-terminated string be careful
- sN N-byte character array
- t1,2,4 per-event enumeration ID
- T4 Event-log string table offset

The vpp engine event log is thread-safe, and is shared by all threads. Take care not to serialize the computation. Although the event-logger is about as fast as practicable, it's not appropriate for per-packet use in hard-core data plane code. It's most appropriate for capturing rare events - link up-down events, specific control-plane events and so forth.

The vpp engine has several debug CLI commands for manipulating its event log:

The event log defaults to 128K entries. The command-line argument "... vlib { elog-events nnn } ... " configures the size of the event log.

As described above, the vpp engine event log is thread-safe and shared. To avoid confusing non-appearance of events logged by worker threads, make sure to code vlib\_global\_main.elog\_main - instead of vm->elog\_main. The latter form is correct in the main thread, but will almost certainly produce bad results in worker threads.

#### G2 graphical event viewer

The g2 graphical event viewer can display serialized vppinfra event logs directly, or via the c2cpel tool.

Todo: please convert wiki page and figures

## VLIB

Vlib provides vector processing support including graph-node scheduling, reliable multicast support, ultra-lightweight cooperative multi-tasking threads, a CLI, plug in .DLL support, physical memory and Linux epoll support. Parts of this library embody US Patent 7,961,636.

#### Init function discovery

vlib applications register for various [initialization] events by placing structures and \_\_attribute\_\_((constructor)) functions into the image. At appropriate times, the vlib framework walks constructor-generated singly-linked structure lists, calling the indicated functions. vlib applications create graph nodes, add CLI functions, start cooperative multitasking threads, etc. etc. using this mechanism.

vlib applications invariably include a number of VLIB\_INIT\_FUNCTION (my\_init\_function) macros.

Each init / configure / etc. function has the return type clib\_error\_t \*. Make sure that the function returns 0 if all is well, otherwise the framework will announce an error and exit.

vlib applications must link against vppinfra, and often link against other libraries such as VNET. In the latter case, it may be necessary to explicitly reference symbol(s) otherwise large portions of the library may be AWOL at runtime.

#### Node Graph Initialization

vlib packet-processing applications invariably define a set of graph nodes to process packets.

One constructs a vlib\_node\_registration\_t, most often via the VLIB\_REGISTER\_NODE macro. At runtime, the framework processes the set of such registrations into a directed graph. It is easy enough to add nodes to the graph at runtime. The framework does not support removing nodes.

vlib provides several types of vector-processing graph nodes, primarily to control framework dispatch behaviors. The type member of the vlib\_node\_registration\_t functions as follows:

- VLIB\_NODE\_TYPE\_PRE\_INPUT run before all other node types
- VLIB\_NODE\_TYPE\_INPUT run as often as possible, after pre\_input nodes
- VLIB\_NODE\_TYPE\_INTERNAL only when explicitly made runnable by adding pending frames for processing
- VLIB\_NODE\_TYPE\_PROCESS only when explicitly made runnable. "Process" nodes are actually cooperative multi-tasking threads. They **must** explicitly suspend after a reasonably short period of time.

For a precise understanding of the graph node dispatcher, please read .../src/vlib/main.c:vlib\_main\_loop.

#### Graph node dispatcher

Vlib\_main\_loop() dispatches graph nodes. The basic vector processing algorithm is diabolically simple, but may not be obvious from even a long stare at the code. Here's how it works: some input node, or set of input nodes, produce a

vector of work to process. The graph node dispatcher pushes the work vector through the directed graph, subdividing it as needed, until the original work vector has been completely processed. At that point, the process recurs.

This scheme yields a stable equilibrium in frame size, by construction. Here's why: as the frame size increases, the per-frame-element processing time decreases. There are several related forces at work; the simplest to describe is the effect of vector processing on the CPU L1 I-cache. The first frame element [packet] processed by a given node warms up the node dispatch function in the L1 I-cache. All subsequent frame elements profit. As we increase the number of frame elements, the cost per element goes down.

Under light load, it is a crazy waste of CPU cycles to run the graph node dispatcher flat-out. So, the graph node dispatcher arranges to wait for work by sitting in a timed epoll wait if the prevailing frame size is low. The scheme has a certain amount of hysteresis to avoid constantly toggling back and forth between interrupt and polling mode. Although the graph dispatcher supports interrupt and polling modes, our current default device drivers do not.

The graph node scheduler uses a hierarchical timer wheel to reschedule process nodes upon timer expiration.

#### Graph dispatcher internals

This section may be safely skipped. It's not necessary to understand graph dispatcher internals to create graph nodes.

#### **Vector Data Structure**

In vpp / vlib, we represent vectors as instances of the vlib\_frame\_t type:

```
typedef struct vlib_frame_t
{
    /* Frame flags. */
    ul6 flags;
    /* Number of scalar bytes in arguments. */
    u8 scalar_size;
    /* Number of bytes per vector argument. */
    u8 vector_size;
    /* Number of vector elements currently in frame. */
    u16 n_vectors;
    /* Scalar and vector arguments to next node. */
    u8 arguments[0];
} vlib_frame_t;
```

Note that one *could* construct all kinds of vectors - including vectors with some associated scalar data - using this structure. In the vpp application, vectors typically use a 4-byte vector element size, and zero bytes' worth of associated per-frame scalar data.

Frames are always allocated on CLIB\_CACHE\_LINE\_BYTES boundaries. Frames have u32 indices which make use of the alignment property, so the maximum feasible main heap offset of a frame is CLIB\_CACHE\_LINE\_BYTES \* 0xFFFFFFFF: 64\*4 = 256 Gbytes.

#### **Scheduling Vectors**

As you can see, vectors are not directly associated with graph nodes. We represent that association in a couple of ways. The simplest is the vlib\_pending\_frame\_t:

```
/* A frame pending dispatch by main loop. */
typedef struct
{
    /* Node and runtime for this frame. */
    u32 node_runtime_index;
    /* Frame index (in the heap). */
    u32 frame_index;
    /* Start of next frames for this node. */
    u32 next_frame_index;
    /* Special value for next_frame_index when there is no next frame. */
#define VLIB_PENDING_FRAME_NO_NEXT_FRAME ((u32) ~0)
} vlib_pending_frame_t;
```

Here is the code in .../src/vlib/main.c:vlib\_main\_or\_worker\_loop() which processes frames:

```
/*
 * Input nodes may have added work to the pending vector.
 * Process pending vector until there is nothing left.
 * All pending vectors will be processed from input -> output.
 */
for (i = 0; i < _vec_len (nm->pending_frames); i++)
cpu_time_now = dispatch_pending_node (vm, i, cpu_time_now);
 /* Reset pending vector for next iteration. */
```

The pending frame node\_runtime\_index associates the frame with the node which will process it.

#### Complications

Fasten your seatbelt. Here's where the story - and the data structures - become quite complicated...

At 100,000 feet: vpp uses a directed graph, not a directed *acyclic* graph. It's really quite normal for a packet to visit ip[46]-lookup multiple times. The worst-case: a graph node which enqueues packets to itself.

To deal with this issue, the graph dispatcher must force allocation of a new frame if the current graph node's dispatch function happens to enqueue a packet back to itself.

There are no guarantees that a pending frame will be processed immediately, which means that more packets may be added to the underlying vlib\_frame\_t after it has been attached to a vlib\_pending\_frame\_t. Care must be taken to allocate new frames and pending frames if a (pending\_frame, frame) pair fills.

#### Next frames, next frame ownership

The vlib\_next\_frame\_t is the last key graph dispatcher data structure:

```
typedef struct
{
    /* Frame index. */
    u32 frame_index;
    /* Node runtime for this next. */
    u32 node_runtime_index;
```

```
/* Next frame flags. */
 u32 flags;
  /* Reflects node frame-used flag for this next. */
#define VLIB_FRAME_NO_FREE_AFTER_DISPATCH \
  VLIB NODE FLAG FRAME NO FREE AFTER DISPATCH
  /* This next frame owns enqueue to node
     corresponding to node_runtime_index. */
#define VLIB_FRAME_OWNER (1 << 15)</pre>
  /* Set when frame has been allocated for this next. */
#define VLIB_FRAME_IS_ALLOCATED_VLIB_NODE_FLAG_IS_OUTPUT
  /* Set when frame has been added to pending vector. */
#define VLIB FRAME_PENDING VLIB_NODE_FLAG_IS_DROP
  /* Set when frame is to be freed after dispatch. */
#define VLIB FRAME FREE AFTER DISPATCH VLIB NODE FLAG IS PUNT
  /* Set when frame has traced packets. */
#define VLIB FRAME TRACE VLIB NODE FLAG TRACE
  /* Number of vectors enqueue to this next since last overflow. */
 u32 vectors_since_last_overflow;
} vlib_next_frame_t;
```

Graph node dispatch functions call vlib\_get\_next\_frame (...) to set "(u32 \*)to\_next" to the right place in the vlib\_frame\_t corresponding to the ith arc (aka next0) from the current node to the indicated next node.

After some scuffling around - two levels of macros - processing reaches vlib\_get\_next\_frame\_internal (...). Get-next-frame-internal digs up the vlib\_next\_frame\_t corresponding to the desired graph arc.

The next frame data structure amounts to a graph-arc-centric frame cache. Once a node finishes adding element to a frame, it will acquire a vlib\_pending\_frame\_t and end up on the graph dispatcher's run-queue. But there's no guarantee that more vector elements won't be added to the underlying frame from the same (source\_node, next\_index) arc or from a different (source\_node, next\_index) arc.

Maintaining consistency of the arc-to-frame cache is necessary. The first step in maintaining consistency is to make sure that only one graph node at a time thinks it "owns" the target vlib\_frame\_t.

Back to the graph node dispatch function. In the usual case, a certain number of packets will be added to the vlib\_frame\_t acquired by calling vlib\_get\_next\_frame (...).

Before a dispatch function returns, it's required to call vlib\_put\_next\_frame (...) for all of the graph arcs it actually used. This action adds a vlib\_pending\_frame\_t to the graph dispatcher's pending frame vector.

Vlib\_put\_next\_frame makes a note in the pending frame of the frame index, and also of the vlib\_next\_frame\_t index.

#### dispatch\_pending\_node actions

The main graph dispatch loop calls dispatch pending node as shown above.

Dispatch\_pending\_node recovers the pending frame, and the graph node runtime / dispatch function. Further, it recovers the next\_frame currently associated with the vlib\_frame\_t, and detaches the vlib\_frame\_t from the next\_frame.

In .../src/vlib/main.c:dispatch\_pending\_node(...), note this stanza:

```
/* Force allocation of new frame while current frame is being
    dispatched. */
restore_frame_index = ~0;
if (nf->frame_index == p->frame_index)
{
    nf->frame_index = ~0;
    nf->flags &= ~VLIB_FRAME_IS_ALLOCATED;
    if (!(n->flags & VLIB_NODE_FLAG_FRAME_NO_FREE_AFTER_DISPATCH))
    restore_frame_index = p->frame_index;
  }
```

dispatch\_pending\_node is worth a hard stare due to the several second-order optimizations it implements. Almost as an afterthought, it calls dispatch\_node which actually calls the graph node dispatch function.

#### Process / thread model

vlib provides an ultra-lightweight cooperative multi-tasking thread model. The graph node scheduler invokes these processes in much the same way as traditional vector-processing run-to-completion graph nodes; plus-orminus a setjmp/longjmp pair required to switch stacks. Simply set the vlib\_node\_registration\_t type field to vlib\_NODE\_TYPE\_PROCESS. Yes, process is a misnomer. These are cooperative multi-tasking threads.

As of this writing, the default stack size is 2 << 15 = 32kb. Initialize the node registration's process\_log2\_n\_stack\_bytes member as needed. The graph node dispatcher makes some effort to detect stack overrun, e.g. by mapping a no-access page below each thread stack.

Process node dispatch functions are expected to be "while(1) { }" loops which suspend when not otherwise occupied, and which must not run for unreasonably long periods of time.

"Unreasonably long" is an application-dependent concept. Over the years, we have constructed frame-size sensitive control-plane nodes which will use a much higher fraction of the available CPU bandwidth when the frame size is low. The classic example: modifying forwarding tables. So long as the table-builder leaves the forwarding tables in a valid state, one can suspend the table builder to avoid dropping packets as a result of control-plane activity.

Process nodes can suspend for fixed amounts of time, or until another entity signals an event, or both. See the next section for a description of the vlib process event mechanism.

When running in vlib process context, one must pay strict attention to loop invariant issues. If one walks a data structure and calls a function which may suspend, one had best know by construction that it cannot change. Often, it's best to simply make a snapshot copy of a data structure, walk the copy at leisure, then free the copy.

#### **Process events**

The vlib process event mechanism API is extremely lightweight and easy to use. Here is a typical example:

```
vlib_main_t *vm = &vlib_global_main;
uword event_type, * event_data = 0;
while (1)
{
    vlib_process_wait_for_event_or_clock (vm, 5.0 /* seconds */);
    event_type = vlib_process_get_events (vm, &event_data);
    switch (event_type) {
    case EVENT1:
```

```
handle_event1s (event_data);
break;
case EVENT2:
    handle_event2s (event_data);
    break;
case ~0: /* 5-second idle/periodic */
    handle_idle ();
    break;
default: /* bug! */
    ASSERT (0);
}
vec_reset_length(event_data);
}
```

In this example, the VLIB process node waits for an event to occur, or for 5 seconds to elapse. The code demuxes on the event type, calling the appropriate handler function. Each call to vlib\_process\_get\_events returns a vector of perevent-type data passed to successive vlib\_process\_signal\_event calls; it is a serious error to process only event\_data[0].

Resetting the event\_data vector-length to 0 [instead of calling vec\_free] means that the event scheme doesn't burn cycles continuously allocating and freeing the event data vector. This is a common vppinfra / vlib coding pattern, well worth using when appropriate.

Signaling an event is easy, for example:

vlib\_process\_signal\_event (vm, process\_node\_index, EVENT1, (uword)arbitrary\_event1\_data); /\* and so forth \*/

One can either know the process node index by construction - dig it out of the appropriate vlib\_node\_registration\_t - or by finding the vlib\_node\_t with vlib\_get\_node\_by\_name(...).

## **Buffers**

vlib buffering solves the usual set of packet-processing problems, albeit at high performance. Key in terms of performance: one ordinarily allocates / frees N buffers at a time rather than one at a time. Except when operating directly on a specific buffer, one deals with buffers by index, not by pointer.

Packet-processing frames are u32[] arrays, not vlib\_buffer\_t[] arrays.

Packets comprise one or more vlib buffers, chained together as required. Multiple particle sizes are supported; hardware input nodes simply ask for the required size(s). Coalescing support is available. For obvious reasons one is discouraged from writing one's own wild and wacky buffer chain traversal code.

vlib buffer headers are allocated immediately prior to the buffer data area. In typical packet processing this saves a dependent read wait: given a buffer's address, one can prefetch the buffer header [metadata] at the same time as the first cache line of buffer data.

Buffer header metadata (vlib\_buffer\_t) includes the usual rewrite expansion space, a current\_data offset, RX and TX interface indices, packet trace information, and a opaque areas.

The opaque data is intended to control packet processing in arbitrary subgraph-dependent ways. The programmer shoulders responsibility for data lifetime analysis, type-checking, etc.

Buffers have reference-counts in support of e.g. multicast replication.

#### Shared-memory message API

Local control-plane and application processes interact with the vpp dataplane via asynchronous message-passing in shared memory over unidirectional queues. The same application APIs are available via sockets.

Capturing API traces and replaying them in a simulation environment requires a disciplined approach to the problem. This seems like a make-work task, but it is not. When something goes wrong in the control-plane after 300,000 or 3,000,000 operations, high-speed replay of the events leading up to the accident is a huge win.

The shared-memory message API message allocator vl\_api\_msg\_alloc uses a particularly cute trick. Since messages are processed in order, we try to allocate message buffering from a set of fixed-size, preallocated rings. Each ring item has a "busy" bit. Freeing one of the preallocated message buffers merely requires the message consumer to clear the busy bit. No locking required.

#### **Plug-ins**

vlib implements a straightforward plug-in DLL mechanism. VLIB client applications specify a directory to search for plug-in .DLLs, and a name filter to apply (if desired). VLIB needs to load plug-ins very early.

Once loaded, the plug-in DLL mechanism uses dlsym to find and verify a vlib\_plugin\_registration data structure in the newly-loaded plug-in.

#### **Debug CLI**

Adding debug CLI commands to VLIB applications is very simple.

Here is a complete example:

```
static clib_error_t *
show_ip_tuple_match (vlib_main_t * vm,
                     unformat_input_t * input,
                     vlib_cli_command_t * cmd)
{
    vlib_cli_output (vm, "%U\n", format_ip_tuple_match_tables, &routing_main);
    return 0;
}
/* *INDENT-OFF* */
static VLIB_CLI_COMMAND (show_ip_tuple_command) =
{
    .path = "show ip tuple match",
    .short_help = "Show ip 5-tuple match-and-broadcast tables",
    .function = show_ip_tuple_match,
};
/* *INDENT-ON* */
```

This example implements the "show ip tuple match" debug cli command. In ordinary usage, the vlib cli is available via the "vppctl" applicationn, which sends traffic to a named pipe. One can configure debug CLI telnet access on a configurable port.

The cli implementation has an output redirection facility which makes it simple to deliver cli output via shared-memory API messaging,

Particularly for debug or "show tech support" type commands, it would be wasteful to write vlib application code to pack binary data, write more code elsewhere to unpack the data and finally print the answer. If a certain cli command

has the potential to hurt packet processing performance by running for too long, do the work incrementally in a process node. The client can wait.

#### **Packet tracer**

Vlib includes a frame element [packet] trace facility, with a simple vlib cli interface. The cli is straightforward: "trace add input-node-name count".

To trace 100 packets on a typical x86\_64 system running the dpdk plugin: "trace add dpdk-input 100". When using the packet generator: "trace add pg-input 100"

Each graph node has the opportunity to capture its own trace data. It is almost always a good idea to do so. The trace capture APIs are simple.

The packet capture APIs snapshoot binary data, to minimize processing at capture time. Each participating graph node initialization provides a vppinfra format-style user function to pretty-print data when required by the VLIB "show trace" command.

Set the VLIB node registration ".format\_trace" member to the name of the per-graph node format function.

Here's a simple example:

```
u8 * my_node_format_trace (u8 * s, va_list * args)
{
    vlib_main_t * vm = va_arg (*args, vlib_main_t *);
    vlib_node_t * node = va_arg (*args, vlib_node_t *);
    my_node_trace_t * t = va_arg (*args, my_trace_t *);
    s = format (s, "My trace data was: %d", t-><whatever>);
    return s;
}
```

The trace framework hands the per-node format function the data it captured as the packet whizzed by. The format function pretty-prints the data as desired.

#### Vnet

The vnet library provides vectorized layer-2 and 3 networking graph nodes, a packet generator, and a packet tracer.

In terms of building a packet processing application, vnet provides a platform-independent subgraph to which one connects a couple of device-driver nodes.

Typical RX connections include "ethernet-input" [full software classification, feeds ipv4-input, ipv6-input, arp-input etc.] and "ipv4-input-no-checksum" [if hardware can classify, perform ipv4 header checksum].

#### Effective graph dispatch function coding

Over the 15 years, two distinct styles have emerged: a single/dual/quad loop coding model and a fully-pipelined coding model. We seldom use the fully-pipelined coding model, so we won't describe it in any detail

#### Single/dual loops

The single/dual/quad loop model is the only way to conveniently solve problems where the number of items to process is not known in advance: typical hardware RX-ring processing. This coding style is also very effective when a given

node will not need to cover a complex set of dependent reads.

#### **Feature Arcs**

A significant number of vpp features are configurable on a per-interface or per-system basis. Rather than ask feature coders to manually construct the required graph arcs, we built a general mechanism to manage these mechanics.

Specifically, feature arcs comprise ordered sets of graph nodes. Each feature node in an arc is independently controlled. Feature arc nodes are generally unaware of each other. Handing a packet to "the next feature node" is quite inexpensive.

The feature arc implementation solves the problem of creating graph arcs used for steering.

At the beginning of a feature arc, a bit of setup work is needed, but only if at least one feature is enabled on the arc.

On a per-arc basis, individual feature definitions create a set of ordering dependencies. Feature infrastructure performs a topological sort of the ordering dependencies, to determine the actual feature order. Missing dependencies will lead to runtime disorder. See https://gerrit.fd.io/r/#/c/12753 for an example.

If no partial order exists, vpp will refuse to run. Circular dependency loops of the form "a then b, b then c, c then a" are impossible to satisfy.

#### Adding a feature to an existing feature arc

To nobody's great surprise, we set up feature arcs using the typical "macro -> constructor function -> list of declarations" pattern:

```
VNET_FEATURE_INIT (mactime, static) =
{
    .arc_name = "device-input",
    .node_name = "mactime",
    .runs_before = VNET_FEATURES ("ethernet-input"),
};
```

This creates a "mactime" feature on the "device-input" arc.

Once per frame, dig up the vnet\_feature\_config\_main\_t corresponding to the "device-input" feature arc:

```
vnet_main_t *vnm = vnet_get_main ();
vnet_interface_main_t *im = &vnm->interface_main;
u8 arc = im->output_feature_arc_index;
vnet_feature_config_main_t *fcm;
fcm = vnet_feature_get_config_main (arc);
```

Note that in this case, we've stored the required arc index - assigned by the feature infrastructure - in the vnet\_interface\_main\_t. Where to put the arc index is a programmer's decision when creating a feature arc.

Per packet, set next0 to steer packets to the next node they should visit:

Configuration data is per-feature arc, and is often unused. Note that it's normal to reset next0 to divert packets elsewhere; often, to drop them for cause:

```
next0 = MACTIME_NEXT_DROP;
b0->error = node->errors[DROP_CAUSE];
```

#### Creating a feature arc

Once again, we create feature arcs using constructor macros:

```
VNET_FEATURE_ARC_INIT (ip4_unicast, static) =
{
    .arc_name = "ip4-unicast",
    .start_nodes = VNET_FEATURES ("ip4-input", "ip4-input-no-checksum"),
    .arc_index_ptr = &ip4_main.lookup_main.ucast_feature_arc_index,
};
```

In this case, we configure two arc start nodes to handle the "hardware-verified ip checksum or not" cases. During initialization, the feature infrastructure stores the arc index as shown.

In the head-of-arc node, do the following to send packets along the feature arc:

```
ip_lookup_main_t *lm = &im->lookup_main;
arc = lm->ucast_feature_arc_index;
```

Once per packet, initialize packet metadata to walk the feature arc:

```
vnet_feature_arc_start (arc, sw_if_index0, &next, b0);
```

#### **Enabling / Disabling features**

Simply call vnet\_feature\_enable\_disable to enable or disable a specific feature:

The feature\_configuration opaque is seldom used.

If you wish to make a feature a *de facto* system-level concept, pass sw\_if\_index=0 at all times. Sw\_if\_index 0 is always valid, and corresponds to the "local" interface.

#### **Related "show" commands**

To display the entire set of features, use "show features [verbose]". The verbose form displays arc indices, and feature indicies within the arcs

```
$ vppctl show features verbose
Available feature paths
<snip>
[14] ip4-unicast:
  [ 0]: nat64-out2in-handoff
  [ 1]: nat64-out2in
  [ 2]: nat44-ed-hairpin-dst
  [ 3]: nat44-hairpin-dst
  [ 4]: ip4-dhcp-client-detect
  [ 5]: nat44-out2in-fast
```

| [ 6]:         | nat44-in2out-fast                  |
|---------------|------------------------------------|
| [7]:          | nat44-handoff-classify             |
| [ 8]:         | nat44-out2in-worker-handoff        |
| [ 9]:         | nat44-in2out-worker-handoff        |
| [10]:         | nat44-ed-classify                  |
| [11]:         | nat44-ed-out2in                    |
| [12]:         | nat44-ed-in2out                    |
| [13]:         | nat44-det-classify                 |
| [14]:         | nat44-det-out2in                   |
| [15]:         | nat44-det-in2out                   |
| [16]:         | nat44-classify                     |
| [17]:         | nat44-out2in                       |
| [18]:         | nat44-in2out                       |
| [19]:         | ip4-qos-record                     |
| [20]:         | ip4-vxlan-gpe-bypass               |
| [21]:         | ip4-reassembly-feature             |
| [22]:         | ip4-not-enabled                    |
| [23]:         | ip4-source-and-port-range-check-rx |
| [24]:         | ip4-flow-classify                  |
| [25]:         | ip4-inacl                          |
| [26]:         | ip4-source-check-via-rx            |
| [27]:         | ip4-source-check-via-any           |
| [28]:         | ip4-policer-classify               |
| [29]:         | ipsec-input-ip4                    |
| [30]:         | vpath-input-ip4                    |
| [31]:         | ip4-vxlan-bypass                   |
| [32]:         | ip4-lookup                         |
| <snip></snip> |                                    |

Here, we learn that the ip4-unicast feature arc has index 14, and that e.g. ip4-inacl is the 25th feature in the generated partial order.

To display the features currently active on a specific interface, use "show interface features":

```
$ vppctl show interface GigabitEthernet3/0/0 features
Feature paths configured on GigabitEthernet3/0/0...
<snip>
ip4-unicast:
    nat44-out2in
<snip>
```

## **Table of Feature Arcs**

Simply search for name-strings to track down the arc definition, location of the arc index, etc.

Arc Name|------|device-inputethernet-outputinterface-outputip4-dropip4-localip4-nulticastip4-outputip4-punt

|  | 1p4-unicast   |
|--|---------------|
|  | ip6-drop      |
|  | ip6-local     |
|  | ip6-multicast |
|  | ip6-output    |
|  | ip6-punt      |
|  | ip6-unicast   |
|  | mpls-input    |
|  | mpls-output   |
|  | nsh-output    |

#### **Bounded-index Extensible Hashing**

Vpp uses bounded-index extensible hashing to solve a variety of exact-match (key, value) lookup problems. Benefits of the current implementation:

- Very high record count scaling, tested to 100,000,000 records.
- Lookup performance degrades gracefully as the number of records increases
- · No reader locking required
- Template implementation, it's easy to support arbitrary (key, value) types

Bounded-index extensible hashing has been widely used in databases for decades.

Bihash uses a two-level data structure:

```
| bucket-0 |
log2_size
| backing store |
+----+
| bucket-1
| log2_size
                 +----+
          | backing store | -----> | KVP_PER_PAGE * key-value-pairs |
+----+
                 | page 0
                  +----+
   . . .
                 | KVP_PER_PAGE * key-value-pairs |
+----+
| bucket-2**N-1 |
                 | page 1
log2_size
                 +-----
| backing store |
                  +-----+
  ____+
                  | KVP_PER_PAGE * key-value-pairs |
                  | page 2**(log2(size)) - 1 |
                  +-----
```

#### Discussion of the algorithm

This structure has a couple of major advantages. In practice, each bucket entry fits into a 64-bit integer. Coincidentally, vpp's target CPU architectures support 64-bit atomic operations. When modifying the contents of a specific bucket, we do the following:

- Make a working copy of the bucket's backing storage
- Atomically swap a pointer to the working copy into the bucket array

- · Change the original backing store data
- Atomically swap back to the original

So, no reader locking is required to search a bihash table.

At lookup time, the implementation computes a key hash code. We use the least-significant N bits of the hash to select the bucket.

With the bucket in hand, we learn log2 (nBackingPages) for the selected bucket. At this point, we use the next log2\_size bits from the hash code to select the specific backing page in which the (key,value) page will be found.

Net result: we search one backing page, not 2\*\*log2\_size pages. This is a key property of the algorithm.

When sufficient collisions occur to fill the backing pages for a given bucket, we double the bucket size, rehash, and deal the bucket contents into a double-sized set of backing pages. In the future, we may represent the size as a linear combination of two powers-of-two, to increase space efficiency.

To solve the "jackpot case" where a set of records collide under hashing in a bad way, the implementation will fall back to linear search across 2\*\*log2\_size backing pages on a per-bucket basis.

To maintain *space* efficiency, we should configure the bucket array so that backing pages are effectively utilized. Lookup performance tends to change *very litte* if the bucket array is too small or too large.

Bihash depends on selecting an effective hash function. If one were to use a truly broken hash function such as "return 1ULL." bihash would still work, but it would be equivalent to poorly-programmed linear search.

We often use cpu intrinsic functions - think crc32 - to rapidly compute a hash code which has decent statistics.

#### **Bihash Cookbook**

#### Using current (key,value) template instance types

It's quite easy to use one of the template instance types. As of this writing, .../src/vppinfra provides pre-built templates for 8, 16, 20, 24, 40, and 48 byte keys, u8 \* vector keys, and 8 byte values.

See .../src/vppinfra/{bihash\_<key-size>\_8}.h

To define the data types, #include a specific template instance, most often in a subsystem header file:

```
#include <vppinfra/bihash_8_8.h>
```

If you're building a standalone application, you'll need to define the various functions by #including the method implementation file in a C source file.

The core vpp engine currently uses most if not all of the known bihash types, so you probably won't need to #include the method implementation file.

```
#include <vppinfra/bihash_template.c>
```

Add an instance of the selected bihash data structure to e.g. a "main\_t" structure:

```
typedef struct
{
    ...
    BVT (clib_bihash) hash;
    or
    clib_bihash_8_8_t hash;
    ...
} my_main_t;
```

The BV macro concatenate its argument with the value of the preprocessor symbol BIHASH\_TYPE. The BVT macro concatenates its argument with the value of BIHASH\_TYPE and the fixed-string "\_t". So in the above example, BVT (clib\_bihash) generates "clib\_bihash\_8\_8\_t".

If you're sure you won't decide to change the template / type name later, it's perfectly OK to code "clib\_bihash\_8\_8\_t" and so forth.

In fact, if you #include multiple template instances in a single source file, you **must** use fully-enumerated type names. The macros stand no chance of working.

#### Initializing a bihash table

Call the init function as shown. As a rough guide, pick a number of buckets which is approximately number\_of\_expected\_records/BIHASH\_KVP\_PER\_PAGE from the relevant template instance header-file. See previous discussion.

The amount of memory selected should easily contain all of the records, with a generous allowance for hash collisions. Bihash memory is allocated separately from the main heap, and won't cost anything except kernel PTE's until touched, so it's OK to be reasonably generous.

For example:

#### Add or delete a key/value pair

Use BV(clib\_bihash\_add\_del), or the explicit type variant:

```
clib_bihash_kv_8_8_t kv;
clib_bihash_8_8_t * h;
my_main_t *mm = &my_main;
clib_bihash_8_8_t *h;
h = &mm->hash_table;
kv.key = key_to_add_or_delete;
kv.value = value_to_add_or_delete;
clib_bihash_add_del_8_8 (h, &kv, is_add /* 1=add, 0=delete */);
```

In the delete case, kv.value is irrelevant. To change the value associated with an existing (key,value) pair, simply re-add the [new] pair.

#### Simple search

The simplest possible (key, value) search goes like so:

```
clib_bihash_kv_8_8_t search_kv, return_kv;
clib_bihash_8_8_t * h;
my_main_t *mm = &my_main;
clib_bihash_8_8_t *h;
h = &mm->hash_table;
search_kv.key = key_to_add_or_delete;
if (clib_bihash_search_8_8 (h, &search_kv, &return_kv) < 0)
key_not_found()
else
key_not_found();
```

Note that it's perfectly fine to collect the lookup result

```
if (clib_bihash_search_8_8 (h, &search_kv, &search_kv))
    key_not_found();
etc.
```

#### **Bihash vector processing**

When processing a vector of packets which need a certain lookup performed, it's worth the trouble to compute the key hash, and prefetch the correct bucket ahead of time.

Here's a sketch of one way to write the required code:

Dual-loop:

- 6 packets ahead, prefetch 2x vlib\_buffer\_t's and 2x packet data required to form the record keys
- 4 packets ahead, form 2x record keys and call BV(clib\_bihash\_hash) or the explicit hash function to calculate the record hashes. Call 2x BV(clib\_bihash\_prefetch\_bucket) to prefetch the buckets
- 2 packets ahead, call 2x BV(clib\_bihash\_prefetch\_data) to prefetch 2x (key,value) data pages.
- In the processing section, call 2x BV(clib\_bihash\_search\_inline\_with\_hash) to perform the search

Programmer's choice whether to stash the hash code somewhere in vnet\_buffer(b) metadata, or to use local variables.

Single-loop:

• Use simple search as shown above.

#### Walking a bihash table

A fairly common scenario to build "show" commands involves walking a bihash table. It's simple enough:

```
my_main_t *mm = &my_main;
clib_bihash_8_8_t *h;
void callback_fn (clib_bihash_kv_8_8_t *, void *);
h = &mm->hash_table;
BV(clib_bihash_foreach_key_value_pair) (h, callback_fn, (void *) arg);
```

To nobody's great surprise: clib\_bihash\_foreach\_key\_value\_pair iterates across the entire table, calling callback\_fn with active entries.

#### Creating a new template instance

Creating a new template is easy. Use one of the existing templates as a model, and make the obvious changes. The hash and key\_compare methods are performance-critical in multiple senses.

If the key compare method is slow, every lookup will be slow. If the hash function is slow, same story. If the hash function has poor statistical properties, space efficiency will suffer. In the limit, a bad enough hash function will cause large portions of the table to revert to linear search.

Use of the best available vector unit is well worth the trouble in the hash and key\_compare functions.

# CHAPTER 3

**Use Cases** 

This chapter contains a sample of the many ways FD.io VPP can be used. It is by no means an extensive list, but should give a sampling of the many features contained in FD.io VPP.

# 3.1 FD.io VPP with Containers

This section will cover connecting two Linux containers with VPP. A container is essentially a more efficient and faster VM, due to the fact that a container does not simulate a separate kernel and hardware. You can read more about Linux containers here.

# 3.1.1 Creating Containers

First you should have root privileges:

```
~$ sudo bash
```

Then install packages for containers such as lxc:

~# apt-get install bridge-utils lxc

As quoted from the lxc.conf manpage, "container configuration is held in the config stored in the container's directory. A basic configuration is generated at container creation time with the default's recommended for the chosen template as well as extra default keys coming from the default.conf file."

"That *default.conf* file is either located at /etc/lxc/default.conf or for unprivileged containers at ~/.con-fig/lxc/default.conf."

Since we want to ping between two containers, we'll need to add to this file.

Look at the contents of *default.conf*, which should initially look like this:

```
~# cat /etc/lxc/default.conf
lxc.network.type = veth
lxc.network.link = lxcbr0
lxc.network.flags = up
lxc.network.hwaddr = 00:16:3e:xx:xx:xx
```

As you can see, by default there is one veth interface.

Now you will *append to this file* so that each container you create will have an interface for a Linux bridge and an unconsumed second interface.

You can do this by piping *echo* output into *tee*, where each line is separated with a newline character n as shown below. Alternatively, you can manually add to this file with a text editor such as **vi**, but make sure you have root privileges.

Inspect the contents again to verify the file was indeed modified:

```
~# cat /etc/lxc/default.conf
lxc.network.type = veth
lxc.network.link = lxcbr0
lxc.network.flags = up
lxc.network.hwaddr = 00:16:3e:xx:xx:xx
lxc.network.name = veth0
lxc.network.type = veth
lxc.network.name = veth_link1
```

After this, we're ready to create the containers.

Creates an Ubuntu Xenial container named "cone".

If successful, you'll get an output similar to this:

```
You just created an Ubuntu xenial amd64 (20180625_07:42) container.
To enable SSH, run: apt install openssh-server
No default root or user password are set by LXC.
```

Make another container "ctwo".

List your containers to verify they exist:

~# lxc-ls cone ctwo

Start the first container:

~# lxc-start --name cone

And verify its running:

```
~# lxc-ls --fancy
NAME STATE AUTOSTART GROUPS IPV4 IPV6
cone RUNNING 0 - - - -
ctwo STOPPED 0 - - -
```

Note: Here are some lxc container commands you may find useful:

```
sudo lxc-ls --fancy
sudo lxc-start --name ul --daemon
sudo lxc-info --name ul
sudo lxc-stop --name ul
sudo lxc-destroy --name ul
```

# 3.1.2 Container packages

Now we can go into container *cone* and install prerequisites such as VPP, and perform some additional commands:

To enter our container via the shell, type:

~# lxc-attach -n cone root@cone:/#

Run the linux DHCP setup and install VPP:

After this is done, start VPP in this container:

root@cone:/# service vpp start

Exit this container with the exit command (you may need to run exit twice):

```
root@cone:/# exit
exit
root@cone:/# exit
exit
root@localhost:~#
```

Repeat the container setup on this page for the second container **ctwo**. Go to the end of the previous page if you forgot how to start a container.

## 3.1.3 Connecting the two Containers

Now for connecting these two linux containers to VPP and pinging between them.

Enter container cone, and check the current network configuration:

```
root@cone:/# ip -o a
      inet 127.0.0.1/8 scope host lo\
1: lo
                                          valid_lft forever preferred_lft forever
       inet6 ::1/128 scope host \ valid_lft forever preferred_lft forever
1: 10
30: veth0 inet 10.0.3.157/24 brd 10.0.3.255 scope global veth0
                                                                   valid_lft.

→forever preferred_lft forever

30: veth0 inet6 fe80::216:3eff:fee2:d0ba/64 scope link \ valid_lft forever.
→preferred_lft forever
                                                              valid_lft
32: veth_link1 inet6 fe80::2c9d:83ff:fe33:37e/64 scope link \
⇒forever preferred_lft forever
```

You can see that there are three network interfaces, *lo*, *veth0*, and *veth\_link1*.

Notice that veth\_link1 has no assigned IP.

Check if the interfaces are down or up:

```
root@cone:/# ip link
1: lo: <LOOPBACK,UP,LOWER_UP> mtu 65536 qdisc noqueue state UNKNOWN mode DEFAULT_
→group default glen 1
   link/loopback 00:00:00:00:00:00 brd 00:00:00:00:00:00
30: veth0@if31: <BROADCAST,MULTICAST,UP,LOWER_UP> mtu 1500 qdisc noqueue state UP_
→mode DEFAULT group default qlen 1000
   link/ether 00:16:3e:e2:d0:ba brd ff:ff:ff:ff:ff:ff link-netnsid 0
32: veth_link1@if33: <BROADCAST,MULTICAST,UP,LOWER_UP> mtu 1500 qdisc noqueue state_
→UP mode DEFAULT group default qlen 1000
   link/ether 2e:9d:83:33:03:7e brd ff:ff:ff:ff:ff:ff link-netnsid 0
```

Note: Take note of the network index for veth\_link1. In our case, it 32, and its parent index (the host machine, not the containers) is 33, shown by veth\_link1@if33. Yours will most likely be different, but please take note of these index's.

Make sure your loopback interface is up, and assign an IP and gateway to veth\_link1.

```
root@cone:/# ip link set dev lo up
root@cone:/# ip addr add 172.16.1.2/24 dev veth_link1
root@cone:/# ip link set dev veth_link1 up
root@cone:/# dhclient -r
root@cone:/# ip route add default via 172.16.1.1 dev veth_link1
```

Here, the IP is 172.16.1.2/24 and the gateway is 172.16.1.1.

Run some commands to verify the changes:

```
root@cone:/# ip -o a
       inet 127.0.0.1/8 scope host lo
                                             valid_lft forever preferred_lft forever
1: 10
1: 10
        inet6 ::1/128 scope host \ valid_lft forever preferred_lft forever
30: veth0
           inet6 fe80::216:3eff:fee2:d0ba/64 scope link \
                                                               valid_lft forever
→preferred_lft forever
                inet 172.16.1.2/24 scope global veth_link1\
                                                                 valid_lft forever
32: veth_link1
→preferred_lft forever
32: veth_link1 inet6 fe80::2c9d:83ff:fe33:37e/64 scope link \
                                                                    valid_lft
\hookrightarrow \texttt{forever preferred\_lft forever}
root@cone:/# route
Kernel IP routing table
Destination Gateway
                                               Flags Metric Ref Use Iface
                               Genmask
```

| default    | 172.16.1.1 | 0.0.0.0       | UG | 0 | 0 | 0 veth_link1 |
|------------|------------|---------------|----|---|---|--------------|
| 172.16.1.0 | *          | 255.255.255.0 | U  | 0 | 0 | 0 veth_link1 |

We see that the IP has been assigned, as well as our default gateway.

Now exit this container and repeat this process with container *ctwo*, except with IP 172.16.2.2/24 and gateway 172.16.2.1.

After thats done for *both* containers, exit from the container if you're in one:

```
root@ctwo:/# exit
exit
root@localhost:~#
```

In the machine running the containers, run **ip link** to see the host *veth* network interfaces, and their link with their respective *container veth's*.

```
root@localhost:~# ip link
1: lo: <LOOPBACK> mtu 65536 gdisc noqueue state DOWN mode DEFAULT group default glen 1
    link/loopback 00:00:00:00:00:00 brd 00:00:00:00:00:00
2: enp0s3: <BROADCAST,MULTICAST,UP,LOWER_UP> mtu 1500 qdisc pfifo_fast state UP mode_
→DEFAULT group default qlen 1000
   link/ether 08:00:27:33:82:8a brd ff:ff:ff:ff:ff
3: enp0s8: <BROADCAST,MULTICAST,UP,LOWER_UP> mtu 1500 qdisc pfifo_fast state UP mode_
→DEFAULT group default glen 1000
   link/ether 08:00:27:d9:9f:ac brd ff:ff:ff:ff:ff
4: enp0s9: <BROADCAST,MULTICAST,UP,LOWER_UP> mtu 1500 qdisc pfifo_fast state UP mode_
→DEFAULT group default qlen 1000
    link/ether 08:00:27:78:84:9d brd ff:ff:ff:ff:ff
5: lxcbr0: <BROADCAST,MULTICAST,UP,LOWER_UP> mtu 1500 qdisc noqueue state UP mode_
→DEFAULT group default glen 1000
    link/ether 00:16:3e:00:00:00 brd ff:ff:ff:ff:ff:ff
19: veth0C2FL7@if18: <BROADCAST,MULTICAST,UP,LOWER_UP> mtu 1500 qdisc noqueue master.
⇔lxcbr0 state UP mode DEFAULT group default glen 1000
    link/ether fe:0d:da:90:c1:65 brd ff:ff:ff:ff:ff:ff link-netnsid 1
21: veth8NA72P@if20: <BROADCAST,MULTICAST,UP,LOWER_UP> mtu 1500 qdisc noqueue state_
→UP mode DEFAULT group default qlen 1000
   link/ether fe:1c:9e:01:9f:82 brd ff:ff:ff:ff:ff link-netnsid 1
31: vethXQMY4C@if30: <BROADCAST,MULTICAST,UP,LOWER_UP> mtu 1500 qdisc noqueue master...
⇔lxcbr0 state UP mode DEFAULT group default glen 1000
    link/ether fe:9a:d9:29:40:bb brd ff:ff:ff:ff:ff:ff link-netnsid 0
33: vethQL7KOC@if32: <BROADCAST,MULTICAST,UP,LOWER_UP> mtu 1500 qdisc noqueue state_
→UP mode DEFAULT group default glen 1000
    link/ether fe:ed:89:54:47:a2 brd ff:ff:ff:ff:ff:ff link-netnsid 0
```

Remember our network interface index 32 in *cone* from this *note*? We can see at the bottom the name of the 33rd index **vethQL7KOC@if32**. Keep note of this network interface name for the veth connected to *cone* (ex. vethQL7KOC), and the other network interface name for *ctwo*.

With VPP in the host machine, show current VPP interfaces:

| root@localhost:~# vppct | L show inter |       |                       |         |  |
|-------------------------|--------------|-------|-----------------------|---------|--|
| Name                    | Idx          | State | MTU (L3/IP4/IP6/MPLS) | Counter |  |
| →Count                  |              |       |                       |         |  |
| localO                  | 0            | down  | 0/0/0/0               |         |  |

Which should only output local0.

Based on the names of the network interfaces discussed previously, which are specific to my systems, we can create VPP host-interfaces:

root@localhost:~# vppctl create host-interface name vethQL7K0C root@localhost:~# vppctl create host-interface name veth8NA72P

#### Verify they have been set up properly:

| <pre>root@localhost:~# vppctl</pre> | show inter |       |                       |           |
|-------------------------------------|------------|-------|-----------------------|-----------|
| Name                                | Idx        | State | MTU (L3/IP4/IP6/MPLS) | Counter _ |
| →Count                              |            |       |                       |           |
| host-vethQL7K0C                     | 1          | down  | 9000/0/0/0            |           |
| host-veth8NA72P                     | 2          | down  | 9000/0/0/0            |           |
| local0                              | 0          | down  | 0/0/0/0               |           |

Which should output *three network interfaces*, local0, and the other two host network interfaces linked to the container veth's.

Set their state to up:

```
root@localhost:~# vppctl set interface state host-vethQL7K0C up
root@localhost:~# vppctl set interface state host-veth8NA72P up
```

#### Verify they are now up:

| <pre>root@localhost:~# vppctl</pre> | show inter |       |                       |         |          |
|-------------------------------------|------------|-------|-----------------------|---------|----------|
| Name                                | Idx        | State | MTU (L3/IP4/IP6/MPLS) | Counter | <u>ل</u> |
| ⇔Count                              |            |       |                       |         |          |
| host-vethQL7K0C                     | 1          | up    | 9000/0/0/0            |         |          |
| host-veth8NA72P                     | 2          | up    | 9000/0/0/0            |         |          |
| localO                              | 0          | down  | 0/0/0/0               |         |          |

#### Add IP addresses for the other end of each veth link:

```
root@localhost:~# vppctl set interface ip address host-vethQL7K0C 172.16.1.1/24
root@localhost:~# vppctl set interface ip address host-veth8NA72P 172.16.2.1/24
```

#### Verify the addresses are set properly by looking at the L3 table:

```
root@localhost:~# vppctl show inter addr
host-vethQL7K0C (up):
  L3 172.16.1.1/24
host-veth8NA72P (up):
  L3 172.16.2.1/24
local0 (dn):
```

#### Or looking at the FIB by doing:

```
root@localhost:~# vppctl show ip fib
ipv4-VRF:0, fib_index:0, flow hash:[src dst sport dport proto ] locks:[src:plugin-
-hi:2, src:default-route:1, ]
0.0.0.0/0
unicast-ip4-chain
[@0]: dpo-load-balance: [proto:ip4 index:1 buckets:1 uRPF:0 to:[0:0]]
[0] [@0]: dpo-drop ip4
0.0.0.0/32
unicast-ip4-chain
[@0]: dpo-load-balance: [proto:ip4 index:2 buckets:1 uRPF:1 to:[0:0]]
```

```
[0] [00]: dpo-drop ip4
172.16.1.0/32
 unicast-ip4-chain
  [00]: dpo-load-balance: [proto:ip4 index:10 buckets:1 uRPF:9 to:[0:0]]
    [0] [00]: dpo-drop ip4
172.16.1.0/24
 unicast-ip4-chain
  [00]: dpo-load-balance: [proto:ip4 index:9 buckets:1 uRPF:8 to:[0:0]]
   172.16.1.1/32
 unicast-ip4-chain
  [@0]: dpo-load-balance: [proto:ip4 index:12 buckets:1 uRPF:13 to:[0:0]]
   [0] [02]: dpo-receive: 172.16.1.1 on host-vethQL7K0C
172.16.1.255/32
 unicast-ip4-chain
  [@0]: dpo-load-balance: [proto:ip4 index:11 buckets:1 uRPF:11 to:[0:0]]
    [0] [00]: dpo-drop ip4
172.16.2.0/32
 unicast-ip4-chain
  [00]: dpo-load-balance: [proto:ip4 index:14 buckets:1 uRPF:15 to:[0:0]]
   [0] [00]: dpo-drop ip4
172.16.2.0/24
 unicast-ip4-chain
  [00]: dpo-load-balance: [proto:ip4 index:13 buckets:1 uRPF:14 to:[0:0]]
   [0] [04]: ipv4-glean: host-veth8NA72P: mtu:9000 ffffffffffffff02fe305400e80806
172.16.2.1/32
 unicast-ip4-chain
  [00]: dpo-load-balance: [proto:ip4 index:16 buckets:1 uRPF:19 to:[0:0]]
   [0] [02]: dpo-receive: 172.16.2.1 on host-veth8NA72P
172.16.2.255/32
 unicast-ip4-chain
  [00]: dpo-load-balance: [proto:ip4 index:15 buckets:1 uRPF:17 to:[0:0]]
   [0] [00]: dpo-drop ip4
224.0.0.0/4
 unicast-ip4-chain
 [@0]: dpo-load-balance: [proto:ip4 index:4 buckets:1 uRPF:3 to:[0:0]]
   [0] [00]: dpo-drop ip4
240.0.0/4
 unicast-ip4-chain
  [@0]: dpo-load-balance: [proto:ip4 index:3 buckets:1 uRPF:2 to:[0:0]]
   [0] [0]: dpo-drop ip4
255.255.255.255/32
 unicast-ip4-chain
  [@0]: dpo-load-balance: [proto:ip4 index:5 buckets:1 uRPF:4 to:[0:0]]
    [0] [00]: dpo-drop ip4
```

At long last you probably want to see some pings:

```
root@localhost:~# lxc-attach -n cone -- ping -c3 172.16.2.2
PING 172.16.2.2 (172.16.2.2) 56(84) bytes of data.
64 bytes from 172.16.2.2: icmp_seq=1 ttl=63 time=0.102 ms
64 bytes from 172.16.2.2: icmp_seq=2 ttl=63 time=0.189 ms
64 bytes from 172.16.2.2: icmp_seq=3 ttl=63 time=0.150 ms
--- 172.16.2.2 ping statistics ---
3 packets transmitted, 3 received, 0% packet loss, time 1999ms
rtt min/avg/max/mdev = 0.102/0.147/0.189/0.035 ms
```

```
root@localhost:~# lxc-attach -n ctwo -- ping -c3 172.16.1.2
PING 172.16.1.2 (172.16.1.2) 56(84) bytes of data.
64 bytes from 172.16.1.2: icmp_seq=1 ttl=63 time=0.111 ms
64 bytes from 172.16.1.2: icmp_seq=2 ttl=63 time=0.089 ms
64 bytes from 172.16.1.2: icmp_seq=3 ttl=63 time=0.096 ms
--- 172.16.1.2 ping statistics ---
3 packets transmitted, 3 received, 0% packet loss, time 1998ms
rtt min/avg/max/mdev = 0.089/0.098/0.111/0.014 ms
```

Which should send/recieve three packets for each command.

This is the end of this guide. Great work!

# 3.2 FD.io VPP with Virtual Machines

This chapter will describe how to use FD.io VPP with virtual machines. We describe how to create Vhost port with VPP and how to connect them to VPP. We will also discuss some limitations of Vhost.

# 3.2.1 Prerequisites

For this use case we will assume FD.io VPP is installed. We will also assume the user can create and start basic virtual machines. This use case will use the linux virsh commands. For more information on virsh refer to virsh man page.

The image that we use is based on an Ubuntu cloud image downloaded from: Ubuntu Cloud Images.

All FD.io VPP commands are being run from a su shell.

# 3.2.2 Topology

In this case we will use 2 systems. One system we will be running standard linux, the other will be running FD.io VPP.

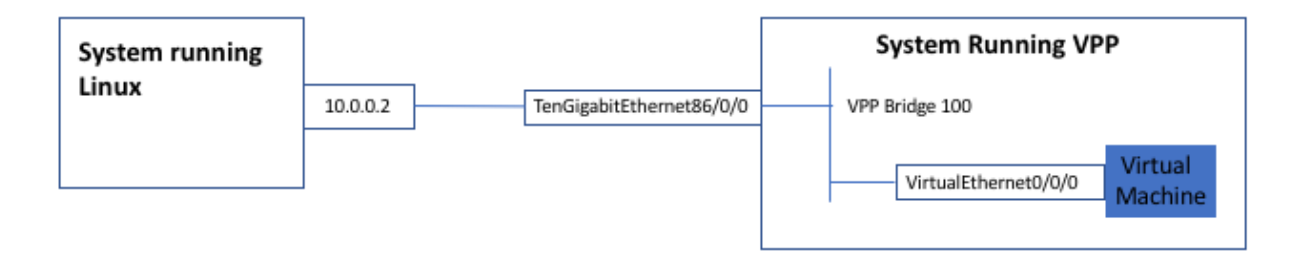

Fig. 1: Vhost Use Case Topology
# 3.2.3 Creating The Virtual Interface

We will start on the system running FD.io VPP and show that no Virtual interfaces have been created. We do this using the *Show Interface* command.

Notice we do not have any virtual interfaces. We do have an interface (TenGigabitEthernet86/0/0) that is up. This interface is connected to a system running, in our example standard linux. We will use this system to verify our connectivity to our VM with ping.

\$ sudo bash # vppctl | | / / \_ \ (\_)\_\_\_ | |/ / \_ \_/ \_// // / / \_ \ /\_/ /\_\_\_\_(\_)\_/\\_ \_/\_/ vpp# clear interfaces vpp# show int Name Tdx State Counter Count TenGigabitEthernet86/0/0 1 up TenGigabitEthernet86/0/1 2 down local0 0 down vpp#

For more information on the interface commands refer to: Interface Commands

The next step will be to create the virtual port using the *Create Vhost-User* command. This command will create the virtual port in VPP and create a linux socket that the VM will use to connect to VPP.

The port can be created using VPP as the socket server or client.

Creating the VPP port:

```
vpp# create vhost socket /tmp/vm00.sock
VirtualEthernet0/0/0
vpp# show int
                                 Tdx
              Name
                                            State
                                                           Counter
                                                                            Count
TenGigabitEthernet86/0/0
                                  1
                                            up
                                  2
TenGigabitEthernet86/0/1
                                            down
VirtualEthernet0/0/0
                                  3
                                            down
local0
                                  0
                                            down
vpp#
```

Notice the interface VirtualEthernet0/0/0. In this example we created the virtual interface as a client.

We can get more detail on the vhost connection with the Show Vhost-User command.

```
vpp# show vhost
Virtio vhost-user interfaces
Global:
    coalesce frames 32 time 1e-3
    number of rx virtqueues in interrupt mode: 0
Interface: VirtualEthernet0/0/0 (ifindex 3)
virtio_net_hdr_sz 12
features mask (0xfffffffffffffff):
features (0x58208000):
    VIRTIO_NET_F_MRG_RXBUF (15)
    VIRTIO_NET_F_GUEST_ANNOUNCE (21)
    VIRTIO_F_ANY_LAYOUT (27)
```

```
VIRTIO_F_INDIRECT_DESC (28)
VHOST_USER_F_PROTOCOL_FEATURES (30)
protocol features (0x3)
VHOST_USER_PROTOCOL_F_MQ (0)
VHOST_USER_PROTOCOL_F_LOG_SHMFD (1)
socket filename /tmp/vm00.sock type client errno "No such file or directory"
rx placement:
tx placement:
tx placement: spin-lock
thread 0 on vring 0
thread 1 on vring 0
Memory regions (total 0)
```

Notice No such file or directory and Memory regions (total 0). This is because the VM has not been created yet.

# 3.2.4 Creating the Virtual Machine

We will now create the virtual machine. We use the "virsh create command". For the complete file we use refer to *An XML File*.

It is important to note that in the XML file we specify the socket path that is used to connect to FD.io VPP.

This is done with a section that looks like this

```
<interface type='vhostuser'>
    <mac address='52:54:00:4c:47:f2'/>
    <source type='unix' path='/tmp//vm00.sock' mode='server'/>
    <model type='virtio'/>
    <alias name='net1'/>
    <address type='pci' domain='0x0000' bus='0x00' slot='0x02' function='0x0'/>
</interface>
```

Notice the **interface type** and the **path** to the socket.

Now we create the VM. The virsh list command shows the VMs that have been created. We start with no VMs.

\$ virsh list
Id Name State

Create the VM with the virsh create command specifying our xml file.

```
$ virsh create ./iperf3-vm.xml
Domain iperf-server3 created from ./iperf3-vm.xml
$ virsh list
Id Name State
65 iperf-server3 running
```

The VM is now created.

Note: After a VM is created an xml file can created with "virsh dumpxml".

Once the virtual machine is created notice the socket filename shows **Success** and there are **Memory Regions**. At this point the VM and FD.io VPP are connected. Also notice **qsz 256**. This system is running an older version of qemu. A queue size of 256 will affect vhost throughput. The qsz should be 1024. On the web you should be able to find ways to install a newer version of qemu or change the queue size.

```
vpp# show vhost
Virtio vhost-user interfaces
Global.
 coalesce frames 32 time 1e-3
 number of rx virtqueues in interrupt mode: 0
Interface: VirtualEthernet0/0/0 (ifindex 3)
virtio_net_hdr_sz 12
features (0x58208000):
  VIRTIO_NET_F_MRG_RXBUF (15)
  VIRTIO_NET_F_GUEST_ANNOUNCE (21)
  VIRTIO_F_ANY_LAYOUT (27)
  VIRTIO_F_INDIRECT_DESC (28)
 VHOST_USER_F_PROTOCOL_FEATURES (30)
 protocol features (0x3)
 VHOST_USER_PROTOCOL_F_MQ (0)
  VHOST_USER_PROTOCOL_F_LOG_SHMFD (1)
socket filename /tmp/vm00.sock type client errno "Success"
rx placement:
 thread 1 on vring 1, polling
tx placement: spin-lock
 thread 0 on vring 0
 thread 1 on vring 0
Memory regions (total 2)
region fd guest_phys_addr memory_size
                                        userspace_addr
                                                      mmap_offset
   mmap_addr
_____
                             ===
_____
         0x000000000000000 0x00000000000000 0x00007fldb9c00000
     31
Virtqueue 0 (TX)
 qsz 256 last_avail_idx 0 last_used_idx 0
 avail.flags 0 avail.idx 256 used.flags 1 used.idx 0
 kickfd 33 callfd 34 errfd -1
Virtqueue 1 (RX)
 qsz 256 last_avail_idx 8 last_used_idx 8
 avail.flags 0 avail.idx 8 used.flags 1 used.idx 8
 kickfd 29 callfd 35 errfd -1
```

# 3.2.5 Bridge the Interfaces

To connect the 2 interfaces we put them on an L2 bridge.

Use the "set interface 12 bridge" command.

```
vpp# set interface 12 bridge VirtualEthernet0/0/0 100
vpp# set interface 12 bridge TenGigabitEthernet86/0/0 100
vpp# show bridge
 BD-ID Index
                BSN Age(min) Learning U-Forwrd UU-Flood Flooding ARP-Term ...
→BVI-Intf
  100
           1
                 0
                      off
                                                                        off
                                  on
                                            on
                                                      on
                                                                on
→N/A
vpp# show bridge 100 det
 BD-ID Index BSN Age(min) Learning U-Forwrd UU-Flood Flooding ARP-Term
→BVI-Intf
  100
           1
                  0
                        off
                                  on
                                            on
                                                                on
                                                                        off
                                                      on
→N/A
          Interface
                             If-idx ISN SHG BVI TxFlood
                                                                 VLAN-Tag-Rewrite
    VirtualEthernet0/0/0
                               3
                                     1
                                          0
                                               _
                                                      *
                                                                       none
  TenGigabitEthernet86/0/0
                               1
                                     1
                                          0
                                               _
                                                      *
                                                                       none
vpp# show vhost
```

# 3.2.6 Bring the Interfaces Up

We can now bring all the pertinent interfaces up. We can then we will then be able to communicate with the VM from the remote system running Linux.

Bring the interfaces up with Set Interface State command.

```
vpp# set interface state VirtualEthernet0/0/0 up
vpp# set interface state TenGigabitEthernet86/0/0 up
vpp# sh int
                                 Idx
              Name
                                            State
                                                           Counter
                                                                             Count
TenGigabitEthernet86/0/0
                                  1
                                                      rx packets
                                                                                      2
                                            up
                                                                                    180
                                                      rx bytes
TenGigabitEthernet86/0/1
                                  2
                                            down
VirtualEthernet0/0/0
                                  3
                                            up
                                                      tx packets
                                                                                      2
                                                      tx bytes
                                                                                    180
local0
                                   0
                                            down
```

# 3.2.7 Ping from the VM

The remote Linux system has an ip address of "10.0.0.2" we can now reach it from the VM.

Use the "virsh console" command to attach to the VM. "ctrl-D" to exit.

```
$ virsh console iperf-server3
Connected to domain iperf-server3
Escape character is ^]
Ubuntu 16.04.3 LTS iperfvm ttyS0
.....
```

```
root@iperfvm:~# ping 10.0.0.2
64 bytes from 10.0.0.2: icmp_seq=1 ttl=64 time=0.285 ms
64 bytes from 10.0.0.2: icmp_seq=2 ttl=64 time=0.154 ms
64 bytes from 10.0.0.2: icmp_seq=3 ttl=64 time=0.159 ms
64 bytes from 10.0.0.2: icmp_seq=4 ttl=64 time=0.208 ms
```

On VPP you can now see the packet counts increasing. The packets from the VM are seen as **rx packets** on **VirtualEthernet0/0/0**, they are then bridged to **TenGigabitEthernet86/0/0** and are seen leaving the system as **tx packets**. The reverse is true on the way in.

| vpp# sh int              |     |       |            |       |
|--------------------------|-----|-------|------------|-------|
| Name                     | Idx | State | Counter    | Count |
| TenGigabitEthernet86/0/0 | 1   | up    | rx packets | 16    |
|                          |     |       | rx bytes   | 1476  |
|                          |     |       | tx packets | 14    |
|                          |     |       | tx bytes   | 1260  |
| TenGigabitEthernet86/0/1 | 2   | down  |            |       |
| VirtualEthernet0/0/0     | 3   | up    | rx packets | 14    |
|                          |     |       | rx bytes   | 1260  |
|                          |     |       | tx packets | 16    |
|                          |     |       | tx bytes   | 1476  |
| local0<br>vpp#           | 0   | down  |            |       |

# 3.2.8 Cleanup

#### Destroy the VMs with "virsh destroy"

| cto@t:          | cto@tf-ucs-3:~\$ virsh list                                                           |         |  |  |  |  |  |
|-----------------|---------------------------------------------------------------------------------------|---------|--|--|--|--|--|
| Id              | Name                                                                                  | State   |  |  |  |  |  |
| 65              | iperf-server3                                                                         | running |  |  |  |  |  |
| cto@t<br>Domain | <b>cto@tf-ucs-3:~\$</b> virsh destroy iperf-server3<br>Domain iperf-server3 destroyed |         |  |  |  |  |  |

## Delete the Virtual port in FD.io VPP

| vpp# delete vhost-user Virt<br>vpp# show int | ualEthernet0/ | 0/0   |            |       |
|----------------------------------------------|---------------|-------|------------|-------|
| Name                                         | Idx           | State | Counter    | Count |
| TenGigabitEthernet86/0/0                     | 1             | up    | rx packets | 21    |
|                                              |               |       | rx bytes   | 1928  |
|                                              |               |       | tx packets | 19    |
|                                              |               |       | tx bytes   | 1694  |
| TenGigabitEthernet86/0/1                     | 2             | down  |            |       |
| localO                                       | 0             | down  |            |       |

Restart FD.io VPP

| <pre># service vpp restart # vppctl show int</pre> |     |       |         |       |
|----------------------------------------------------|-----|-------|---------|-------|
| Name                                               | Idx | State | Counter | Count |
| TenGigabitEthernet86/0/0                           | 1   | down  |         |       |

|                          |   |      | (continued from previous page) |
|--------------------------|---|------|--------------------------------|
| TenGigabitEthernet86/0/1 | 2 | down |                                |
| localO                   | 0 | down |                                |

# 3.2.9 Limitations

There are some limitations when using the qemu vhost driver. Some are described in this section.

# Performance

VPP performance with vHost is limited by the Qemu vHost driver. FD.io VPP 18.04 CSIT vHost testing shows with 2 threads, 2 cores and a Queue size of 1024 the maximum NDR throughput was about 7.5 Mpps. This is about the limit at this time.

For all the details on the CSIT VM vhost connection refer to the CSIT VM vHost performance tests.

# **Features**

These are the features not supported with FD.io VPP vHost.

- VPP implements vHost in device mode only. VPP is intended to work with Qemu which implements vHost in driver mode, it does not implement vHost driver mode.
- VPP vHost implementation does not support checksum or transmit segmentation offload.
- VPP vHost implementation does not support packet receive filtering feature for controlling receive traffic.

# 3.2.10 The XML File

An example of a file that could be used with the virsh create command.

```
<domain type='kvm' id='54'>
 <name>iperf-server</name>
 <memory unit='KiB'>1048576</memory>
 <currentMemory unit='KiB'>1048576</currentMemory>
 <memoryBacking>
   <hugepages>
      <page size='2048' unit='KiB'/>
    </hugepages>
 </memoryBacking>
 <vcpu placement='static'>1</vcpu>
 <resource>
    <partition>/machine</partition>
 </resource>
  <os>
    <type arch='x86_64' machine='pc-i440fx-xenial'>hvm</type>
   <boot dev='hd'/>
 </os>
  <features>
   <acpi/>
    <apic/>
 </features>
  <cpu mode='host-model'>
```

```
<model fallback='allow'></model>
 <niima>
    <cell id='0' cpus='0' memory='262144' unit='KiB' memAccess='shared'/>
 </numa>
</cpu>
<clock offset='utc'>
 <timer name='rtc' tickpolicy='catchup'/>
 <timer name='pit' tickpolicy='delay'/>
 <timer name='hpet' present='no'/>
</clock>
<on_poweroff>destroy</on_poweroff>
<on_reboot>restart</on_reboot>
<on_crash>restart</on_crash>
<pm>
 <suspend-to-mem enabled='no'/>
 <suspend-to-disk enabled='no'/>
</mo>
<devices>
 <emulator>/usr/bin/kvm</emulator>
  <disk type='file' device='disk'>
    <driver name='gemu' type='gcow2'/>
   <source file='/tmp/xenial-mod.img'/>
   <backingStore/>
   <target dev='vda' bus='virtio'/>
   <alias name='virtio-disk0'/>
   <address type='pci' domain='0x0000' bus='0x00' slot='0x07' function='0x0'/>
 </disk>
 <disk type='file' device='cdrom'>
   <driver name='gemu' type='raw'/>
   <source file='/scratch/jdenisco/sae/configs/cloud-config.iso'/>
    <backingStore/>
    <target dev='hda' bus='ide'/>
    <readonly/>
    <alias name='ide0-0-0'/>
    <address type='drive' controller='0' bus='0' target='0' unit='0'/>
 </disk>
 <controller type='usb' index='0' model='ich9-ehci1'>
   <alias name='usb'/>
   <address type='pci' domain='0x0000' bus='0x00' slot='0x06' function='0x7'/>
 </controller>
 <controller type='pci' index='0' model='pci-root'>
    <alias name='pci.0'/>
 </controller>
 <controller type='ide' index='0'>
   <alias name='ide'/>
    <address type='pci' domain='0x0000' bus='0x00' slot='0x01' function='0x1'/>
  </controller>
 <controller type='virtio-serial' index='0'>
   <alias name='virtio-serial0'/>
    <address type='pci' domain='0x0000' bus='0x00' slot='0x05' function='0x0'/>
 </controller>
 <interface type='vhostuser'>
   <mac address='52:54:00:4c:47:f2'/>
   <source type='unix' path='/tmp//vm00.sock' mode='server'/>
   <model type='virtio'/>
   <alias name='net1'/>
    <address type='pci' domain='0x0000' bus='0x00' slot='0x02' function='0x0'/>
```

```
</interface>
   <serial type='pty'>
     <source path='/dev/pts/2'/>
     <target port='0'/>
      <alias name='serial0'/>
    </serial>
   <console type='pty' tty='/dev/pts/2'>
     <source path='/dev/pts/2'/>
     <target type='serial' port='0'/>
      <alias name='serial0'/>
   </console>
   <input type='mouse' bus='ps2'/>
   <input type='keyboard' bus='ps2'/>
   <graphics type='vnc' port='5900' autoport='yes' listen='127.0.0.1'>
     <listen type='address' address='127.0.0.1'/>
   </graphics>
   <memballoon model='virtio'>
      <alias name='balloon0'/>
      <address type='pci' domain='0x0000' bus='0x00' slot='0x08' function='0x0'/>
    </memballoon>
  </devices>
 <seclabel type='dynamic' model='apparmor' relabel='yes'>
   <label>libvirt-2c4c9317-c7a5-4b37-b789-386ccda7348a</label>
    <imagelabel>libvirt-2c4c9317-c7a5-4b37-b789-386ccda7348a</imagelabel>
  </seclabel>
</domain>
```

# 3.3 Using VPP as a Home Gateway

Vpp running on a small system (with appropriate NICs) makes a fine home gateway. The resulting system performs far in excess of requirements: a TAG=vpp\_debug image runs at a vector size of ~1.1 terminating a 90-mbit down / 10-mbit up cable modem connection.

At a minimum, install sshd and the isc-dhcp-server. If you prefer, you can use dnsmasq.

# 3.3.1 Configuration files

/etc/vpp/startup.conf:

```
unix {
   nodaemon
   log /var/log/vpp/vpp.log
   full-coredump
   cli-listen /run/vpp/cli.sock
   startup-config /setup.gate
   gid vpp
}
api-segment {
   gid vpp
}
dpdk {
        dev 0000:03:00.0
        dev 0000:14:00.0
```

```
etc.
poll-sleep 10
```

isc-dhcp-server configuration:

```
subnet 192.168.1.0 netmask 255.255.255.0 {
  range 192.168.1.10 192.168.1.99;
  option routers 192.168.1.1;
  option domain-name-servers 8.8.8.8;
}
```

If you decide to enable the vpp dns name resolver, substitute 192.168.1.2 for 8.8.8.8 in the dhcp server configuration.

/etc/ssh/sshd\_config:

```
# What ports, IPs and protocols we listen for
Port <REDACTED-high-number-port>
# Change to no to disable tunnelled clear text passwords
PasswordAuthentication no
```

For your own comfort and safety, do NOT allow password authentication and do not answer ssh requests on port 22. Experience shows several hack attempts per hour on port 22, but none (ever) on random high-number ports.

vpp configuration:

```
comment { This is the WAN interface }
set int state GigabitEthernet3/0/0 up
comment { set int mac address GigabitEthernet3/0/0 mac-to-clone-if-needed }
set dhcp client intfc GigabitEthernet3/0/0 hostname vppgate
comment { Create a BVI loopback interface}
loop create
set int 12 bridge loop0 1 bvi
set int ip address loop0 192.168.1.1/24
set int state loop0 up
comment { Add more inside interfaces as needed ... }
set int 12 bridge GigabitEthernet0/14/0 1
set int state GigabitEthernet0/14/0 up
comment { dhcp server and host-stack access }
tap connect lstack address 192.168.1.2/24
set int 12 bridge tapcli-0 1
set int state tapcli-0 up
comment { Configure NAT }
nat44 add interface address GigabitEthernet3/0/0
set interface nat44 in loop0 out GigabitEthernet3/0/0
comment { allow inbound ssh to the <REDACTED-high-number-port>
nat44 add static mapping local 192.168.1.2 <REDACTED> external GigabitEthernet3/0/0
↔<REDACTED> tcp
comment { if you want to use the vpp DNS server, add the following }
comment { Remember to adjust the isc-dhcp-server configuration appropriately }
comment { nat44 add identity mapping external GigabitEthernet3/0/0 udp 53053 }
```

```
comment { bin dns_name_server_add_del 8.8.8.8 }
comment { bin dns_name_server_add_del 68.87.74.166 }
comment { bin dns_enable_disable }
comment { see patch below, which adds these commands }
service restart isc-dhcp-server
add default linux route via 192.168.1.1
```

# 3.3.2 Patches

You'll need this patch to add the "service restart" and "add default linux route" commands:

```
diff --git a/src/vpp/vnet/main.c b/src/vpp/vnet/main.c
index 6e136e19..69189c93 100644
--- a/src/vpp/vnet/main.c
+++ b/src/vpp/vnet/main.c
00 -18,6 +18,8 00
#include <vlib/unix/unix.h>
#include <vnet/plugin/plugin.h>
#include <vnet/ethernet/ethernet.h>
+#include <vnet/ip/ip4_packet.h>
+#include <vnet/ip/format.h>
 #include <vpp/app/version.h>
 #include <vpp/api/vpe_msg_enum.h>
 #include <limits.h>
@@ -400,6 +402,63 @@ VLIB_CLI_COMMAND (test_crash_command, static) = {
#endif
+static clib_error_t *
+restart_isc_dhcp_server_command_fn (vlib_main_t * vm,
                                     unformat_input_t * input,
+
+
                                      vlib_cli_command_t * cmd)
+ {
  int rv __attribute__((unused));
+
  /* Wait three seconds... */
+
  vlib_process_suspend (vm, 3.0);
^{+}
  rv = system ("/usr/sbin/service isc-dhcp-server restart");
+
+
+
  vlib_cli_output (vm, "Restarted the isc-dhcp-server...");
  return 0;
+
+ }
+
+/* *INDENT-OFF* */
+VLIB_CLI_COMMAND (restart_isc_dhcp_server_command, static) = {
 .path = "service restart isc-dhcp-server",
  .short_help = "restarts the isc-dhcp-server",
+
+
  .function = restart_isc_dhcp_server_command_fn,
+};
+/* *INDENT-ON* */
+static clib_error_t *
+add_default_linux_route_command_fn (vlib_main_t * vm,
+
                                      unformat_input_t * input,
+
                                     vlib_cli_command_t * c)
```

```
+ {
+
  int rv __attribute__((unused));
+
  ip4_address_t ip4_addr;
  u8 *cmd;
+
+
  if (!unformat (input, "%U", unformat_ip4_address, &ip4_addr))
+
    return clib_error_return (0, "default gateway address required...");
+
+
  cmd = format (0, "/sbin/route add -net 0.0.0.0/0 gw %U",
+
                 format_ip4_address, &ip4_addr);
+
  vec_add1 (cmd, 0);
+
+
+
  rv = system (cmd);
+
  vlib_cli_output (vm, "%s", cmd);
+
+
+
  vec_free(cmd);
+
+
   return 0;
+ }
+
+/* *INDENT-OFF* */
+VLIB_CLI_COMMAND (add_default_linux_route_command, static) = {
  .path = "add default linux route via",
+
+
  .short_help = "Adds default linux route: 0.0.0.0/0 via <addr>",
+
  .function = add_default_linux_route_command_fn,
+};
+/* *INDENT-ON* */
+
+
```

# 3.3.3 Using the temporal mac filter plugin

If you need to restrict network access for certain devices to specific daily time ranges, configure the "mactime" plugin. Enable the feature on the NAT "inside" interfaces:

```
bin mactime_enable_disable GigabitEthernet0/14/0
bin mactime_enable_disable GigabitEthernet0/14/1
...
```

Create the required src-mac-address rule database. There are 4 rule entry types:

- · allow-static pass traffic from this mac address
- · drop-static drop traffic from this mac address
- · allow-range pass traffic from this mac address at specific times
- · drop-range drop traffic from this mac address at specific times

Here are some examples:

# 3.4 vSwitch/vRouter

# 3.4.1 FD.io VPP as a vSwitch/vRouter

Note: We need to provide commands and and show how to use VPP as a vSwitch/vRouter

One of the use cases for the FD.io VPP platform is to implement it as a virtual switch or router. The following section describes examples of possible implementations that can be created with the FD.io VPP platform. For more in depth descriptions about other possible use cases, see the list of

You can use the FD.io VPP platform to create out-of-the-box virtual switches (vSwitch) and virtual routers (vRouter). The FD.io VPP platform allows you to manage certain functions and configurations of these application through a command-line interface (CLI).

Some of the functionality that a switching application can create includes:

- Bridge Domains
- Ports (including tunnel ports)
- Connect ports to bridge domains
- Program ARP termination

Some of the functionality that a routing application can create includes:

- Virtual Routing and Forwarding (VRF) tables (in the thousands)
- Routes (in the millions)

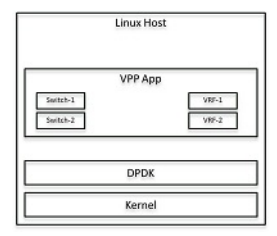

Fig. 2: Figure: Linux host as a vSwitch

# CHAPTER 4

# Troubleshooting

This chapter describes some of the many techniques used to troubleshoot and diagnose problem with FD.io VPP implementations.

# 4.1 CPU Load/Usage

There are various commands and tools that can help users see FD.io VPP CPU and memory usage at runtime.

# 4.1.1 Linux top/htop

The Linux top and htop are decent tools to look at FD.io VPP cpu and memory usage, but they will only show preallocated memory and total CPU usage. These commands can be useful to show which cores VPP is running on.

This is an example of VPP instance that is running on cores 8 and 9. For this output type **top** and then type **1** when the tool starts.

```
$ top
```

```
top - 11:04:04 up 35 days, 3:16, 5 users, load average: 2.33, 2.23, 2.16
                                                         0 zombie
Tasks: 435 total,
                 2 running, 432 sleeping, 1 stopped,
%Cpu0 : 1.0 us, 0.7 sy, 0.0 ni, 98.0 id, 0.0 wa, 0.0 hi, 0.3 si,
                                                                      0.0 st
%Cpu1 : 2.0 us, 0.3 sy, 0.0 ni, 97.7 id, 0.0 wa,
                                                     0.0 hi, 0.0 si, 0.0 st
%Cpu2 : 0.7 us, 1.0 sy, 0.0 ni, 98.3 id, 0.0 wa,
                                                     0.0 hi, 0.0 si,
                                                                       0.0 st
%Cpu3 : 1.7 us,
                  0.7 sy, 0.0 ni, 97.7 id, 0.0 wa, 0.0 hi, 0.0 si,
                                                                       0.0 st
<mark>%</mark>Cpu4
      : 2.0 us,
                  0.7 sy, 0.0 ni, 97.4 id, 0.0 wa, 0.0 hi,
                                                              0.0 si,
                                                                       0.0 st
<mark>%</mark>Cpu5
      : 3.0 us,
                  0.3 sy, 0.0 ni, 96.7 id, 0.0 wa, 0.0 hi, 0.0 si,
                                                                       0.0 st
                  0.7 sy, 0.0 ni, 97.0 id, 0.0 wa,
<mark>%</mark>Cpu6
      : 2.3 us,
                                                     0.0 hi,
                                                              0.0 si,
                                                                       0.0 st
<mark>%</mark>Cpu7
      : 2.6 us,
                 0.3 sy, 0.0 ni, 97.0 id,
                                            0.0 wa,
                                                     0.0 hi,
                                                              0.0 si,
                                                                       0.0 st
%Cpu8
      : 96.0 us,
                 0.3 sy,
                          0.0 ni, 3.6 id,
                                            0.0 wa,
                                                     0.0 hi,
                                                             0.0 si,
                                                                       0.0 st
%Cpu9 :100.0 us, 0.0 sy, 0.0 ni, 0.0 id, 0.0 wa, 0.0 hi, 0.0 si,
                                                                      0.0 st
%Cpul0 : 1.0 us, 0.3 sy, 0.0 ni, 98.7 id, 0.0 wa, 0.0 hi, 0.0 si,
                                                                      0.0 st
. . . .
```

# 4.1.2 VPP Memory Usage

For details on VPP memory usage you can use the show memory command

This is the example VPP memory usage on 2 cores.

```
# vppctl show memory verbose
Thread 0 vpp_main
22043 objects, 17878k of 20826k used, 2426k free, 2396k reclaimed, 346k overhead,...
→1048572k capacity
 alloc. from small object cache: 22875 hits 39973 attempts (57.23%) replacements 5143
 alloc. from free-list: 44732 attempts, 26017 hits (58.16%), 528461 considered (per-
→attempt 11.81)
 alloc. from vector-expand: 3430
 allocs: 52324 2027.84 clocks/call
 frees: 30280 594.38 clocks/call
Thread 1 vpp_wk_0
22043 objects, 17878k of 20826k used, 2427k free, 2396k reclaimed, 346k overhead,
→1048572k capacity
 alloc. from small object cache: 22881 hits 39984 attempts (57.23%) replacements 5148
 alloc. from free-list: 44736 attempts, 26021 hits (58.17%), 528465 considered (per-
→attempt 11.81)
 alloc. from vector-expand: 3430
 allocs: 52335 2027.54 clocks/call
 frees: 30291 594.36 clocks/call
```

# 4.1.3 VPP CPU Load

To find the VPP CPU load or how busy VPP is use the show runtime command.

With at least one interface in polling mode, the VPP CPU utilization is always 100%.

A good indicator of CPU load is **"average vectors/node"**. A bigger number means VPP is more busy but also more efficient. The Maximum value is 255 (unless you change VLIB\_FRAME\_SIZE in code). It basically means how many packets are processed in batch.

If VPP is not loaded it will likely poll so fast that it will just get one or few packets from the rx queue. This is the case shown below on Thread 1. As load goes up vpp will have more work to do, so it will poll less frequently, and that will result in more packets waiting in rx queue. More packets will result in more efficient execution of the code so number of clock cycles / packet will go down. When "average vectors/node" goes up close to 255, you will likely start observing rx queue tail drops.

```
# vppctl show run
Thread 0 vpp_main (lcore 8)
Time 6152.9, average vectors/node 0.00, last 128 main loops 0.00 per node 0.00
 vector rates in 0.0000e0, out 0.0000e0, drop 0.0000e0, punt 0.0000e0
         Name
                            State Calls Vectors
→Suspends Clocks Vectors/Call
acl-plugin-fa-cleaner-process event wait
                                                  0
                                                                 0
→ 1 3.66e4 0.00
admin-up-down-process
                           event wait
                                                  0
                                                                 0
        2.54e3
→ 1
                            0.00
. . . .
Thread 1 vpp_wk_0 (lcore 9)
Time 6152.9, average vectors/node 1.00, last 128 main loops 0.00 per node 0.00
 vector rates in 1.3073e2, out 1.3073e2, drop 6.5009e-4, punt 0.0000e0
```

| NameStateCallsVectors-SuspendsClocksVectors/CallTenGigabitEthernet86/0/0-utuactive804395804395 $\bullet$ 06.17e21.00TenGigabitEthernet86/0/0-txactive22 $\bullet$ 07.29e21.00arp-inputactive22 $\bullet$ 03.82e41.00arp-inputpolling24239296364804398 $\bullet$ 01.59e70.00error-dropactive22 $\bullet$ 01.59e70.00ethernet-inputactive22 $\bullet$ 01.08e41.00ethernet-inputactive11 $\bullet$ 03.78e31.00interface-outputactive804394804394 $\bullet$ 03.78e31.00ip4-imp-echo-requestactive804394804394 $\bullet$ 05.02e21.00ip4-impu-inputactive804394804394 $\bullet$ 05.46e21.00ip4-local-balaceactive804394804394 $\bullet$ 05.46e21.00ip4-lockpactive804394804394 $\bullet$ 05.79e21.00ip4-lockpactive804394804394 $\bullet$ 05.71e21.00ip4-lockpactive804393804393 $\bullet$ 05.72e31.00ip4-lockpactive <td< th=""><th></th><th></th><th></th><th></th><th>(continued</th><th>from previous page)</th></td<>                                                                                                    |                |                   |              |             | (continued | from previous page) |
|----------------------------------------------------------------------------------------------------|----------------|-------------------|--------------|-------------|------------|---------------------|
| SuspendsClocksVectors/CallTenGigabitEthernet86/0/0-outpuactive804395804395• 06.17e21.00TenGigabitEthernet86/0/0-txactive804395804395• 07.29e21.00arp-inputactive22• 03.82e41.00dpdk-inputpolling24239296364804398• 01.59e70.001error-dropactive44• 04.65e31.001ethernet-inputactive22• 01.08e41.001interface-outputactive11• 06.98e41.001ip4-icmp-echo-requestactive804394804394• 06.98e41.001ip4-icmp-inputactive804394804394• 06.51e21.001ip4-icmp-inputactive804394804394• 05.46e21.001ip4-load-balanceactive804394804394• 05.79e21.001ip4-load-balanceactive804393804394• 05.79e21.001ip4-rewriteactive804393804394• 05.79e21.001ip4-rewriteactive22• 05.72e31.00ip4-rewriteactive22• 05.72e31.00ip6-noru                                                                                                    | Ν              | Jame              | State        | Calls       | Vectors    |                     |
| $\begin{array}{cccccccccccccccccccccccccccccccccccc$                                                                                                    | ⇔Suspends      | Clocks            | Vectors/Call |             |            | _                   |
| $\begin{array}{c c c c c c c c c c c c c c c c c c c $                                                                                                    | TenGigabitEthe | ernet86/0/0-outpu | active       | 804395      | 804395     |                     |
| $\begin{array}{cccccccccccccccccccccccccccccccccccc$                                                                                                    | <b>→</b> 0     | 6.17e2            | 1.00         |             |            |                     |
| $\begin{array}{c c c c c c c c c c c c c c c c c c c $                                                                                                    | TenGigabitEthe | ernet86/0/0-tx    | active       | 804395      | 804395     |                     |
| arp-inputactive221 $\bullet$ 03.82e41.000dpdk-inputpolling242392963648043981 $\bullet$ 01.59e70.000error-dropactive441 $\bullet$ 04.65e31.0001ethernet-inputactive221 $\bullet$ 01.08e41.00111 $\bullet$ 03.78e31.00111 $\bullet$ 06.98e41.00111 $\bullet$ 06.98e41.00111 $\bullet$ 06.98e41.00111 $\bullet$ 06.98e41.00111 $\bullet$ 06.98e41.00111 $\bullet$ 06.98e41.00111 $\bullet$ 05.02e21.00111 $\bullet$ 05.62e21.00111 $\bullet$ 05.51e21.00111 $\bullet$ 05.79e21.00111 $\bullet$ 05.79e21.00111 $\bullet$ 05.79e21.00111 $\bullet$ 05.79e21.00111 $\bullet$ 05.79e21.00111 $\bullet$ 05.79e21.00111 $\bullet$ 05.79e21.00111 $\bullet$ 05.79e21.00111 <td><b>→</b> 0</td> <td>7.29e2</td> <td>1.00</td> <td></td> <td></td> <td></td>                                                                                                    | <b>→</b> 0     | 7.29e2            | 1.00         |             |            |                     |
| $\begin{array}{c c c c c c c c c c c c c c c c c c c $                                                                                                    | arp-input      |                   | active       | 2           | 2          |                     |
| $\begin{array}{cccccccccccccccccccccccccccccccccccc$                                                                                                    | ↔ 0            | 3.82e4            | 1.00         |             |            |                     |
| $\begin{array}{c c c c c c c c c c c c c c c c c c c $                                                                                                    | dpdk-input     |                   | polling      | 24239296364 | 804398     |                     |
| error-drop       active       4       4       .                                                                                                    | <b>→</b> 0     | 1.59e7            | 0.00         |             |            |                     |
| $\begin{array}{c c c c c c c c c c c c c c c c c c c $                                                                                                    | error-drop     |                   | active       | 4           | 4          |                     |
| ethernet-input       active       2       2       1         • 0       1.08e4       1.00       1       1       1         • 0       3.78e3       1.00       1       1       1       1         • 0       3.78e3       1.00       1       1       1       1       1       1       1       1       1       1       1       1       1       1       1       1       1       1       1       1       1       1       1       1       1       1       1       1       1       1       1       1       1       1       1       1       1       1       1       1       1       1       1       1       1       1       1       1       1       1       1       1       1       1       1       1       1       1       1       1       1       1       1       1       1       1       1       1       1       1       1       1       1       1       1       1       1       1       1       1       1       1       1       1       1       1       1       1       1       1       1       1 <td>↔ 0</td> <td>4.65e3</td> <td>1.00</td> <td></td> <td></td> <td></td> | ↔ 0            | 4.65e3            | 1.00         |             |            |                     |
| $\begin{array}{c c c c c c c c c c c c c c c c c c c $                                                                                                    | ethernet-input | -                 | active       | 2           | 2          |                     |
| $\begin{array}{cccccccccccccccccccccccccccccccccccc$                                                                                                    | <b>→</b> 0     | 1.08e4            | 1.00         |             |            |                     |
| $\begin{array}{c ccccccccccccccccccccccccccccccccccc$                                                                                                    | interface-outp | but               | active       | 1           | 1          |                     |
| $\begin{array}{cccccccccccccccccccccccccccccccccccc$                                                                                                    | <b>→</b> 0     | 3.78e3            | 1.00         |             |            |                     |
| $\begin{array}{c ccccccccccccccccccccccccccccccccccc$                                                                                                    | ip4-glean      |                   | active       | 1           | 1          |                     |
| $\begin{array}{cccccccccccccccccccccccccccccccccccc$                                                                                                    | <b>↔</b> 0     | 6.98e4            | 1.00         |             |            |                     |
| →       0       5.02e2       1.00         ip4-icmp-input       active       804394       804394         →       0       4.63e2       1.00         ip4-input-no-checksum       active       804394       804394         →       0       8.51e2       1.00         ip4-load-balance       active       804394       804394         →       0       5.46e2       1.00         ip4-local       active       804394       804394         →       0       5.79e2       1.00         ip4-lockup       active       804394       804394         →       0       5.71e2       1.00         ip4-lockup       active       804393       804394         →       0       5.71e2       1.00         ip4-rewrite       active       804393       804393         →       0       5.69e2       1.00         ip6-input       active       2       2       2         →       0       5.72e3       1.00       1.00         ip6-input       active       2       2       2         →       0       1.56e4       1.00       1.00                                                       | ip4-icmp-echo- | -request          | active       | 804394      | 804394     |                     |
| $\begin{array}{cccccccccccccccccccccccccccccccccccc$                                                                                                    | <b>→</b> 0     | 5.02e2            | 1.00         |             |            |                     |
| $\begin{array}{c ccccccccccccccccccccccccccccccccccc$                                                                                                    | ip4-icmp-input | -                 | active       | 804394      | 804394     |                     |
| ip4-input-no-checksum       active       804394       804394                                                                                                    | <b>→</b> 0     | 4.63e2            | 1.00         |             |            |                     |
| $\begin{array}{c ccccccccccccccccccccccccccccccccccc$                                                                                                    | ip4-input-no-c | checksum          | active       | 804394      | 804394     |                     |
| $\begin{array}{cccccccccccccccccccccccccccccccccccc$                                                                                                    | ↔ 0            | 8.51e2            | 1.00         |             |            |                     |
| $\begin{array}{c ccccccccccccccccccccccccccccccccccc$                                                                                                    | ip4-load-balar | nce               | active       | 804394      | 804394     |                     |
| $\begin{array}{cccccccccccccccccccccccccccccccccccc$                                                                                                    | <u>↔</u> 0     | 5.46e2            | 1.00         |             |            |                     |
| $\begin{array}{c ccccccccccccccccccccccccccccccccccc$                                                                                                    | ip4-local      |                   | active       | 804394      | 804394     |                     |
| $\begin{array}{cccccccccccccccccccccccccccccccccccc$                                                                                                    | <u>↔</u> 0     | 5.79e2            | 1.00         |             |            |                     |
| $\begin{array}{c ccccccccccccccccccccccccccccccccccc$                                                                                                    | ip4-lookup     |                   | active       | 804394      | 804394     |                     |
| ip4-rewrite     active     804393     804393       →     0     5.69e2     1.00       ip6-input     active     2     2       →     0     5.72e3     1.00       ip6-not-enabled     active     2     2       →     0     1.56e4     1.00       unix-epoll-input     polling     835722     0       →     0     3.03e-3     0.00                                                                                                    | <b>→</b> 0     | 5.71e2            | 1.00         |             |            |                     |
| →       0       5.69e2       1.00         ip6-input       active       2       2         →       0       5.72e3       1.00         ip6-not-enabled       active       2       2         →       0       1.56e4       1.00         unix-epoll-input       polling       835722       0         →       0       3.03e-3       0.00                                                                                                    | ip4-rewrite    |                   | active       | 804393      | 804393     | L                   |
| ip6-input     active     2     2       →     0     5.72e3     1.00       ip6-not-enabled     active     2     2       →     0     1.56e4     1.00       unix-epoll-input     polling     835722     0       →     0     3.03e-3     0.00                                                                                                    | <b>→</b> 0     | 5.69e2            | 1.00         |             |            |                     |
| →       0       5.72e3       1.00         ip6-not-enabled       active       2       2         →       0       1.56e4       1.00         unix-epoll-input       polling       835722       0         →       0       3.03e-3       0.00                                                                                                    | ip6-input      |                   | active       | 2           | 2          |                     |
| ip6-not-enabled active 2 2<br>→ 0 1.56e4 1.00<br>unix-epoll-input polling 835722 0<br>→ 0 3.03e-3 0.00                                                                                                    | ↔ 0            | 5.72e3            | 1.00         |             |            |                     |
| →       0       1.56e4       1.00         unix-epoll-input       polling       835722       0         →       0       3.03e-3       0.00                                                                                                    | ip6-not-enable | ed                | active       | 2           | 2          |                     |
| unix-epoll-input polling 835722 0<br>→ 0 3.03e-3 0.00                                                                                                    | <b>↔</b> 0     | 1.56e4            | 1.00         |             |            |                     |
| ↔ 0 3.03e-3 0.00                                                                                                    | unix-epoll-inp | out               | polling      | 835722      | 0          |                     |
|                                                                                                    | → 0            | 3.03e-3           | 0.00         |             |            | _                   |

# CHAPTER 5

# **User Guides**

# 5.1 Progressive VPP Tutorial

# 5.1.1 Introduction

This tutorial is designed for you to be able to run it on a single Ubuntu 16.04 VM on your laptop. It walks you through some very basic vpp senarios, with a focus on learning vpp commands, doing common actions, and being able to discover common things about the state of a running vpp.

This is not intended to be a 'how to run in a production environment' set of instructions.

# 5.1.2 Exercise: Setting up your environment

All of these exercises are designed to be performed on an Ubuntu 16.04 (Xenial) box.

If you have an Ubuntu 16.04 box on which you have sudo, you can feel free to use that.

If you do not, a Vagrantfile is provided to setup a basic Ubuntu 16.04 box for you

# 5.1.3 Vagrant Set Up

## **Action: Install Virtualbox**

If you do not already have virtualbox on your laptop (or if it is not up to date), please download and install it: https://www.virtualbox.org/wiki/Downloads

# **Action: Install Vagrant**

If you do not already have Vagrant on your laptop (or if it is not up to date), please download it:

https://www.vagrantup.com/downloads.html

## Action: Create a Vagrant Directory

## Create a directory on your laptop

mkdir fdio-tutorial
cd fdio-tutorial/

## **Create a Vagrantfile**

```
# -*- mode: ruby -*-
# vi: set ft=ruby :
Vagrant.configure(2) do |config|
config.vm.box = "puppetlabs/ubuntu-16.04-64-nocm"
config.vm.box_check_update = false
vmcpu=(ENV['VPP_VAGRANT_VMCPU'] || 2)
vmram=(ENV['VPP_VAGRANT_VMRAM'] || 4096)
config.ssh.forward_agent = true
config.vm.provider "virtualbox" do |vb|
   vb.customize ["modifyvm", :id, "--ioapic", "on"]
   vb.memory = "#{vmram}"
   vb.cpus = "#{vmcpu}"
   #support for the SSE4.x instruction is required in some versions of VB.
   vb.customize ["setextradata", :id, "VBoxInternal/CPUM/SSE4.1", "1"]
   vb.customize ["setextradata", :id, "VBoxInternal/CPUM/SSE4.2", "1"]
end
end
```

# **Action: Vagrant Up**

Bring up your Vagrant VM:

vagrant up

## Action: ssh to Vagrant VM

vagrant ssh

# 5.1.4 Exercise: Install VPP

#### Skills to be Learned

• Learn how to install vpp binary packges using apt-get.

Follow the instructions at *Installing VPP Binaries* for installing xenial vpp packages from the release repo. Please note, certain aspects of this tutorial require vpp 17.10 or later.

# 5.1.5 Exercise: VPP basics

#### Skills to be Learned

By the end of the exercise you should be able to:

- · Run a vpp instance in a mode which allows multiple vpp processes to run
- Issue vpp commands from the unix shell
- Run a vpp shell and issue it commands

# 5.1.6 VPP command learned in this exercise

• show ver

# 5.1.7 Action: Remove dpdk plugin

In this tutorial, we will be running multiple vpp instances. DPDK does not work well with multiple instances, and so to run multiple instances we will need to disable the dpdk-plugin by removing it:

sudo rm -rf /usr/lib/vpp\_plugins/dpdk\_plugin.so

..how-to-run-vpp:

# 5.1.8 Action: Run VPP

VPP runs in userspace. In a production environment you will often run it with DPDK to connect to real NICs or vhost to connect to VMs. In those circumstances you usually run a single instance of vpp.

For purposes of this tutorial, it is going to be extremely useful to run multiple instances of vpp, and connect them to each other to form a topology. Fortunately, vpp supports this.

When running multiple vpp instances, each instance needs to have specified a 'name' or 'prefix'. In the example below, the 'name' or 'prefix' is "vpp1". Note that only one instance can use the dpdk plugin, since this plugin is trying to acquire a lock on a file.

```
sudo vpp unix {cli-listen /run/vpp/cli-vpp1.sock} api-segment { prefix vpp1 }
```

#### **Example Output:**

vlib\_plugin\_early\_init:230: plugin path /usr/lib/vpp\_plugins

Please note:

- "api-segment {prefix vpp1}" tells vpp how to name the files in /dev/shm/ for your vpp instance differently from the default.
- "unix {cli-listen /run/vpp/cli-vpp1.sock}" tells vpp to use a non-default socket file when being addressed by vppctl.

If you can't see the vpp process running on the host, activate the nodaemon option to better understand what is happening

sudo vpp unix {nodaemon cli-listen /run/vpp/cli-vpp1.sock} api-segment { prefix vpp1 }

Example Output with errors from the dpdk plugin:

```
vlib_plugin_early_init:356: plugin path /usr/lib/vpp_plugins
load_one_plugin:184: Loaded plugin: acl_plugin.so (Access Control Lists)
load_one_plugin:184: Loaded plugin: dpdk_plugin.so (Data Plane Development Kit (DPDK))
load_one_plugin:184: Loaded plugin: flowprobe_plugin.so (Flow per Packet)
load_one_plugin:184: Loaded plugin: gtpu_plugin.so (GTPv1-U)
load_one_plugin:184: Loaded plugin: ila_plugin.so (Identifier-locator addressing for...
→IPv6)
load_one_plugin:184: Loaded plugin: ioam_plugin.so (Inbound OAM)
load_one_plugin:114: Plugin disabled (default): ixge_plugin.so
load_one_plugin:184: Loaded plugin: kubeproxy_plugin.so (kube-proxy data plane)
load_one_plugin:184: Loaded plugin: l2e_plugin.so (L2 Emulation)
load_one_plugin:184: Loaded plugin: lb_plugin.so (Load Balancer)
load_one_plugin:184: Loaded plugin: libsixrd_plugin.so (IPv6 Rapid Deployment on IPv4,
\rightarrow Infrastructure (RFC5969))
load_one_plugin:184: Loaded plugin: memif_plugin.so (Packet Memory Interface...
\leftrightarrow (experimetal))
load_one_plugin:184: Loaded plugin: nat_plugin.so (Network Address Translation)
load_one_plugin:184: Loaded plugin: pppoe_plugin.so (PPPoE)
load_one_plugin:184: Loaded plugin: stn_plugin.so (VPP Steals the NIC for Container_
\rightarrow integration)
vpp[10211]: vlib_pci_bind_to_uio: Skipping PCI device 0000:00:03.0 as host interface.
→eth0 is up
vpp[10211]: vlib_pci_bind_to_uio: Skipping PCI device 0000:00:04.0 as host interface_
→eth1 is up
vpp[10211]: dpdk_config:1240: EAL init args: -c 1 -n 4 --huge-dir /run/vpp/hugepages -
→-file-prefix vpp -b 0000:00:03.0 -b 0000:00:04.0 --master-lcore 0 --socket-mem 64
EAL: No free hugepages reported in hugepages-1048576kB
EAL: Error - exiting with code: 1
Cause: Cannot create lock on '/var/run/.vpp_config'. Is another primary process,
\rightarrow running?
```

# 5.1.9 Action: Send commands to VPP using vppctl

You can send vpp commands with a utility called vppctl.

When running vppctl against a named version of vpp, you will need to run:

```
sudo vppctl -s /run/vpp/cli-${name}.sock ${cmd}
```

#### Note

/run/vpp/cli-\${name}.sock

is the particular naming convention used in this tutorial. By default you can set vpp to use what ever socket file name you would like at startup (the default config file uses /run/vpp/cli.sock) if two different vpps are being run (as in this tutorial) you must use distinct socket files for each one.

So to run 'show ver' against the vpp instance named vpp1 you would run:

sudo vppctl -s /run/vpp/cli-vpp1.sock show ver

## **Output:**

```
vpp v17.04-rc0~177-g006eb47 built by ubuntu on fdio-ubuntu1604-sevt at Mon Jan 30_ \leftrightarrow 18:30:12 UTC 2017
```

# 5.1.10 Action: Start a VPP shell using vppctl

You can also use vppctl to launch a vpp shell with which you can run multiple vpp commands interactively by running:

```
sudo vppctl -s /run/vpp/cli-${name}.sock
```

which will give you a command prompt.

Try doing show ver that way:

sudo vppctl -s /run/vpp/cli-vppl.sock
vpp# show ver

Output:

```
vpp v17.04-rc0~177-g006eb47 built by ubuntu on fdio-ubuntu1604-sevt at Mon Jan 30 _{\rm \hookrightarrow} 18:30:12 UTC 2017
```

vpp#

#### To exit the vppctl shell:

vpp# quit

# 5.1.11 Exercise: Create an interface

# Skills to be Learned

- 1. Create a veth interface in Linux host
- 2. Assign an IP address to one end of the veth interface in the Linux host
- 3. Create a vpp host-interface that connected to one end of a veth interface via AF\_PACKET
- 4. Add an ip address to a vpp interface
- 5. Setup a 'trace'
- 6. View a 'trace'
- 7. Clear a 'trace'
- 8. Verify using ping from host
- 9. Ping from vpp
- 10. Examine Arp Table
- 11. Examine ip fib

## VPP command learned in this exercise

- 1. create host-interface
- 2. set int state
- 3. set int ip address
- 4. show hardware
- 5. show int

- 6. show int addr
- 7. trace add
- 8. clear trace
- 9. ping
- 10. show ip arp
- 11. show ip fib

# Topology

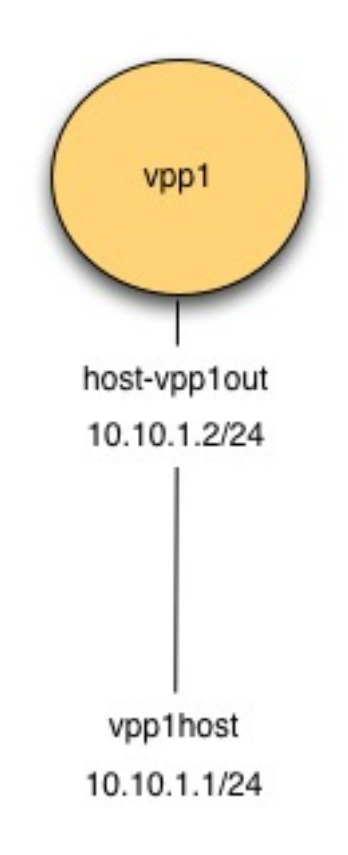

Fig. 1: Figure: Create Interface Topology

# **Initial State**

The initial state here is presumed to be the final state from the exercise VPP Basics

# Action: Create veth interfaces on host

In Linux, there is a type of interface call 'veth'. Think of a 'veth' interface as being an interface that has two ends to it (rather than one).

Create a veth interface with one end named **vpp1out** and the other named **vpp1host** 

sudo ip link add name vpplout type veth peer name vpplhost

Turn up both ends:

```
sudo ip link set dev vpplout up
sudo ip link set dev vpplhost up
```

#### Assign an IP address

sudo ip addr add 10.10.1.1/24 dev vpp1host

#### Display the result:

sudo ip addr show vpplhost

#### **Example Output:**

```
10: vpplhost@vpplout: <BROADCAST,MULTICAST,UP,LOWER_UP> mtu 1500 qdisc noqueue state_

→UP group default qlen 1000

link/ether 5e:97:e3:41:aa:b8 brd ff:ff:ff:ff:ff

inet 10.10.1.1/24 scope global vpplhost

valid_lft forever preferred_lft forever

inet6 fe80::5c97:e3ff:fe41:aab8/64 scope link

valid_lft forever preferred_lft forever
```

#### Action: Create vpp host- interface

#### Create a host interface attached to vpplout.

sudo vppctl -s /run/vpp/cli-vpp1.sock create host-interface name vpplout

Output:

host-vpplout

#### Confirm the interface:

```
sudo vppctl -s /run/vpp/cli-vpp1.sock show hardware
```

Example Output:

Turn up the interface:

sudo vppctl -s /run/vpp/cli-vppl.sock set int state host-vpplout up

Confirm the interface is up:

sudo vppctl -s /run/vpp/cli-vppl.sock show int

|              | Name | Idx | State | Counter | Count |
|--------------|------|-----|-------|---------|-------|
| host-vpplout |      | 1   | up    |         |       |
| local0       |      | 0   | down  |         |       |

#### Assign ip address 10.10.1.2/24

sudo vppctl -s /run/vpp/cli-vppl.sock set int ip address host-vpplout 10.10.1.2/24

#### Confirm the ip address is assigned:

sudo vppctl -s /run/vpp/cli-vpp1.sock show int addr

```
host-vpplout (up):
    10.10.1.2/24
local0 (dn):
```

#### Action: Add trace

sudo vppctl -s /run/vpp/cli-vpp1.sock trace add af-packet-input 10

#### Action: Ping from host to vpp

ping -c 1 10.10.1.2

```
PING 10.10.1.2 (10.10.1.2) 56(84) bytes of data.
64 bytes from 10.10.1.2: icmp_seq=1 ttl=64 time=0.557 ms
--- 10.10.1.2 ping statistics ---
1 packets transmitted, 1 received, 0% packet loss, time 0ms
rtt min/avg/max/mdev = 0.557/0.557/0.000 ms
```

## Action: Examine Trace of ping from host to vpp

sudo vppctl -s /run/vpp/cli-vppl.sock show trace

```
(continued from previous page)
```

```
host-vpplout
 ARP: 02:fe:48:ec:d5:a7 -> fa:13:55:ac:d9:50
 reply, type ethernet/IP4, address size 6/4
 02:fe:48:ec:d5:a7/10.10.1.2 -> fa:13:55:ac:d9:50/10.10.1.1
Packet 2
00:09:30:398227: af-packet-input
 af_packet: hw_if_index 1 next-index 4
   tpacket2_hdr:
      status 0x20000001 len 98 snaplen 98 mac 66 net 80
      sec 0x588fd3ac nsec 0x37615060 vlan 0 vlan_tpid 0
00:09:30:398295: ethernet-input
 IP4: fa:13:55:ac:d9:50 -> 02:fe:48:ec:d5:a7
00:09:30:398298: ip4-input
 ICMP: 10.10.1.1 -> 10.10.1.2
   tos 0x00, ttl 64, length 84, checksum 0x9b46
    fragment id 0x894c, flags DONT_FRAGMENT
 ICMP echo_request checksum 0x83c
00:09:30:398300: ip4-lookup
 fib 0 dpo-idx 5 flow hash: 0x0000000
 ICMP: 10.10.1.1 -> 10.10.1.2
   tos 0x00, ttl 64, length 84, checksum 0x9b46
    fragment id 0x894c, flags DONT_FRAGMENT
 ICMP echo_request checksum 0x83c
00:09:30:398303: ip4-local
   ICMP: 10.10.1.1 -> 10.10.1.2
      tos 0x00, ttl 64, length 84, checksum 0x9b46
      fragment id 0x894c, flags DONT_FRAGMENT
    ICMP echo_request checksum 0x83c
00:09:30:398305: ip4-icmp-input
 ICMP: 10.10.1.1 -> 10.10.1.2
    tos 0x00, ttl 64, length 84, checksum 0x9b46
    fragment id 0x894c, flags DONT_FRAGMENT
 ICMP echo_request checksum 0x83c
00:09:30:398307: ip4-icmp-echo-request
 ICMP: 10.10.1.1 -> 10.10.1.2
   tos 0x00, ttl 64, length 84, checksum 0x9b46
    fragment id 0x894c, flags DONT_FRAGMENT
 ICMP echo_request checksum 0x83c
00:09:30:398317: ip4-load-balance
 fib 0 dpo-idx 10 flow hash: 0x0000000e
 ICMP: 10.10.1.2 -> 10.10.1.1
   tos 0x00, ttl 64, length 84, checksum 0xbef3
    fragment id 0x659f, flags DONT_FRAGMENT
 ICMP echo_reply checksum 0x103c
00:09:30:398318: ip4-rewrite
 tx_sw_if_index 1 dpo-idx 2 : ipv4 via 10.10.1.1 host-vpplout: IP4:..
→02:fe:48:ec:d5:a7 -> fa:13:55:ac:d9:50 flow hash: 0x0000000
 IP4: 02:fe:48:ec:d5:a7 -> fa:13:55:ac:d9:50
 ICMP: 10.10.1.2 -> 10.10.1.1
   tos 0x00, ttl 64, length 84, checksum 0xbef3
    fragment id 0x659f, flags DONT_FRAGMENT
 ICMP echo_reply checksum 0x103c
00:09:30:398320: host-vpplout-output
 host-vpplout
 IP4: 02:fe:48:ec:d5:a7 -> fa:13:55:ac:d9:50
```

```
ICMP: 10.10.1.2 -> 10.10.1.1
  tos 0x00, ttl 64, length 84, checksum 0xbef3
  fragment id 0x659f, flags DONT_FRAGMENT
ICMP echo_reply checksum 0x103c
```

#### Action: Clear trace buffer

sudo vppctl -s /run/vpp/cli-vpp1.sock clear trace

#### Action: ping from vpp to host

```
sudo vppctl -s /run/vpp/cli-vpp1.sock ping 10.10.1.1

64 bytes from 10.10.1.1: icmp_seq=1 ttl=64 time=.0865 ms
64 bytes from 10.10.1.1: icmp_seq=2 ttl=64 time=.0914 ms
64 bytes from 10.10.1.1: icmp_seq=3 ttl=64 time=.0943 ms
64 bytes from 10.10.1.1: icmp_seq=4 ttl=64 time=.0959 ms
64 bytes from 10.10.1.1: icmp_seq=5 ttl=64 time=.0858 ms
Statistics: 5 sent, 5 received, 0% packet loss
```

#### Action: Examine Trace of ping from vpp to host

```
sudo vppctl -s /run/vpp/cli-vpp1.sock show trace
         ----- Start of thread 0 vpp_main ------
Packet 1
00:12:47:155326: af-packet-input
 af_packet: hw_if_index 1 next-index 4
   tpacket2_hdr:
     status 0x20000001 len 98 snaplen 98 mac 66 net 80
      sec 0x588fd471 nsec 0x161c61ad vlan 0 vlan_tpid 0
00:12:47:155331: ethernet-input
 IP4: fa:13:55:ac:d9:50 -> 02:fe:48:ec:d5:a7
00:12:47:155334: ip4-input
 ICMP: 10.10.1.1 -> 10.10.1.2
   tos 0x00, ttl 64, length 84, checksum 0x2604
   fragment id 0x3e8f
 ICMP echo_reply checksum 0x1a83
00:12:47:155335: ip4-lookup
 fib 0 dpo-idx 5 flow hash: 0x0000000
 ICMP: 10.10.1.1 -> 10.10.1.2
   tos 0x00, ttl 64, length 84, checksum 0x2604
```

(continues on next page)

fragment id 0x3e8f

00:12:47:155336: ip4-local

ICMP echo\_reply checksum 0x1a83

ICMP: 10.10.1.1 -> 10.10.1.2

tos 0x00, ttl 64, length 84, checksum 0x2604

```
fragment id 0x3e8f
   ICMP echo_reply checksum 0x1a83
00:12:47:155339: ip4-icmp-input
 ICMP: 10.10.1.1 -> 10.10.1.2
    tos 0x00, ttl 64, length 84, checksum 0x2604
    fragment id 0x3e8f
 ICMP echo_reply checksum 0x1a83
00:12:47:155342: ip4-icmp-echo-reply
 ICMP echo id 17572 seq 1
00:12:47:155349: error-drop
 ip4-icmp-input: unknown type
Packet 2
00:12:48:155330: af-packet-input
 af_packet: hw_if_index 1 next-index 4
   tpacket2_hdr:
      status 0x20000001 len 98 snaplen 98 mac 66 net 80
      sec 0x588fd472 nsec 0x1603e95b vlan 0 vlan_tpid 0
00:12:48:155337: ethernet-input
 IP4: fa:13:55:ac:d9:50 -> 02:fe:48:ec:d5:a7
00:12:48:155341: ip4-input
 ICMP: 10.10.1.1 -> 10.10.1.2
   tos 0x00, ttl 64, length 84, checksum 0x2565
    fragment id 0x3f2e
 ICMP echo_reply checksum 0x7405
00:12:48:155343: ip4-lookup
 fib 0 dpo-idx 5 flow hash: 0x0000000
 ICMP: 10.10.1.1 -> 10.10.1.2
   tos 0x00, ttl 64, length 84, checksum 0x2565
   fragment id 0x3f2e
 ICMP echo_reply checksum 0x7405
00:12:48:155344: ip4-local
   ICMP: 10.10.1.1 -> 10.10.1.2
     tos 0x00, ttl 64, length 84, checksum 0x2565
     fragment id 0x3f2e
   ICMP echo_reply checksum 0x7405
00:12:48:155346: ip4-icmp-input
 ICMP: 10.10.1.1 -> 10.10.1.2
   tos 0x00, ttl 64, length 84, checksum 0x2565
   fragment id 0x3f2e
 ICMP echo_reply checksum 0x7405
00:12:48:155348: ip4-icmp-echo-reply
 ICMP echo id 17572 seq 2
00:12:48:155351: error-drop
 ip4-icmp-input: unknown type
Packet 3
00:12:49:155331: af-packet-input
 af_packet: hw_if_index 1 next-index 4
   tpacket2_hdr:
     status 0x20000001 len 98 snaplen 98 mac 66 net 80
      sec 0x588fd473 nsec 0x15eb77ef vlan 0 vlan tpid 0
00:12:49:155337: ethernet-input
 IP4: fa:13:55:ac:d9:50 -> 02:fe:48:ec:d5:a7
00:12:49:155341: ip4-input
```

```
ICMP: 10.10.1.1 -> 10.10.1.2
   tos 0x00, ttl 64, length 84, checksum 0x249e
    fragment id 0x3ff5
 ICMP echo_reply checksum 0xf446
00:12:49:155343: ip4-lookup
 fib 0 dpo-idx 5 flow hash: 0x0000000
 ICMP: 10.10.1.1 -> 10.10.1.2
   tos 0x00, ttl 64, length 84, checksum 0x249e
    fragment id 0x3ff5
 ICMP echo_reply checksum 0xf446
00:12:49:155345: ip4-local
   ICMP: 10.10.1.1 -> 10.10.1.2
     tos 0x00, ttl 64, length 84, checksum 0x249e
      fragment id 0x3ff5
   ICMP echo_reply checksum 0xf446
00:12:49:155349: ip4-icmp-input
 ICMP: 10.10.1.1 -> 10.10.1.2
   tos 0x00, ttl 64, length 84, checksum 0x249e
    fragment id 0x3ff5
 ICMP echo_reply checksum 0xf446
00:12:49:155350: ip4-icmp-echo-reply
 ICMP echo id 17572 seq 3
00:12:49:155354: error-drop
 ip4-icmp-input: unknown type
Packet 4
00:12:50:155335: af-packet-input
 af_packet: hw_if_index 1 next-index 4
   tpacket2_hdr:
      status 0x20000001 len 98 snaplen 98 mac 66 net 80
      sec 0x588fd474 nsec 0x15d2ffb6 vlan 0 vlan_tpid 0
00:12:50:155341: ethernet-input
 IP4: fa:13:55:ac:d9:50 -> 02:fe:48:ec:d5:a7
00:12:50:155346: ip4-input
 ICMP: 10.10.1.1 -> 10.10.1.2
   tos 0x00, ttl 64, length 84, checksum 0x2437
    fragment id 0x405c
 ICMP echo_reply checksum 0x5b6e
00:12:50:155347: ip4-lookup
 fib 0 dpo-idx 5 flow hash: 0x0000000
 ICMP: 10.10.1.1 -> 10.10.1.2
   tos 0x00, ttl 64, length 84, checksum 0x2437
   fragment id 0x405c
 ICMP echo_reply checksum 0x5b6e
00:12:50:155350: ip4-local
    ICMP: 10.10.1.1 -> 10.10.1.2
      tos 0x00, ttl 64, length 84, checksum 0x2437
      fragment id 0x405c
    ICMP echo_reply checksum 0x5b6e
00:12:50:155351: ip4-icmp-input
 ICMP: 10.10.1.1 -> 10.10.1.2
   tos 0x00, ttl 64, length 84, checksum 0x2437
   fragment id 0x405c
 ICMP echo_reply checksum 0x5b6e
00:12:50:155353: ip4-icmp-echo-reply
 ICMP echo id 17572 seq 4
```

```
(continued from previous page)
```

```
ip4-icmp-input: unknown type
Packet 5
00:12:51:155324: af-packet-input
 af_packet: hw_if_index 1 next-index 4
   tpacket2_hdr:
      status 0x20000001 len 98 snaplen 98 mac 66 net 80
      sec 0x588fd475 nsec 0x15ba8726 vlan 0 vlan_tpid 0
00:12:51:155331: ethernet-input
 IP4: fa:13:55:ac:d9:50 -> 02:fe:48:ec:d5:a7
00:12:51:155335: ip4-input
 ICMP: 10.10.1.1 -> 10.10.1.2
   tos 0x00, ttl 64, length 84, checksum 0x23cc
   fragment id 0x40c7
 ICMP echo_reply checksum 0xedb3
00:12:51:155337: ip4-lookup
 fib 0 dpo-idx 5 flow hash: 0x0000000
 ICMP: 10.10.1.1 -> 10.10.1.2
   tos 0x00, ttl 64, length 84, checksum 0x23cc
    fragment id 0x40c7
 ICMP echo_reply checksum 0xedb3
00:12:51:155338: ip4-local
   ICMP: 10.10.1.1 -> 10.10.1.2
      tos 0x00, ttl 64, length 84, checksum 0x23cc
      fragment id 0x40c7
   ICMP echo reply checksum 0xedb3
00:12:51:155341: ip4-icmp-input
 ICMP: 10.10.1.1 -> 10.10.1.2
    tos 0x00, ttl 64, length 84, checksum 0x23cc
    fragment id 0x40c7
 ICMP echo_reply checksum 0xedb3
00:12:51:155343: ip4-icmp-echo-reply
 ICMP echo id 17572 seq 5
00:12:51:155346: error-drop
 ip4-icmp-input: unknown type
Packet 6
00:12:52:175185: af-packet-input
 af_packet: hw_if_index 1 next-index 4
   tpacket2_hdr:
      status 0x20000001 len 42 snaplen 42 mac 66 net 80
      sec 0x588fd476 nsec 0x16d05dd0 vlan 0 vlan_tpid 0
00:12:52:175195: ethernet-input
 ARP: fa:13:55:ac:d9:50 -> 02:fe:48:ec:d5:a7
00:12:52:175200: arp-input
 request, type ethernet/IP4, address size 6/4
 fa:13:55:ac:d9:50/10.10.1.1 -> 00:00:00:00:00/10.10.1.2
00:12:52:175214: host-vpplout-output
 host-vpplout
 ARP: 02:fe:48:ec:d5:a7 -> fa:13:55:ac:d9:50
 reply, type ethernet/IP4, address size 6/4
 02:fe:48:ec:d5:a7/10.10.1.2 -> fa:13:55:ac:d9:50/10.10.1.1
```

After examinging the trace, clear it again.

00:12:50:155356: error-drop

## Action: Examine arp tables

| Time IP4 Flags Ethernet Interface                   | sudo vppctl -s /run/vpp/cli-vpp1.sock show ip arp |     |       |          |           |  |  |  |
|-----------------------------------------------------|---------------------------------------------------|-----|-------|----------|-----------|--|--|--|
| Time IP4 Flags Ethernet Interface                   |                                                   |     |       |          |           |  |  |  |
| 570 4092 10 10 11 D fa: 13:55:ac:d9:50 bost-ypplout | Time<br>570 4092                                  | IP4 | Flags | Ethernet | Interface |  |  |  |

## Action: Examine routing table

```
sudo vppctl -s /run/vpp/cli-vppl.sock show ip fib
ipv4-VRF:0, fib_index 0, flow hash: src dst sport dport proto
0.0.0/0
 unicast-ip4-chain
  [@O]: dpo-load-balance: [index:0 buckets:1 uRPF:0 to:[0:0]]
   [0] [00]: dpo-drop ip4
0.0.0/32
 unicast-ip4-chain
  [@O]: dpo-load-balance: [index:1 buckets:1 uRPF:1 to:[0:0]]
    [0] [@0]: dpo-drop ip4
10.10.1.1/32
 unicast-ip4-chain
  [00]: dpo-load-balance: [index:10 buckets:1 uRPF:9 to:[5:420] via:[1:84]]
    [0] [@5]: ipv4 via 10.10.1.1 host-vpplout: IP4: 02:fe:48:ec:d5:a7 ->_
→fa:13:55:ac:d9:50
10.10.1.0/24
 unicast-ip4-chain
  [@O]: dpo-load-balance: [index:8 buckets:1 uRPF:7 to:[0:0]]
    [0] [04]: ipv4-glean: host-vpplout
10.10.1.2/32
 unicast-ip4-chain
  [@0]: dpo-load-balance: [index:9 buckets:1 uRPF:8 to:[6:504]]
    [0] [@2]: dpo-receive: 10.10.1.2 on host-vpplout
224.0.0.0/4
 unicast-ip4-chain
  [@O]: dpo-load-balance: [index:3 buckets:1 uRPF:3 to:[0:0]]
    [0] [00]: dpo-drop ip4
240.0.0/4
 unicast-ip4-chain
  [@O]: dpo-load-balance: [index:2 buckets:1 uRPF:2 to:[0:0]]
    [0] [0]: dpo-drop ip4
255.255.255.255/32
 unicast-ip4-chain
  [@O]: dpo-load-balance: [index:4 buckets:1 uRPF:4 to:[0:0]]
    [0] [00]: dpo-drop ip4
```

# 5.1.12 Exercise: Connecting two vpp instances

## Background

memif is a very high performance, direct memory interface type which can be used between vpp instances to form a topology. It uses a file socket for a control channel to set up that shared memory.

# Skills to be Learned

You will learn the following new skill in this exercise:

1. Create a memif interface between two vpp instances

You should be able to perform this exercise with the following skills learned in previous exercises:

- 1. Run a second vpp instance
- 2. Add an ip address to a vpp interface
- 3. Ping from vpp

# Topology

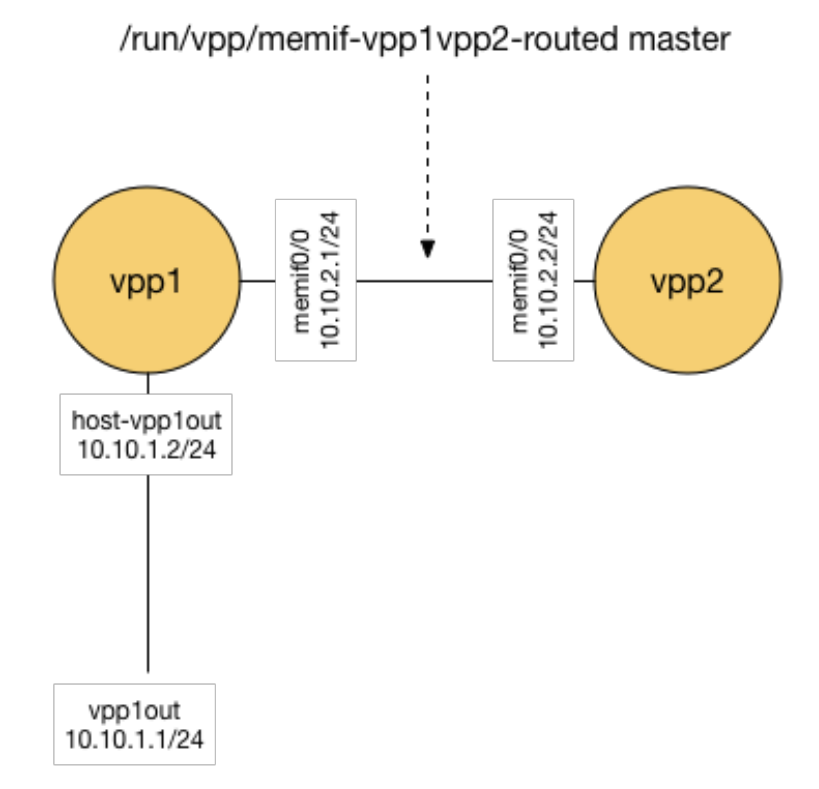

Fig. 2: Connect two vpp topolgy

# Initial state

The initial state here is presumed to be the final state from the exercise Create an Interface

## Action: Running a second vpp instances

You should already have a vpp instance running named: vpp1.

Run a second vpp instance named: vpp2.

#### Action: Create memif interface on vpp1

Create a memif interface on vpp1:

sudo vppctl -s /run/vpp/cli-vpp1.sock create memif id 0 master

This will create an interface on vpp1 memif0/0 using /run/vpp/memif as its socket file. The role of vpp1 for this memif inteface is 'master'.

Use your previously used skills to:

- 1. Set the memif0/0 state to up.
- 2. Assign IP address 10.10.2.1/24 to memif0/0
- 3. Examine memif0/0 via show commands

#### Action: Create memif interface on vpp2

We want vpp2 to pick up the 'slave' role using the same run/vpp/memif-vpp1vpp2 socket file

sudo vppctl -s /run/vpp/cli-vpp2.sock create memif id 0 slave

This will create an interface on vpp2 memif0/0 using /run/vpp/memif as its socket file. The role of vpp1 for this memif inteface is 'slave'.

Use your previously used skills to:

- 1. Set the memif0/0 state to up.
- 2. Assign IP address 10.10.2.2/24 to memif0/0
- 3. Examine memif0/0 via show commands

#### Action: Ping from vpp1 to vpp2

Ping 10.10.2.2 from vpp1 Ping 10.10.2.1 from vpp2

# 5.1.13 Exercise: Routing

## Skills to be Learned

In this exercise you will learn these new skills:

- 1. Add route to Linux Host routing table
- 2. Add route to vpp routing table

And revisit the old ones:

- 1. Examine vpp routing table
- 2. Enable trace on vpp1 and vpp2
- 3. ping from host to vpp
- 4. Examine and clear trace on vpp1 and vpp2
- 5. ping from vpp to host
- 6. Examine and clear trace on vpp1 and vpp2

# vpp command learned in this exercise

1. ip route add

# Topology

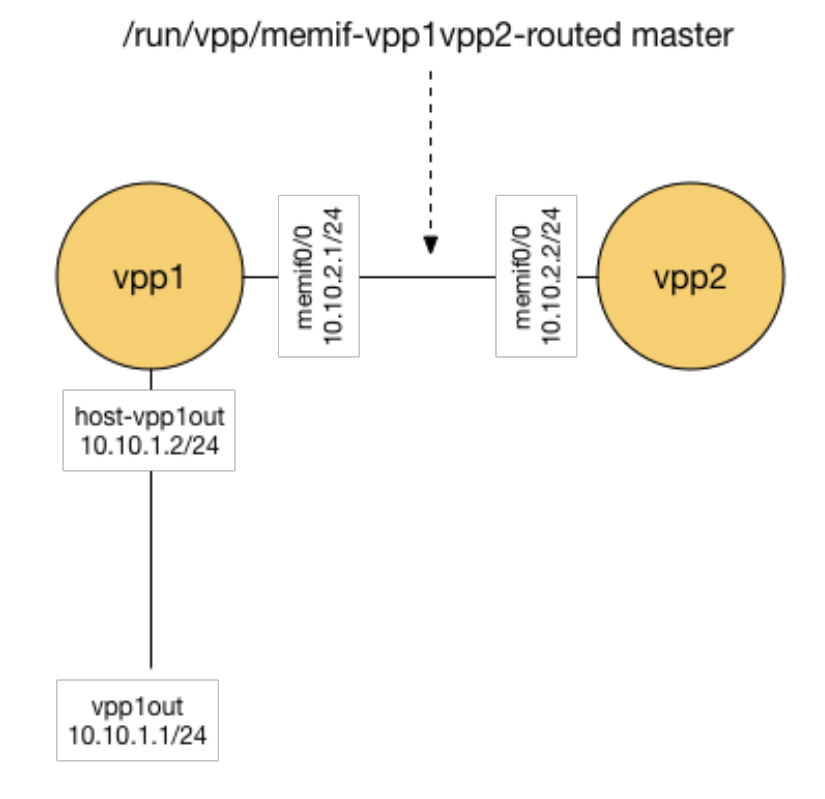

# Fig. 3: Connect two vpp topology

## **Initial State**

The initial state here is presumed to be the final state from the exercise Connecting two vpp instances

## Action: Setup host route

```
sudo ip route add 10.10.2.0/24 via 10.10.1.2
ip route
```

```
default via 10.0.2.2 dev enp0s3
10.0.2.0/24 dev enp0s3 proto kernel scope link src 10.0.2.15
10.10.1.0/24 dev vpp1host proto kernel scope link src 10.10.1.1
10.10.2.0/24 via 10.10.1.2 dev vpp1host
```

## Setup return route on vpp2

sudo vppctl -s /run/vpp/cli-vpp2.sock ip route add 10.10.1.0/24 via 10.10.2.1

## Ping from host through vpp1 to vpp2

- 1. Setup a trace on vpp1 and vpp2
- 2. Ping 10.10.2.2 from the host
- 3. Examine the trace on vpp1 and vpp2
- 4. Clear the trace on vpp1 and vpp2

# 5.1.14 Exercise: Switching

## Skills to be Learned

- 1. Associate an interface with a bridge domain
- 2. Create a loopback interaface
- 3. Create a BVI (Bridge Virtual Interface) for a bridge domain
- 4. Examine a bridge domain

#### vpp command learned in this exercise

- 1. show bridge
- 2. show bridge detail
- 3. set int 12 bridge
- 4. show 12fib verbose

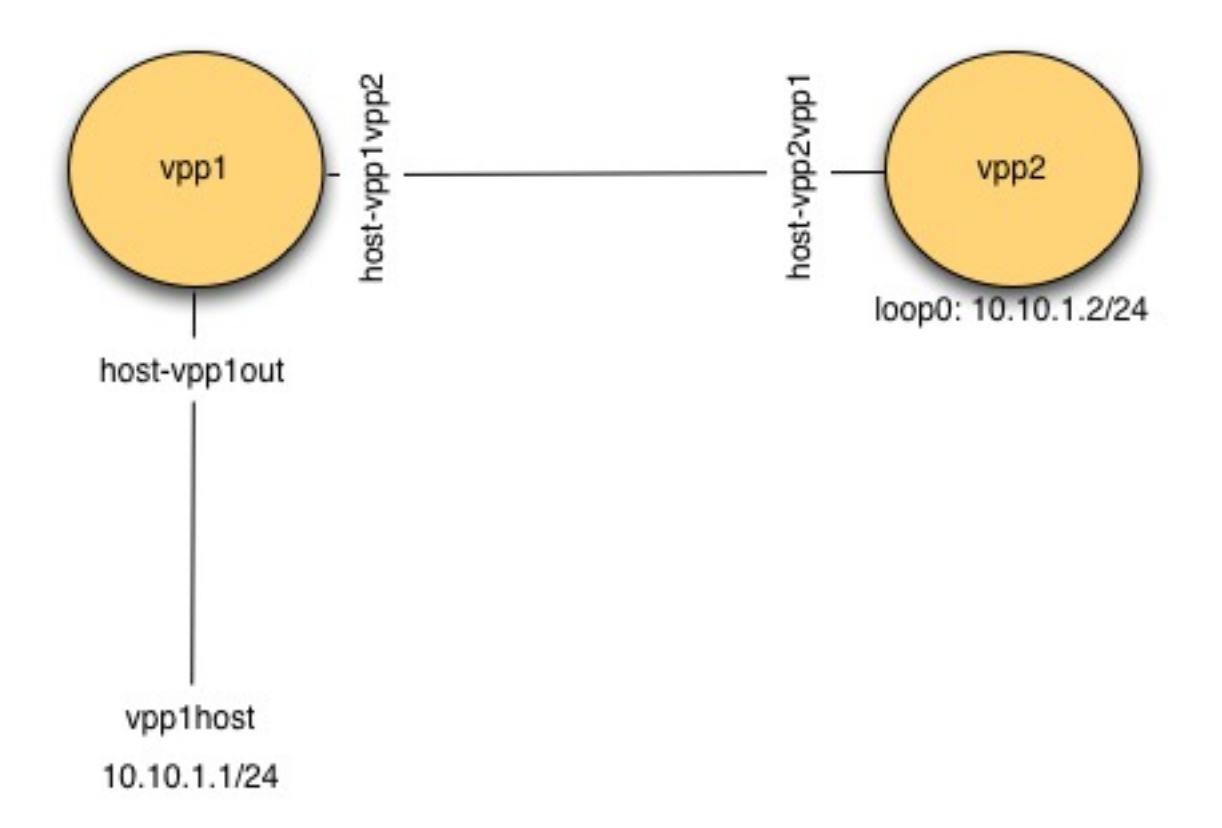

Fig. 4: Switching Topology

## Topology

#### **Initial state**

Unlike previous exercises, for this one you want to start tabula rasa.

Note: You will lose all your existing config in your vpp instances!

To clear existing config from previous exercises run:

```
ps -ef | grep vpp | awk '{print $2}'| xargs sudo kill
sudo ip link del dev vpp1host
sudo ip link del dev vpp1vpp2
```

#### Action: Run vpp instances

- 1. Run a vpp instance named vpp1
- 2. Run a vpp instance named vpp2

#### Action: Connect vpp1 to host

- 1. Create a veth with one end named vpp1host and the other named vpp1out.
- 2. Connect vpp1out to vpp1
- 3. Add ip address 10.10.1.1/24 on vpp1host

## Action: Connect vpp1 to vpp2

- 1. Create a veth with one end named vpp1vpp2 and the other named vpp2vpp1.
- 2. Connect vpp1vpp2 to vpp1.
- 3. Connect vpp2vpp1 to vpp2.

#### Action: Configure Bridge Domain on vpp1

Check to see what bridge domains already exist, and select the first bridge domain number not in use:

| sudo | sudo vppctl -s /run/vpp/cli-vpp1.sock show bridge-domain |          |          |          |          |          |          |  |
|------|----------------------------------------------------------|----------|----------|----------|----------|----------|----------|--|
|      |                                                          |          |          |          |          |          |          |  |
| ID   | Index                                                    | Learning | U-Forwrd | UU-Flood | Flooding | ARP-Term | BVI-Intf |  |
| 0    | 0                                                        | off      | off      | off      | off      | off      | localO   |  |

In the example above, there is bridge domain ID '0' already. Even though sometimes we might get feedback as below:

no bridge-domains **in** use

the bridge domain ID '0' still exists, where no operations are supported. For instance, if we try to add host-vpp1out and host-vpp1vpp2 to bridge domain ID 0, we will get nothing setup.

```
sudo vppctl -s /run/vpp/cli-vppl.sock set int l2 bridge host-vpplout 0
sudo vppctl -s /run/vpp/cli-vppl.sock set int l2 bridge host-vpplvpp2 0
sudo vppctl -s /run/vpp/cli-vppl.sock show bridge-domain 0 detail
```
show bridge-domain: No operations on the default bridge domain are supported

So we will create bridge domain 1 instead of playing with the default bridge domain ID 0.

Add host-vpp1out to bridge domain ID 1

sudo vppctl -s /run/vpp/cli-vpp1.sock set int 12 bridge host-vpplout 1

Add host-vpp1vpp2 to bridge domain ID1

sudo vppctl -s /run/vpp/cli-vpp1.sock set int l2 bridge host-vpp1vpp2 1

Examine bridge domain 1:

| sudo vppctl -s /run/vpp/cli-vpp1.sock show bridge-domain 1 detail |       |     |          |        |      |      |      |          |          |            |      |
|-------------------------------------------------------------------|-------|-----|----------|--------|------|------|------|----------|----------|------------|------|
|                                                                   |       |     |          |        |      |      |      |          |          |            |      |
| BD-ID                                                             | Index | BSN | Age(min) | Learr  | ning | U-Fo | rwrd | UU-Flood | Flooding | ARP-Term   | BVI- |
| ⇔1nc1<br>1                                                        | 1     | 0   | off      | or     | l    | 0    | n    | on       | on       | off        | N/A  |
| Interface                                                         |       |     |          | If-idx | ISN  | SHG  | BVI  | TxFlood  | VLAN     | -Tag-Rewri | te   |
| host-vpplout                                                      |       |     | 1        | 1      | 0    | -    | *    |          | none     |            |      |
| host-vpp1vpp2                                                     |       |     | 2        | 1      | 0    | _    | *    |          | none     |            |      |

#### Action: Configure loopback interface on vpp2

sudo vppctl -s /run/vpp/cli-vpp2.sock create loopback interface

loop0

Add the ip address 10.10.1.2/24 to vpp2 interface loop0. Set the state of interface loop0 on vpp2 to 'up'

#### Action: Configure bridge domain on vpp2

Check to see the first available bridge domain ID (it will be 1 in this case)

Add interface loop0 as a bridge virtual interface (bvi) to bridge domain 1

sudo vppctl -s /run/vpp/cli-vpp2.sock set int 12 bridge loop0 1 bvi

Add interface vpp2vpp1 to bridge domain 1

sudo vppctl -s /run/vpp/cli-vpp2.sock set int 12 bridge host-vpp2vpp1 1

Examine the bridge domain and interfaces.

#### Action: Ping from host to vpp and vpp to host

- 1. Add trace on vpp1 and vpp2
- 2. ping from host to 10.10.1.2
- 3. Examine and clear trace on vpp1 and vpp2
- 4. ping from vpp2 to 10.10.1.1

5. Examine and clear trace on vpp1 and vpp2

## Action: Examine I2 fib

```
sudo vppctl -s /run/vpp/cli-vpp1.sock show l2fib verbose
```

| BD Idx | Interface        | Index                                      | static                                            | filter                                                    | bvi                                                               |                                                                        |
|--------|------------------|--------------------------------------------|---------------------------------------------------|-----------------------------------------------------------|-------------------------------------------------------------------|------------------------------------------------------------------------|
|        |                  |                                            |                                                   |                                                           |                                                                   |                                                                        |
| 1      | host-vpp1vpp2    | 2                                          | 0                                                 | 0                                                         | 0                                                                 | <b>_</b>                                                               |
|        |                  |                                            |                                                   |                                                           |                                                                   |                                                                        |
| 1      | host-vpplout     | 1                                          | 0                                                 | 0                                                         | 0                                                                 | <b>_</b>                                                               |
|        |                  |                                            |                                                   |                                                           |                                                                   |                                                                        |
|        |                  |                                            |                                                   |                                                           |                                                                   |                                                                        |
|        | BD Idx<br>1<br>1 | BD IdxInterface1host-vpp1vpp21host-vpp1out | BD IdxInterfaceIndex1host-vpp1vpp221host-vpp1out1 | BD IdxInterfaceIndexstatic1host-vpp1vpp2201host-vpp1out10 | BD IdxInterfaceIndexstaticfilter1host-vpplvpp22001host-vpplout100 | BD IdxInterfaceIndexstaticfilterbvi1host-vpp1vpp220001host-vpp1out1000 |

sudo vppctl -s /run/vpp/cli-vpp2.sock show l2fib verbose

```
Mac Address BD Idx
                               Interface
                                                   Index static filter bvi
→Mac Age (min)
                                                     2
de:ad:00:00:00:00
                  1
                                                            1
                                                                    0
                                   loop0
                                                                         1
→ disabled
c2:f6:88:31:7b:8e
                  1
                               host-vpp2vpp1
                                                    1
                                                            0
                                                                    0
                                                                         0
                                                                             → disabled
2 l2fib entries
```

## 5.1.15 Source NAT

#### Skills to be Learned

- 1. Abusing networks namespaces for fun and profit
- 2. Configuring snat address
- 3. Configuring snat inside and outside interfaces

#### vpp command learned in this exercise

- 1. snat add interface address
- 2. set interface snat

#### Topology

## **Initial state**

Unlike previous exercises, for this one you want to start tabula rasa.

Note: You will lose all your existing config in your vpp instances!

To clear existing config from previous exercises run:

```
ps -ef | grep vpp | awk '{print $2}'| xargs sudo kill
sudo ip link del dev vpplhost
sudo ip link del dev vpplvpp2
```

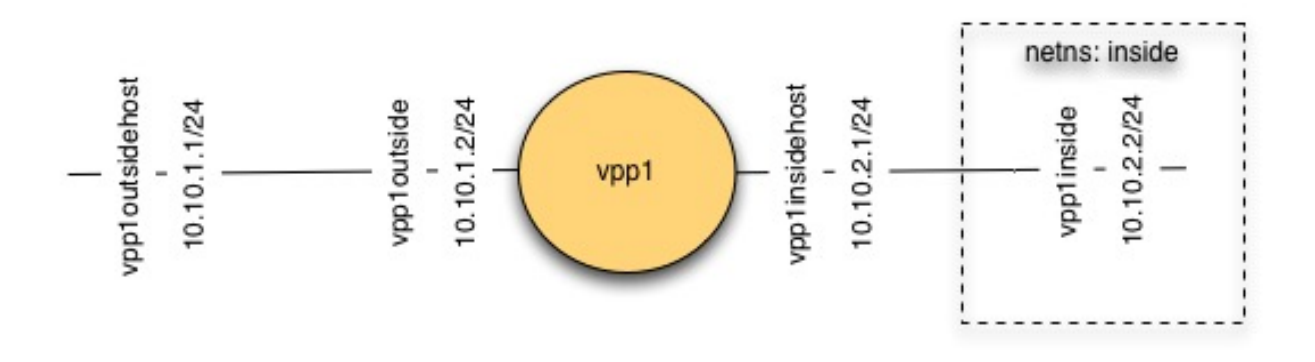

Fig. 5: SNAT Topology

## Action: Install vpp-plugins

Snat is supported by a plugin, so vpp-plugins need to be installed

sudo apt-get install vpp-plugins

#### Action: Create vpp instance

Create one vpp instance named vpp1.

Confirm snat plugin is present:

sudo vppctl -s /run/vpp/cli-vpp1.sock show plugins

```
Plugin path is: /usr/lib/vpp_plugins
Plugins loaded:
1.ioam_plugin.so
2.ila_plugin.so
3.acl_plugin.so
4.flowperpkt_plugin.so
5.snat_plugin.so
6.libsixrd_plugin.so
7.lb_plugin.so
```

#### Action: Create veth interfaces

- 1. Create a veth interface with one end named vpploutside and the other named vpploutsidehost
- 2. Assign IP address 10.10.1.1/24 to vpp1outsidehost
- 3. Create a veth interface with one end named vpplinside and the other named vpplinsidehost
- 4. Assign IP address 10.10.2.1/24 to vpp1outsidehost

Because we'd like to be able to route \*via\* our vpp instance to an interface on the same host, we are going to put vpp1insidehost into a network namespace

Create a new network namespace 'inside'

sudo ip netns add inside

Move interface vpp1inside into the 'inside' namespace:

sudo ip link set dev vpplinsidehost up netns inside

Assign an ip address to vpp1insidehost

sudo ip netns exec inside ip addr add 10.10.2.1/24 dev vpplinsidehost

Create a route inside the netns:

sudo ip netns exec inside ip route add 10.10.1.0/24 via 10.10.2.2

#### Action: Configure vpp outside interface

- 1. Create a vpp host interface connected to vpp1outside
- 2. Assign ip address 10.10.1.2/24
- 3. Create a vpp host interface connected to vpp1inside
- 4. Assign ip address 10.10.2.2/24

#### Action: Configure snat

Configure snat to use the address of host-vpp1outside

sudo vppctl -s /run/vpp/cli-vppl.sock snat add interface address host-vpploutside

Configure snat inside and outside interfaces

```
sudo vppctl -s /run/vpp/cli-vppl.sock set interface snat in host-vpplinside out host- {\hookrightarrow} vpploutside
```

#### Action: Prepare to Observe Snat

Observing snat in this configuration is interesting. To do so, vagrant ssh a second time into your VM and run:

sudo tcpdump -s 0 -i vpploutsidehost

Also enable tracing on vpp1

#### Action: Ping via snat

sudo ip netns exec inside ping -c 1 10.10.1.1

## Action: Confirm snat

Examine the tcpdump output and vpp1 trace to confirm snat occurred.

# 5.2 API User Guides

This chapter describes how to use the C, Python and java APIs.

# 5.2.1 Downloading the jvpp jar

The following are instructions on how to download the jvpp jar

## Getting jvpp jar

VPP provides java bindings which can be downloaded at:

• https://nexus.fd.io/content/repositories/fd.io.release/io/fd/vpp/jvpp-core/18.01/jvpp-core-18.01.jar

#### Getting jvpp via maven

1. Add the following to the repositories section in your ~/.m2/settings.xml to pick up the fd.io maven repo:

```
<repository>
<id>fd.io-release</id>
<name>fd.io-release</name>
<url>https://nexus.fd.io/content/repositories/fd.io.release/</url>
<releases>
<enabled>false</enabled>
</releases>
<snapshots>
<enabled>true</enabled>
</snapshots>
</repository>
```

For more information on setting up maven repositories in settings.xml, please look at:

· https://maven.apache.org/guides/mini/guide-multiple-repositories.html

#### 2. Then you can get jvpp by putting in the dependencies section of your pom.xml file:

```
<dependency>
  <groupId>io.fd.vpp</groupId>
  <artifactId>jvpp-core</artifactId>
  <version>17.10</version>
</dependency>
```

For more information on maven dependency managment, please look at:

· https://maven.apache.org/guides/introduction/introduction-to-dependency-mechanism.html

# CHAPTER 6

# **Events**

# 6.1 Conferences

# 6.1.1 August 2017 - Linuxcon NA 2016

Intro to fd.io

Event

This presentation was held during the on th, 201.

**Speakers** 

Slideshow

**'Presentation Powerpoint <>'\_** 

Video

**'Video Presentation <>'\_** 

**ONE-LISP Intro** 

## Event

Slideshow

**'Presentation Powerpoint <>'\_** 

Video

'Video Presentation <>'\_

# 6.1.2 June 2017 - Cisco Live US

## VPP and container networking at 110Gbps

## Event

This presentation was held during the on June 26th, 2017.

#### **Speakers**

Keith Burns

## Slideshow

**Presentation Powerpoint** 

## Video

'Video Presentation <>'\_

# 6.1.3 May 2017 - OSCON

## 40Gbps IPsec on commodity hardware

## Event

This presentation was held during the on th, 201.

## **Speakers**

## Slideshow

#### **'Presentation Powerpoint <>'\_**

Video

'Video Presentation <>'\_

# 6.2 Summits

## 6.2.1 December 2017 - FD.io Mini Summit at KubeCon 2017

## Arm Rallying the Ecosystem Around FD.io

Event

This presentation was held during the on th, 201.

**Speakers** 

Slideshow

**'Presentation Powerpoint <>'\_** 

Video

'Video Presentation <>'\_

#### Benchmarking and Analysis of Software Network Data Planes

Event

This presentation was held during the on th, 201.

**Speakers** 

Slideshow

**'Presentation Powerpoint <>'\_** 

## Video

**'Video Presentation <>'\_** 

#### **Empowering the User Space Stack on Cloud Native Applications**

## Event

Slideshow

**'Presentation Powerpoint <>'\_** 

Video

**'Video Presentation <>'\_** 

**VPP Host Stack** 

Event

This presentation was held during the FD.io Mini Summit at KubeCon 2017 on December 5th, 2017.

#### **Speakers**

Slideshow

**'Presentation Powerpoint <>'\_** 

Video

'Video Presentation <>'\_

## 6.2.2 November 2017 - DPDK Summit

DPDK Summit is a DPDK community event held around the world.

#### **VPP Host Stack**

#### Event

Although packet forwarding with VPP and DPDK can now scale to tens of millions of packets per second per core, lack of alternatives to kernel-based sockets means that containers and host applications cannot take full advantage of this speed. To fill this gap, VPP was recently added functionality specifically designed to allow containerized or host applications to communicate via shared-memory if co-located, or via a high-performance TCP stack inter-host.

This presentation was held during the 2017 DPDK Summit on September 26th, 2017.

#### **Speakers**

- Florin Coras
- Dave Barach
- Keith Burns

• Dave Wallace

## Slideshow

Presentation PDF

## Video

Video Presentation

## DPDK, VPP and pfSense 3.0

## Event

pfSense is a open source firewall/vpn appliance, based on FreeBSD, started in 2006 with over 1M active installs. We are basing pfSense release 3.0 on FD.io's VPP, leveraging key DPDK components including cryptodev, while adding a CLI and RESTCONF layer, leveraging FRRouting and Strongswan.

This presentation was held during the 2017 DPDK Summit on September 26th, 2017.

## **Speakers**

• Jim Thompson

## Slideshow

Presentation PDF

#### Video

Video Presentation

## 6.2.3 September 2017 - Open Source Summit 2017

## September 2017 - FD.io: The Universal Network Dataplane

#### Event

This presentation was held during the on th, 201.

#### **Speakers**

#### Slideshow

#### **'Presentation Powerpoint <>'\_**

Video

'Video Presentation <>'\_

# 6.2.4 May 2017 - FD.io Mini Summit @ Open Stack, Boston

## Performance Considerations for Packet Processing on Intel Architecture

## Event

FD.io VPP is a modular, fast, scalable and deterministic data plane for NFV network workloads. Some common uses cases for VPP are as a vSwitch, a L3 Router, a vTEP, a Load Balancer, sockets applications and so much more, out of the box - no hacking required! It is optimized to take advantage of Intel Architecture Core and Platform accelerations to accelerate dataplane packet processing. It is permissively licensed as Apache 2, with a welcoming community of active developers behind it. It is extensible and can be used as an excellent set of building blocks to accelerate your next development project.

This presentation covers the following content: \* Introduction to the architecture and design of VPP. \* A walk through common VPP use cases, cloud and NFV integration. \* Creating Network Nodes: accelerating VPP IPSEC with Intel Technologies. \* Performance analysis on Intel Architecture.

This presentation was held during the on May 10th, 2017.

## Speakers

- Patrick Lu
- Sergio Gonzalez Monroy

#### Slideshow

**Presentation Powerpoint** 

#### Video

Video Presentation

## 6.2.5 April 2017 - UKNOF37

## FD.io: building bespoke software data plane network functions

#### Event

Slideshow

**'Presentation Powerpoint <>'\_** 

Video

'Video Presentation <>'\_

## 6.2.6 February 2017 - OPNFV CSIT Readout Call

## FD.io CSIT project readout to OPNFV project

Slides

Used At The Event: Updated

## 6.2.7 August 2016 - DPDK Summit

## **TLDK intro**

## Event

This presentation describes the Transport Layer Development Kit (TLDK), which is an FD.io project that provides a set of libraries to accelerate L4-L7 protocol processing for DPDK-based applications. The initial implementation supports UDP, with work on TCP in progress. The project scope also includes integration of TLDK libraries into Vector Packet Processing (VPP) graph nodes to provide a host stack. This presentation was held during the DPDK US Summit on August 10th, 2016.

## Speakers

• Konstantin Ananyev

#### Slideshow

Presentation Powerpoint

## Video

Video Presentation

# 6.2.8 March 2016 - OpNFV Technical Workstream

## Introduction to FD.io at OPNFV

## Event

This presentation was held during the OpNFV Technical Workstream Meeting on March 30th, 2016.

## **Speakers**

Ed Warnicke

## Slideshow

Presentation Powerpoint

## Video

Ed Warnicke's Video Presentation

## 6.2.9 March 2016 - Open Network Summit

## FD.io is the Future

#### Event

This presentation was held during the Open Network Summit on March 15th, 2016.

#### **Speakers**

Ed Warnicke

## Slideshow

Presentation Powerpoint

## Video

Ed Warnicke's Video Presentation

#### Introduction to FD.io

#### Event

This presentation was held during the Open Network Summit on March 16th, 2016.

Ed Warnicke

## Slideshow

Presentation Powerpoint

## Video

Ed Warnicke's Video Presentation

## Packet Processed Storage in a Software Defined World

## Event

This presentation was held during the Open Network Summit on March 17th, 2016.

## **Speakers**

Ash Young

## Slideshow

Presentation Powerpoint

## Video

Ash Young's Video Presentation

# 6.2.10 June 2016 - OPNFV Summit

## Roadmap/Feedback Discussion

#### **Event**

This presentation was held during the on th, 201.

## Speakers

## Slideshow

## **'Presentation Powerpoint <>'\_**

Video

'Video Presentation <>'\_

Session 1 - Introduction (DPDK, FD.io)

## Event

This presentation was held during the on th, 201.

## **Speakers**

Slideshow

**'Presentation Powerpoint <>'\_** 

Video

**'Video Presentation <>'\_** 

## Session 2 - NFV Virtual Switching

Event

This presentation was held during the on th, 201.

#### **Speakers**

Slideshow

**'Presentation Powerpoint <>'\_** 

Video

'Video Presentation <>'\_

## Session 3 - SDN Controller/Orchestration

#### Event

Slideshow

**'Presentation Powerpoint <>'\_** 

Video

**'Video Presentation <>'\_** 

## **Session 4 - Data Plane Acceleration**

Event

This presentation was held during the on th, 201.

## **Speakers**

Slideshow

**'Presentation Powerpoint <>'\_** 

Video

'Video Presentation <>'\_

**Session 5 - Service Assurance** 

Event

This presentation was held during the on th, 201.

**Speakers** 

Slideshow

**'Presentation Powerpoint <>'\_** 

Video

'Video Presentation <>'\_

# 6.2.11 February 2016 - OpenDaylight Design Forum

## FD.io Intro

## Event

This presentation was held during the OpenDaylight Design Forum on February 29th, 2016.

## **Speakers**

Ed Warnicke

## Slideshow

**Presentation Powerpoint** 

## Video

Ed Warnicke's Video Presentation

## FD.io and Honeycomb

## Event

This presentation was held during the OpenDaylight Design Forum on March 1st, 2016.

## **Speakers**

Ed Warnicke

## Slideshow

Presentation Powerpoint

## Video

Ed Warnicke's Video Presentation

# 6.3 Meetings

# 6.3.1 July 2017 - FD.io VPP Terabit

## FD.io: A Universal Terabit Network Dataplane

## Event

This presentation was held during the on th, 201.

## Speakers

Slideshow

## **'Presentation Powerpoint <>'\_**

Video

'Video Presentation <>'\_

## 6.3.2 June 2017 - Intel SDN/NFV Dev Lab

## **FD.io Overview**

## Event

This presentation was held during the on th, 201.

## **Speakers**

Slideshow

**'Presentation Powerpoint <>'\_** 

Video

'Video Presentation <>'\_

## **Clear Containers + VPP Overview**

## Event

Slideshow

**'Presentation Powerpoint <>'\_** 

Video

'Video Presentation <>'\_

## 6.3.3 August 2016 - TWS Meeting

## Intro to DPDK Cryptodev and VPP PoC

Event

This presentation was held during the on th, 201.

## **Speakers**

Slideshow

**'Presentation Powerpoint <>'\_** 

Video

'Video Presentation <>'\_

## 6.3.4 May 2016 - FD.io Webinar

## FD.io is the Future of Software Dataplanes

Event

This presentation was held during the on th, 201.

## Speakers

Slideshow

**'Presentation Powerpoint <>'\_** 

Video

'Video Presentation <>'\_

# 6.3.5 April 2016 - TSC Meeting

## 2016 May 31st Paris FD.io event proposal

## Event

This presentation was held during the on th, 201.

## **Speakers**

Slideshow

**'Presentation Powerpoint <>'\_** 

Video

'Video Presentation <>'\_

# 6.4 Calls

# 6.4.1 2016 November - TLDK Call

## TCP timer implementation overview

Event

This presentation was held during the on th, 201.

**Speakers** 

Slideshow

**'Presentation Powerpoint <>'\_** 

Video

'Video Presentation <>'\_

# 6.4.2 April 2017 - VPP Call

## **Building In Containers PoC**

## Event

Slideshow

**'Presentation Powerpoint <>'\_** 

Video

'Video Presentation <>'\_

# 6.5 Fd.io Training Event

The FD.io Training provides new users with a detailed set of training courses on FD.io separated by days.

# 6.5.1 April 2016 - FD.io Training

## Faster

#### **Event**

This presentation was held during the FD.io Training/Hackfest on April 5th, 2016.

#### **Speakers**

Dave Ward

#### Slideshow

Presentation Powerpoint

#### Video

Dave Ward's Video Presentation

## **All Technical Content**

As each session is delivered, the content will be provided here initially as PDF, with links to Videos, other content, to come as available. These presentations were held during the FD.io Training/Hackfest on April 5th, 2016.

#### Day One

#### Day One

List of FD.io presentations that were held in the FD.io Training/Hackfest on April 5th, 2016.

## FD.io DevBoot: 1.2 VPP overview

## Event

This presentation was held during the FD.io Training/Hackfest on April 5th, 2016.

## **Speakers**

Dave Barach and Keith Burns

## Slideshow

Presentation Powerpoint

#### Video

DevBoot Presentation

## FD.io DevBoot: 1.3 Container Demo

#### Event

This presentation was held during the FD.io Training/Hackfest on April 5th, 2016.

#### **Speakers**

Nikos Bregiannis

## Slideshow

Presentation Powerpoint

## Video

**DevBoot Presentation** 

## FD.io DevBoot: 1.4 Code Contribution Mechanics

## Event

This presentation was held during the FD.io Training/Hackfest on April 5th, 2016.

Keith Burns

## Slideshow

Presentation Powerpoint

## Video

DevBoot Presentation

## FD.io DevBoot: 1.5 DPDK Introduction

#### Event

This presentation was held during the FD.io Training/Hackfest on April 5th, 2016.

#### **Speakers**

Cristian Dumitrescu

## Slideshow

Presentation Powerpoint

#### Video

DevBoot Presentation

Day Two

Day Two

## FD.io DevBoot: Day 2 Pre-work and scripts

## Event

This presentation was held on April, 2016.

## Preparing for Day 2

- 1. Set up your repo/ dev environment
- 2. Build vagrant environment

```
$ vagrant ssh
$ sudo su
$ wget -0 /vagrant/netns.sh "https://tinyurl.com/devboot-netns"
$ wget -0 /vagrant/macswap.conf "https://tinyurl.com/devboot-macswap-conf"
$ wget -0 ~/.gdbinit "https://tinyurl.com/devboot-gdbinit"
```

For Init section: Breakpoints High-level chicken-scrawl of init

#### **Day Three**

#### **Day Three**

## **Event**

This presentation was held during the on th, 201.

#### **Speakers**

Slideshow

**'Presentation Powerpoint <>'\_** 

Video

'Video Presentation <>'\_

## Event

This presentation was held during the on th, 201.

**Speakers** 

Slideshow

**'Presentation Powerpoint <>'\_** 

## Video

'Video Presentation <>'\_

## Event

This presentation was held during the on th, 201.

#### **Speakers**

#### Slideshow

**'Presentation Powerpoint <>'\_** 

Video

'Video Presentation <>'\_

## **Event**

This presentation was held during the on th, 201.

## Speakers

Slideshow

**'Presentation Powerpoint <>'\_** 

#### Video

'Video Presentation <>'\_

## Event

Slideshow

**'Presentation Powerpoint <>'\_** 

Video

'Video Presentation <>'\_

**Day Four** 

**Day Four** 

FD.io DevBoot: 4.1: Map in VPP

Event

This presentation was held during the on th, 201.

**Speakers** 

Slideshow

**'Presentation Powerpoint <>'\_** 

Video

'Video Presentation <>'\_

FD.io DevBoot: 4.3 CSIT + Performance testing

Event

This presentation was held during the on th, 201.

#### **Speakers**

Slideshow

**'Presentation Powerpoint <>'\_** 

Video

'Video Presentation <>'\_

# CHAPTER 7

# Reference

# 7.1 Command Line Reference

This is a reference guide for the vpp debug commands that are referenced in the within these documents. This is **NOT** a complete list. For a complete list refer to the Debug CLI section of the Source Code Documents.

The debug CLI can be executed from a su shell using the vppctl command.

| <pre># sudo bash # vppctl show interface</pre> |     |       |            |            |
|------------------------------------------------|-----|-------|------------|------------|
| Name                                           | Idx | State | Counter    | Count      |
| TenGigabitEthernet86/0/0                       | 1   | up    | rx packets | 6569213    |
|                                                |     |       | rx bytes   | 9928352943 |
|                                                |     |       | tx packets | 50384      |
|                                                |     |       | tx bytes   | 3329279    |
| TenGigabitEthernet86/0/1                       | 2   | down  |            |            |
| VirtualEthernet0/0/0                           | 3   | up    | rx packets | 50384      |
|                                                |     |       | rx bytes   | 3329279    |
|                                                |     |       | tx packets | 6569213    |
|                                                |     |       | tx bytes   | 9928352943 |
|                                                |     |       | drops      | 1498       |
| local0                                         | 0   | down  |            |            |

Commands can also be executed from the vppct shell.

| # vppctl                 |           |       |            |                          |
|--------------------------|-----------|-------|------------|--------------------------|
|                          | \/\<br>// |       |            |                          |
| vpp# show interface      |           |       |            |                          |
| Name                     | Idx       | State | Counter    | Count                    |
| TenGigabitEthernet86/0/0 | 1         | up    | rx packets | 6569213                  |
|                          |           |       |            | (continues on next page) |

|                          |   |      |            | (continued from previous page) |
|--------------------------|---|------|------------|--------------------------------|
|                          |   |      | rx bytes   | 9928352943                     |
|                          |   |      | tx packets | 50384                          |
|                          |   |      | tx bytes   | 3329279                        |
| TenGigabitEthernet86/0/1 | 2 | down |            |                                |
| VirtualEthernet0/0/0     | 3 | up   | rx packets | 50384                          |
|                          |   |      | rx bytes   | 3329279                        |
|                          |   |      | tx packets | 6569213                        |
|                          |   |      | tx bytes   | 9928352943                     |
|                          |   |      | drops      | 1498                           |
| local0                   | 0 | down |            |                                |

## 7.1.1 Interface Commands

#### **Show Hardware-Interfaces**

Display more detailed information about all or a list of given interfaces. The verboseness of the output can be controlled by the following optional parameters:

- brief: Only show name, index and state (default for bonded interfaces).
- verbose: Also display additional attributes (default for all other interfaces).
- detail: Also display all remaining attributes and extended statistics.

To limit the output of the command to bonded interfaces and their slave interfaces, use the '\*bond\*' optional parameter.

#### Summary/Usage

## **Examples**

#### Example of how to display default data for all interfaces:

```
vpp# show hardware-interfaces
                                Idx Link Hardware
             Name
                                1
GigabitEthernet7/0/0
                                     up GigabitEthernet7/0/0
 Ethernet address ec:f4:bb:c0:bc:fc
 Intel e1000
   carrier up full duplex speed 1000 mtu 9216
   rx queues 1, rx desc 1024, tx queues 3, tx desc 1024
   cpu socket 0
GigabitEthernet7/0/1
                                 2
                                      up GigabitEthernet7/0/1
 Ethernet address ec:f4:bb:c0:bc:fd
 Intel e1000
   carrier up full duplex speed 1000 mtu 9216
   rx queues 1, rx desc 1024, tx queues 3, tx desc 1024
   cpu socket 0
VirtualEthernet0/0/0
                                  3
                                       up VirtualEthernet0/0/0
 Ethernet address 02:fe:a5:a9:8b:8e
```

(continues on next page)

(continued from previous page)

```
VirtualEthernet0/0/1
                                   4
                                         up
                                              VirtualEthernet0/0/1
 Ethernet address 02:fe:c0:4e:3b:b0
VirtualEthernet0/0/2
                                              VirtualEthernet0/0/2
                                   5
                                         up
 Ethernet address 02:fe:1f:73:92:81
VirtualEthernet0/0/3
                                   6
                                         up
                                              VirtualEthernet0/0/3
 Ethernet address 02:fe:f2:25:c4:68
local0
                                   0
                                        down local0
 local
```

Example of how to display 'verbose' data for an interface by name and software index (where 2 is the software index):

```
vpp# show hardware-interfaces GigabitEthernet7/0/0 2 verbose
              Name
                                 Idx Link Hardware
GigabitEthernet7/0/0
                                  1
                                        up GigabitEthernet7/0/0
 Ethernet address ec:f4:bb:c0:bc:fc
 Intel e1000
   carrier up full duplex speed 1000 mtu 9216
   rx queues 1, rx desc 1024, tx queues 3, tx desc 1024
   cpu socket 0
GigabitEthernet7/0/1
                                  2
                                       down GigabitEthernet7/0/1
 Ethernet address ec:f4:bb:c0:bc:fd
 Intel e1000
   carrier up full duplex speed 1000 mtu 9216
   rx queues 1, rx desc 1024, tx queues 3, tx desc 1024
   cpu socket 0
```

#### **Clear Hardware-Interfaces**

Clear the extended statistics for all or a list of given interfaces (statistics associated with the 'show hardware-interfaces' command).

#### Summary/Usage

```
clear hardware-interfaces [<interface> [..]]] [<sw_idx> [<sw_idx> [..]]].
```

#### **Examples**

Example of how to clear the extended statistics for all interfaces:

vpp# clear hardware-interfaces

Example of how to clear the extended statistics for an interface by name and software index (where 2 is the software index):

```
vpp# clear hardware-interfaces GigabitEthernet7/0/0 2
```

#### Interface Commands

#### **Show Interface**

Shows software interface information including counters and features

#### Summary/Usage

show interface [address|addr|features|feat] [<interface> [<interface> [..]]]

#### **Examples**

Example of how to show the interface counters:

| vpp# show int            |     |       |            |            |
|--------------------------|-----|-------|------------|------------|
| Name                     | Idx | State | Counter    | Count      |
| TenGigabitEthernet86/0/0 | 1   | up    | rx packets | 6569213    |
|                          |     |       | rx bytes   | 9928352943 |
|                          |     |       | tx packets | 50384      |
|                          |     |       | tx bytes   | 3329279    |
| TenGigabitEthernet86/0/1 | 2   | down  |            |            |
| VirtualEthernet0/0/0     | 3   | up    | rx packets | 50384      |
|                          |     |       | rx bytes   | 3329279    |
|                          |     |       | tx packets | 6569213    |
|                          |     |       | tx bytes   | 9928352943 |
|                          |     |       | drops      | 1498       |
| localO                   | 0   | down  |            |            |

Example of how to display the interface placement:

```
vpp# show interface rx-placement
Thread 1 (vpp_wk_0):
 node dpdk-input:
   GigabitEthernet7/0/0 queue 0 (polling)
 node vhost-user-input:
   VirtualEthernet0/0/12 queue 0 (polling)
   VirtualEthernet0/0/12 queue 2 (polling)
   VirtualEthernet0/0/13 queue 0 (polling)
   VirtualEthernet0/0/13 queue 2 (polling)
Thread 2 (vpp_wk_1):
 node dpdk-input:
   GigabitEthernet7/0/1 queue 0 (polling)
 node vhost-user-input:
   VirtualEthernet0/0/12 queue 1 (polling)
   VirtualEthernet0/0/12 gueue 3 (polling)
   VirtualEthernet0/0/13 queue 1 (polling)
   VirtualEthernet0/0/13 queue 3 (polling)
```

## **Clear Interfaces**

Clear the statistics for all interfaces (statistics associated with the 'show interface' command).

#### Summary/Usage

clear interfaces

#### Example

Example of how to clear the statistics for all interfaces:

vpp# clear interfaces

#### Set Interface Mac Address

The 'set interface mac address ' command allows to set MAC address of given interface. In case of NIC interfaces the one has to support MAC address change. A side effect of MAC address change are changes of MAC addresses in FIB tables (ipv4 and ipv6).

#### Summary/Usage

```
set interface mac address <interface> <mac-address>.
```

#### **Examples**

#### Examples of how to change MAC Address of interface:

```
vpp# set interface mac address GigabitEthernet0/8/0 aa:bb:cc:dd:ee:01
vpp# set interface mac address host-vpp0 aa:bb:cc:dd:ee:02
vpp# set interface mac address tap-0 aa:bb:cc:dd:ee:03
vpp# set interface mac address pg0 aa:bb:cc:dd:ee:04
```

#### Set Interface Mtu

#### Summary/Usage

set interface mtu [packet|ip4|ip6|mpls] <value> <interface>.

#### Set Interface Promiscuous

#### Summary/Usage

set interface promiscuous [on|off] <interface>.

## Set Interface State

This command is used to change the admin state (up/down) of an interface.

If an interface is down, the optional '*punt*' flag can also be set. The '*punt*' flag implies the interface is disabled for forwarding but punt all traffic to slow-path. Use the '*enable*' flag to clear '*punt*' flag (interface is still down).

#### Summary/Usage

set interface state <interface> [up|down|punt|enable].

#### **Examples**

Example of how to configure the admin state of an interface to **up**:

vpp# set interface state GigabitEthernet2/0/0 up

#### Example of how to configure the admin state of an interface to **down**:

```
vpp# set interface state GigabitEthernet2/0/0 down
```

#### **Create Sub-Interfaces**

This command is used to add VLAN IDs to interfaces, also known as subinterfaces. The primary input to this command is the *'interface'* and *'subId'* (subinterface Id) parameters. If no additional VLAN ID is provide, the VLAN ID is assumed to be the *'subId'*. The VLAN ID and *'subId'* can be different, but this is not recommended.

This command has several variations:

- create sub-interfaces <interface> <subId> Create a subinterface to process packets with a given 802.1q VLAN ID (same value as the '*subId*').
- **create sub-interfaces <interface> <subId> default** Adding the '*default*' parameter indicates that packets with VLAN IDs that do not match any other subinterfaces should be sent to this subinterface.
- create sub-interfaces <interface> <subId> untagged Adding the '*untagged*' parameter indicates that packets no VLAN IDs should be sent to this subinterface.
- create sub-interfaces <interface> <subId>-<subId> Create a range of subinterfaces to handle a range of VLAN IDs.
- **create sub-interfaces <interface> <subId> dot1qldot1ad <vlanId>lany [exact-match]** Use this command to specify the outer VLAN ID, to either be explicited or to make the VLAN ID different from the '*subId*'.
- create sub-interfaces <interface> <subId> dot1qldot1ad <vlanId>lany inner-dot1q <vlanId>lany [exactmatch] - Use this command to specify the outer VLAN ID and the innner VLAN ID.

When 'dot1q' or 'dot1ad' is explicitly entered, subinterfaces can be configured as either exact-match or non-exact match. Non-exact match is the CLI default. If 'exact-match' is specified, packets must have the same number of VLAN tags as the configuration. For non-exact-match, packets must at least that number of tags. L3 (routed) interfaces must be configured as exact-match. L2 interfaces are typically configured as non-exact-match. If 'dot1q' or 'dot1ad' is NOT entered, then the default behavior is exact-match.

Use the 'show interface' command to display all subinterfaces.

#### Summary/Usage

#### **Examples**

Example of how to create a VLAN subinterface 11 to process packets on 802.1q VLAN ID 11:

vpp# create sub-interfaces GigabitEthernet2/0/0 11

The previous example is shorthand and is equivalent to:

vpp# create sub-interfaces GigabitEthernet2/0/0 11 dot1q 11 exact-match

Example of how to create a subinterface number that is different from the VLAN ID:

vpp# create sub-interfaces GigabitEthernet2/0/0 11 dot1q 100

Examples of how to create q-in-q and q-in-any subinterfaces:

```
vpp# create sub-interfaces GigabitEthernet2/0/0 11 dot1q 100 inner-dot1q 200
vpp# create sub-interfaces GigabitEthernet2/0/0 12 dot1q 100 inner-dot1q any
```

Examples of how to create dot1ad interfaces:

vpp# create sub-interfaces GigabitEthernet2/0/0 11 dot1ad 11 vpp# create sub-interfaces GigabitEthernet2/0/0 12 dot1ad 100 inner-dot1q 200

Examples of '*exact-match*' versus non-exact match. A packet with outer VLAN 100 and inner VLAN 200 would match this interface, because the default is non-exact match:

vpp# create sub-interfaces GigabitEthernet2/0/0 5 dot1q 100

However, the same packet would NOT match this interface because '*exact-match*' is specified and only one VLAN is configured, but packet contains two VLANs:

vpp# create sub-interfaces GigabitEthernet2/0/0 5 dot1q 100 exact-match

Example of how to created a subinterface to process untagged packets:

vpp# create sub-interfaces GigabitEthernet2/0/0 5 untagged

Example of how to created a subinterface to process any packet with a VLAN ID that does not match any other subinterface:

vpp# create sub-interfaces GigabitEthernet2/0/0 7 default

When subinterfaces are created, they are in the down state. Example of how to enable a newly created subinterface:

vpp# set interface GigabitEthernet2/0/0.7 up

## 7.1.2 Vhost User Commands

#### **Create Vhost-User**

Create a vHost User interface. Once created, a new virtual interface will exist with the name '*VirtualEthernet0/0/x*', where 'x' is the next free index.

There are several parameters associated with a vHost interface:

- socket <socket-filename> Name of the linux socket used by hypervisor and VPP to manage the vHost interface. If in 'server' mode, VPP will create the socket if it does not already exist. If in 'client' mode, hypervisor will create the socket if it does not already exist. The VPP code is indifferent to the file location. However, if SELinux is enabled, then the socket needs to be created in '/var/run/vpp/'.
- **server** Optional flag to indicate that VPP should be the server for the linux socket. If not provided, VPP will be the client. In *'server'* mode, the VM can be reset without tearing down the vHost Interface. In *'client'* mode, VPP can be reset without bringing down the VM and tearing down the vHost Interface.
- feature-mask <hex> Optional virtio/vhost feature set negotiated at startup. This is intended for degugging only. It is recommended that this parameter not be used except by experienced users. By default, all supported features will be advertised. Otherwise, provide the set of features desired.
  - 0x000008000 (15) VIRTIO\_NET\_F\_MRG\_RXBUF
  - 0x000020000 (17) VIRTIO\_NET\_F\_CTRL\_VQ
  - 0x000200000 (21) VIRTIO\_NET\_F\_GUEST\_ANNOUNCE
  - 0x000400000 (22) VIRTIO\_NET\_F\_MQ
  - 0x004000000 (26) VHOST\_F\_LOG\_ALL
  - 0x008000000 (27) VIRTIO\_F\_ANY\_LAYOUT
  - 0x010000000 (28) VIRTIO\_F\_INDIRECT\_DESC
  - 0x040000000 (30) VHOST\_USER\_F\_PROTOCOL\_FEATURES
  - 0x10000000 (32) VIRTIO\_F\_VERSION\_1
- hwaddr <mac-addr> Optional ethernet address, can be in either X:X:X:X:X unix or X.X.X cisco format.
- **renumber** <**dev\_instance>** Optional parameter which allows the instance in the name to be specified. If instance already exists, name will be used anyway and multiple instances will have the same name. Use with caution.

#### Summary/Usage

#### **Examples**

Example of how to create a vhost interface with VPP as the client and all features enabled:

```
vpp# create vhost-user socket /var/run/vpp/vhost1.sock
VirtualEthernet0/0/0
```

Example of how to create a vhost interface with VPP as the server and with just multiple queues enabled:

```
vpp# create vhost-user socket /var/run/vpp/vhost2.sock server feature-mask 0x40400000
VirtualEthernet0/0/1
```

#### Once the vHost interface is created, enable the interface using:

```
vpp# set interface state VirtualEthernet0/0/0 up
```
# **Show Vhost-User**

Display the attributes of a single vHost User interface (provide interface name), multiple vHost User interfaces (provide a list of interface names seperated by spaces) or all Vhost User interfaces (omit an interface name to display all vHost interfaces).

# Summary/Usage

show vhost-user [<interface> [<interface> [..]]] [descriptors].

# **Examples**

Example of how to display a vhost interface:

```
vpp# show vhost-user VirtualEthernet0/0/0
Virtio vhost-user interfaces
Global:
 coalesce frames 32 time 1e-3
Interface: VirtualEthernet0/0/0 (ifindex 1)
virtio_net_hdr_sz 12
features mask (0xfffffffffffffffffff):
features (0x50408000):
  VIRTIO_NET_F_MRG_RXBUF (15)
  VIRTIO_NET_F_MQ (22)
  VIRTIO_F_INDIRECT_DESC (28)
  VHOST_USER_F_PROTOCOL_FEATURES (30)
 protocol features (0x3)
  VHOST_USER_PROTOCOL_F_MQ (0)
  VHOST_USER_PROTOCOL_F_LOG_SHMFD (1)
socket filename /var/run/vpp/vhost1.sock type client errno "Success"
rx placement:
  thread 1 on vring 1
  thread 1 on vring 5
  thread 2 on vring 3
  thread 2 on vring 7
tx placement: spin-lock
  thread 0 on vring 0
  thread 1 on vring 2
  thread 2 on vring 0
Memory regions (total 2)
region fd guest_phys_addr memory_size
                                                        mmap_offset
                                        userspace_addr
                                                                     <u>ц</u>
→ mmap_addr
4
0 60 0x0000000000000 0x00000000000 0x00002aaaaac00000
1 61 0x00000000000000 0x0000003ff40000 0x00002aaaaacc0000
Virtqueue 0 (TX)
 qsz 256 last_avail_idx 0 last_used_idx 0
```

```
avail.flags 1 avail.idx 128 used.flags 1 used.idx 0
 kickfd 62 callfd 64 errfd -1
Virtqueue 1 (RX)
 qsz 256 last_avail_idx 0 last_used_idx 0
 avail.flags 1 avail.idx 0 used.flags 1 used.idx 0
 kickfd 65 callfd 66 errfd -1
Virtqueue 2 (TX)
 qsz 256 last_avail_idx 0 last_used_idx 0
 avail.flags 1 avail.idx 128 used.flags 1 used.idx 0
 kickfd 63 callfd 70 errfd -1
Virtqueue 3 (RX)
 gsz 256 last_avail_idx 0 last_used_idx 0
 avail.flags 1 avail.idx 0 used.flags 1 used.idx 0
 kickfd 72 callfd 74 errfd -1
Virtqueue 4 (TX disabled)
 qsz 256 last_avail_idx 0 last_used_idx 0
 avail.flags 1 avail.idx 0 used.flags 1 used.idx 0
 kickfd 76 callfd 78 errfd -1
Virtqueue 5 (RX disabled)
 qsz 256 last_avail_idx 0 last_used_idx 0
 avail.flags 1 avail.idx 0 used.flags 1 used.idx 0
 kickfd 80 callfd 82 errfd -1
Virtqueue 6 (TX disabled)
 qsz 256 last_avail_idx 0 last_used_idx 0
avail.flags 1 avail.idx 0 used.flags 1 used.idx 0
 kickfd 84 callfd 86 errfd -1
Virtqueue 7 (RX disabled)
 qsz 256 last_avail_idx 0 last_used_idx 0
 avail.flags 1 avail.idx 0 used.flags 1 used.idx 0
 kickfd 88 callfd 90 errfd -1
```

The optional '*descriptors*' parameter will display the same output as the previous example but will include the descriptor table for each queue. The output is truncated below:

```
vpp# show vhost-user VirtualEthernet0/0/0 descriptors
Virtio vhost-user interfaces
Global:
    coalesce frames 32 time 1e-3
Interface: VirtualEthernet0/0/0 (ifindex 1)
virtio_net_hdr_sz 12
features mask (0xfffffffffffffff):
features (0x50408000):
    VIRTIO_NET_F_MRG_RXBUF (15)
    VIRTIO_NET_F_MQ (22)
:
Virtqueue 0 (TX)
    qsz 256 last_avail_idx 0 last_used_idx 0
    avail.flags 1 avail.idx 128 used.flags 1 used.idx 0
```

| id    | addr                    | len  | flags  | next  | user_addr          |
|-------|-------------------------|------|--------|-------|--------------------|
| <br>0 | 0x0000000010b6e974      | 2060 | 0x0002 | 1     | 0x00002aabbc76e974 |
| 1     | 0x0000000010b6e034      | 2060 | 0x0002 | 2     | 0x00002aabbc76e034 |
| 2     | 0x0000000010b6d6f4      | 2060 | 0x0002 | 3     | 0x00002aabbc76d6f4 |
| 3     | 0x0000000010b6cdb4      | 2060 | 0x0002 | 4     | 0x00002aabbc76cdb4 |
| 4     | 0x0000000010b6c474      | 2060 | 0x0002 | 5     | 0x00002aabbc76c474 |
| 5     | 0x0000000010b6bb34      | 2060 | 0x0002 | 6     | 0x00002aabbc76bb34 |
| 6     | 0x0000000010b6b1f4      | 2060 | 0x0002 | 7     | 0x00002aabbc76b1f4 |
| 7     | 0x0000000010b6a8b4      | 2060 | 0x0002 | 8     | 0x00002aabbc76a8b4 |
| 8     | 0x0000000010b69f74      | 2060 | 0x0002 | 9     | 0x00002aabbc769f74 |
| 9     | 0x000000010b69634       | 2060 | 0x0002 | 10    | 0x00002aabbc769634 |
| 10    | 0x000000010b68cf4       | 2060 | 0x0002 | 11    | 0x00002aabbc768cf4 |
|       |                         |      |        |       |                    |
| 249   | 0x000000000000000000000 | 0    | 0x0000 | 250   | 0x00002aab2b400000 |
| 250   | 0x00000000000000000000  | 0    | 0x0000 | 251   | 0x00002aab2b400000 |
| 251   | 0x00000000000000000000  | 0    | 0x0000 | 252   | 0x00002aab2b400000 |
| 252   | 0x000000000000000000000 | 0    | 0x0000 | 253   | 0x00002aab2b400000 |
| 253   | 0x00000000000000000000  | 0    | 0x0000 | 254   | 0x00002aab2b400000 |
| 254   | 0x000000000000000000    | 0    | 0x0000 | 255   | 0x00002aab2b400000 |
| 255   | 0x000000000000000000    | 0    | 0x0000 | 32768 | 0x00002aab2b400000 |

# **Debug Vhost-User**

Turn on/off debug for vhost

# Summary/Usage

debug vhost-user <on | off>.

# **Delete Vhost-User**

Delete a vHost User interface using the interface name or the software interface index. Use the '*show interface*' command to determine the software interface index. On deletion, the linux socket will not be deleted.

### Summary/Usage

delete vhost-user {<interface> | sw\_if\_index <sw\_idx>}.

# **Examples**

Example of how to delete a vhost interface by name:

vpp# delete vhost-user VirtualEthernet0/0/1

Example of how to delete a vhost interface by software interface index:

```
vpp# delete vhost-user sw_if_index 1
```

# 7.2 VM's with Vagrant

This reference guide will cover using Vagrant to boot a VM (virtual machine).

# 7.2.1 Overview

This guide shows how the VPP *Vagrant File* interacts with shell scripts to configure a Vagrant box that boots a VM with VPP.

### Prerequisites

You have the FD.io VPP repo cloned locally on your machine.

This guide will refer to the following files from that repo: Vagrantfile, build.sh, env.sh, and update.sh.

# 7.2.2 Installing Vbox and Vagrant

#### Installing VirtualBox

First download VirtualBox, which is virtualization software for creating VM's.

If you're on CentOS, follow the steps here.

If you're on Ubuntu, perform:

\$ sudo apt-get install virtualbox

#### **Installing Vagrant**

Here we are on a 64-bit version of CentOS, downloading and installing Vagrant 2.1.2:

\$ yum -y install https://releases.hashicorp.com/vagrant/2.1.2/vagrant\_2.1.2\_x86\_64.rpm

This is a similar command, but on a 64-bit version of Debian:

If you want to download a newer version of Vagrant or one specific to your OS and architecture, go to the Vagrant download page, right-click and copy the link address for your specified version, and replace the above install command for your respective OS and architechure.

# 7.2.3 Setting your ENV Variables

The *Vagrant File* used in the VPP repo sets the configuration options based on your ENV (environment) variables, or to default the configuration at specified values if your ENV variables are not initialized (if you did not run the *env.sh* script found below).

This is the *env.sh* script found in *vpp/extras/vagrant*. When run, the script sets ENV variables using the **export** command.

```
export VPP_VAGRANT_DISTRO="ubuntu1604"
export VPP_VAGRANT_NICS=2
export VPP_VAGRANT_VMCPU=4
export VPP_VAGRANT_VMRAM=4096
```

In the Vagrant File, you can see these same ENV variables used (discussed on the next page).

Adding your own ENV variables is easy. For example, if you wanted to setup proxies for your VM, you would add to this file the **export** commands found in the *building VPP commands section*. Note that this only works if the ENV variable is defined in the *Vagrant File*.

Once you're finished with *env.sh* script, and you are in the directory containing *env.sh*, run the script to set the ENV variables with:

```
$ source ./env.sh
```

# 7.2.4 Vagrantfiles

A Vagrantfile contains the box and provision configuration settings for your VM. The syntax of Vagrantfiles is Ruby (Ruby experience is not necessary).

The command **vagrant up** creates a *Vagrant Box* based on your Vagrantfile. A Vagrant box is one of the motivations for using Vagrant - its a "development-ready box" that can be copied to other machines to recreate the same environment.

It's common for people to think that a Vagrant box *is* the VM. But rather, the VM is *inside* a Vagrant box, with the box containing additional configuration options you can set, such as VM options, scripts to run on boot, etc.

This Vagrant website for boxes shows you how to configure a basic Vagrantfile for your specific OS and VM software.

### **Box configuration**

Looking at the *Vagrant File*, we can see that the default OS is Ubuntu 16.04 (since the variable *distro* equals *ubuntu*1604 if there is no VPP\_VAGRANT\_DISTRO variable set - thus the **else** case is executed.)

```
# -*- mode: ruby -*-
# vi: set ft=ruby :
Vagrant.configure(2) do |config|
# Pick the right distro and bootstrap, default is ubuntu1604
distro = ( ENV['VPP_VAGRANT_DISTRO'] || "ubuntu1604")
if distro == 'centos7'
config.vm.box = "centos/7"
config.vm.box_version = "1708.01"
config.ssh.insert_key = false
elsif distro == 'opensuse'
config.vm.box = "opensuse/openSUSE-42.3-x86_64"
```

```
config.vm.box_version = "1.0.4.20170726"
else
config.vm.box = "puppetlabs/ubuntu-16.04-64-nocm"
```

As mentioned in the previous page, you can specify which OS and VM provider you want for your Vagrant box from the Vagrant boxes page, and setting your ENV variable appropriately in *env.sh*.

Next in the Vagrantfile, you see some *config.vm.provision* commands. As paraphrased from Basic usage of Provisioners, by default these are only run *once* - during the first boot of the box.

The two lines above set the VM to run two scripts during its first bootup: an update script *update.sh* that does basic updating and installation of some useful tools, as well as *build.sh* that builds (but does **not** install) VPP in the VM. You can view these scripts on your own for more detail on the commands used.

Looking further in the Vagrant File, you can see more Ruby variables being set to ENV's or to a default value:

```
# Define some physical ports for your VMs to be used by DPDK
nics = (ENV['VPP_VAGRANT_NICS'] || "2").to_i(10)
for i in 1..nics
   config.vm.network "private_network", type: "dhcp"
end
# use http proxy if avaiable
if ENV['http_proxy'] && Vagrant.has_plugin?("vagrant-proxyconf")
   config.proxy.http = ENV['http_proxy']
   config.proxy.https = ENV['https_proxy']
   config.proxy.no_proxy = "localhost,127.0.0.1"
end
vmcpu=(ENV['VPP_VAGRANT_VMCPU'] || 2)
vmram=(ENV['VPP_VAGRANT_VMRAM'] || 4096)
```

You can see how the box or VM is configured, such as the amount of NICs (defaults to 3 NICs: 1 x NAT - host access and 2 x VPP DPDK enabled), CPUs (defaults to 2), and RAM (defaults to 4096 MB).

#### Box bootup

Once you're satisfied with your Vagrantfile, boot the box with:

\$ vagrant up

Doing this above command will take quite some time, since you are installing a VM and building VPP. Take a break and get some scooby snacks while you wait.

To confirm it is up, show the status and information of Vagrant boxes with:

```
clc8952 default virtualbox poweroff /home/centos/andrew-vpp/testingVPPSB/extras/

→vagrant

cl99140 default virtualbox running /home/centos/andrew-vpp/vppsb3/vpp-userdemo

You will have only one machine running, but I have multiple as shown above.
```

#### Note: To poweroff your VM, type:

\$ vagrant halt <id>

To resume your VM, type:

```
$ vagrant resume <id>
```

To destroy your VM, type:

\$ vagrant destroy <id>

Note that "destroying" a VM does not erase the box, but rather destroys all resources allocated for that VM. For other Vagrant commands, such as destroying a box, refer to the Vagrant CLI Page.

# 7.2.5 Accessing your VM

ssh into the newly created box:

\$ vagrant ssh <id>

Sample output looks like:

```
$ vagrant ssh clc
Welcome to Ubuntu 16.04 LTS (GNU/Linux 4.4.0-21-generic x86_64)
* Documentation: https://help.ubuntu.com/
Last login: Mon Jun 25 08:05:38 2018 from 10.0.2.2
vagrant@localhost:~$
```

Note: Type exit in the command-line if you want to exit the VM.

Become the root with:

\$ sudo bash

Now *install* VPP in the VM. Keep in mind that VPP is already built (but not yet installed) at this point based on the commands from the provisioned script *build.sh*.

When you ssh into your Vagrant box you will be placed in the directory */home/vagrant*. Change directories to */vpp/build-root*, and run these commands to install VPP based on your OS and architechture:

For Ubuntu systems:

~# dpkg -i \*.deb

For CentOS systems:

~# rpm -Uvh \*.rpm

Since VPP is now installed, you can start running VPP with:

```
~# service vpp start
```

# 7.2.6 Vagrant File

This is the Vagrantfile provided in the Git VPP repo.

```
# -*- mode: ruby -*-
# vi: set ft=ruby :
Vagrant.configure(2) do |config|
 # Pick the right distro and bootstrap, default is ubuntu1604
 distro = ( ENV['VPP_VAGRANT_DISTRO'] || "ubuntu1604")
 if distro == 'centos7'
   config.vm.box = "centos/7"
   config.vm.box_version = "1708.01"
   config.ssh.insert_key = false
 elsif distro == 'opensuse'
   config.vm.box = "opensuse/openSUSE-42.3-x86_64"
   config.vm.box_version = "1.0.4.20170726"
 else
   config.vm.box = "puppetlabs/ubuntu-16.04-64-nocm"
 end
 config.vm.box_check_update = false
 config.vm.provision :shell, :path => File.join(File.dirname(__FILE__),"update.sh")
 config.vm.provision :shell, :path => File.join(File.dirname(__FILE__), "build.sh"),_
⇔:args => "/vpp vagrant"
 post_build = ( ENV['VPP_VAGRANT_POST_BUILD'] )
 if post_build == "test"
   config.vm.provision "shell", inline: "echo Testing VPP; cd /vpp; make test"
 elsif post_build == "install"
   config.vm.provision :shell, :path => File.join(File.dirname(__FILE__),"install.sh
\rightarrow"), :args => "/vpp"
   config.vm.provision :shell, :path => File.join(File.dirname(__FILE__),

→ "clearinterfaces.sh")

   config.vm.provision :shell, :path => File.join(File.dirname(__FILE__),"run.sh")
 end
 # Add .gnupg dir in so folks can sign patches
 # Note, as gnupg puts socket files in that dir, we have
 # to be cautious and make sure we are dealing with a plain file
 homedir = File.expand_path("~/")
 Dir["#{homedir}/.gnupg/**/*"].each do |fname|
   if File.file?(fname)
     destname = fname.sub(Regexp.escape("#{homedir}/"),'')
      config.vm.provision "file", source: fname, destination: destname
   end
 end
```

```
# Copy in the .gitconfig if it exists
if File.file?(File.expand_path("~/.gitconfig"))
  config.vm.provision "file", source: "~/.gitconfig", destination: ".gitconfig"
end
# vagrant-cachier caches apt/yum etc to speed subsequent
# vagrant up
# to enable, run
# vagrant plugin install vagrant-cachier
if Vagrant.has_plugin?("vagrant-cachier")
 config.cache.scope = :box
end
# Define some physical ports for your VMs to be used by DPDK
nics = (ENV['VPP_VAGRANT_NICS'] || "2").to_i(10)
for i in 1...nics
  config.vm.network "private_network", type: "dhcp"
end
# use http proxy if avaiable
if ENV['http_proxy'] && Vagrant.has_plugin?("vagrant-proxyconf")
config.proxy.http = ENV['http_proxy']
config.proxy.https = ENV['https_proxy']
 config.proxy.no_proxy = "localhost,127.0.0.1"
end
vmcpu=(ENV['VPP_VAGRANT_VMCPU'] || 2)
vmram=(ENV['VPP_VAGRANT_VMRAM'] || 4096)
config.ssh.forward_agent = true
config.ssh.forward_x11 = true
config.vm.provider "virtualbox" do |vb|
    vb.customize ["modifyvm", :id, "--ioapic", "on"]
    vb.memory = "#{vmram}"
    vb.cpus = "#{vmcpu}"
    # rsync the vpp directory if provision hasn't happened yet
    unless File.exist? (".vagrant/machines/default/virtualbox/action_provision")
      config.vm.synced_folder "../../", "/vpp", type: "rsync",
       rsync__auto: false,
       rsync__exclude: [
        "build-root/build*/",
        "build-root/install*/",
        "build-root/images*/",
        "build-root/*.deb",
        "build-root/*.rpm",
        "build-root/*.changes",
        "build-root/python",
        "build-root/deb/debian/*.dkms",
        "build-root/deb/debian/*.install",
        "build-root/deb/debian/changes",
        "build-root/tools"]
    end
```

```
#support for the SSE4.x instruction is required in some versions of VB.
      vb.customize ["setextradata", :id, "VBoxInternal/CPUM/SSE4.1", "1"]
      vb.customize ["setextradata", :id, "VBoxInternal/CPUM/SSE4.2", "1"]
  end
  config.vm.provider "vmware_fusion" do |fusion,override|
   fusion.vmx["memsize"] = "#{vmram}"
   fusion.vmx["numvcpus"] = "#{vmcpu}"
  end
 config.vm.provider "libvirt" do |lv|
   lv.memory = "#{vmram}"
   lv.cpus = "#{vmcpu}"
  end
  config.vm.provider "vmware_workstation" do |vws,override|
   vws.vmx["memsize"] = "#{vmram}"
   vws.vmx["numvcpus"] = "#{vmcpu}"
 end
end
```